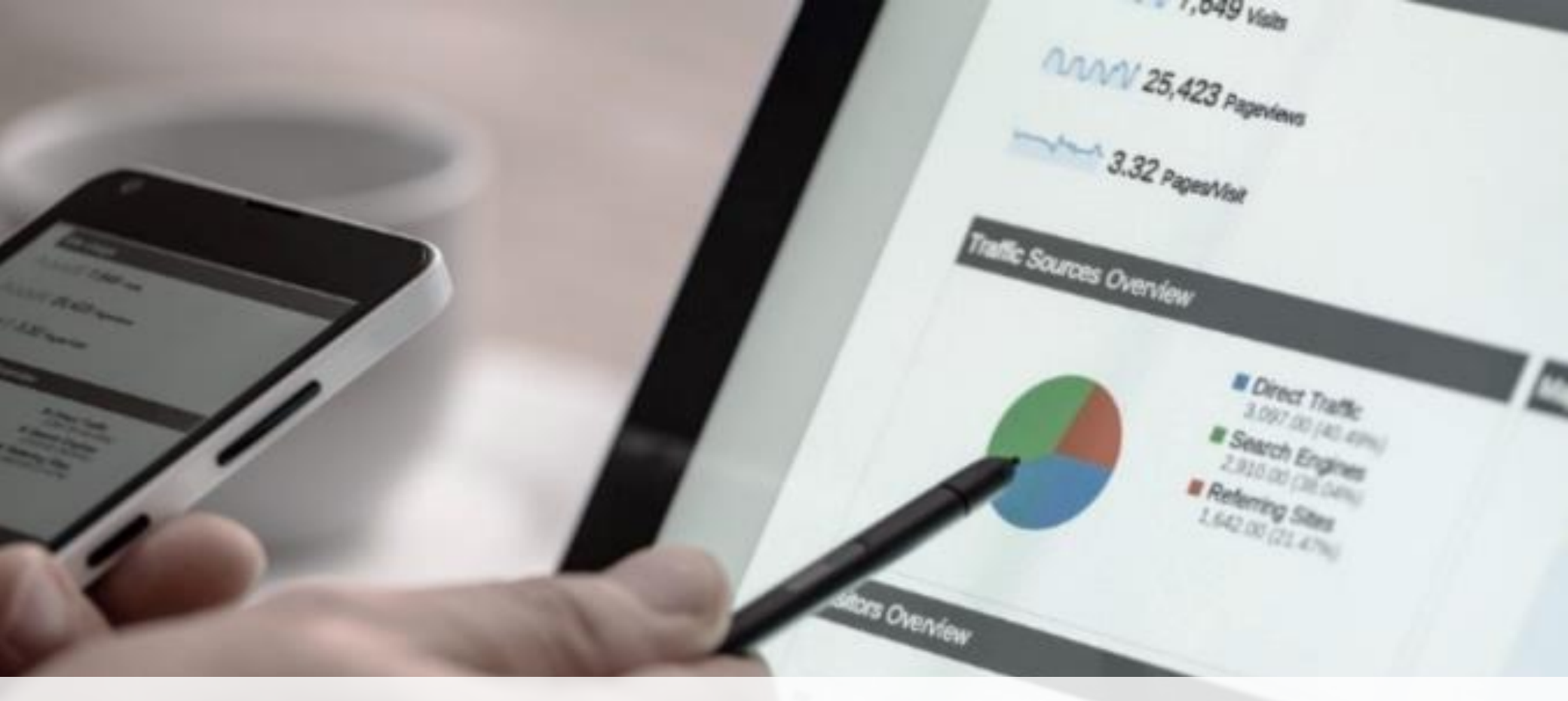

## **MANUAL DE BENCHMARK**

Processos da Pós-Graduação

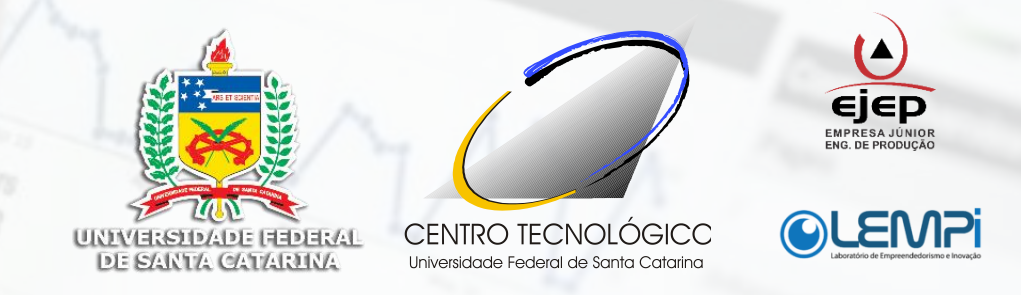

# **EQUIPE DE DESENVOLVIMENTO**

#### COORDENADOR GERAL DO PROJETO

Eng. Dante Luiz Juliatto, Dr. Adm. Eugênio Luiz Gonçalves, MSc.

#### APOIO NA EXECUÇÃO

Laboratório de Empreendedorismo e Inovação (LEMPi) Departamento de Engenharia de Produção e Sistemas

#### GERENTES EJEP – ENGENHARIA DE PRODUÇÃO

André Lopes Isabelly Mazuco Daniel Holstak Camila Gonzalez

#### DESIGN

João Victor Flores Martins - 2016

#### CONSULTORES

Ana Carla Reisdorfer Ana Paula Corrêa Ana Luisa Godke André Victor Cândido Bárbara Welter Felipe Rebellatto Franciélli Machado Gabriel Ouverney Guilherme Frassan Gustavo Tincani João Henrique Suleiman Jorge Eduardo Nunes Letícia Alves Zaneti Letícia B. Gomes Figueiredo Filho Lucas Senra Marília Ramos Hoffmann Mayara Garcia **Ricardo Siementcoski** 

# ÍNDICE

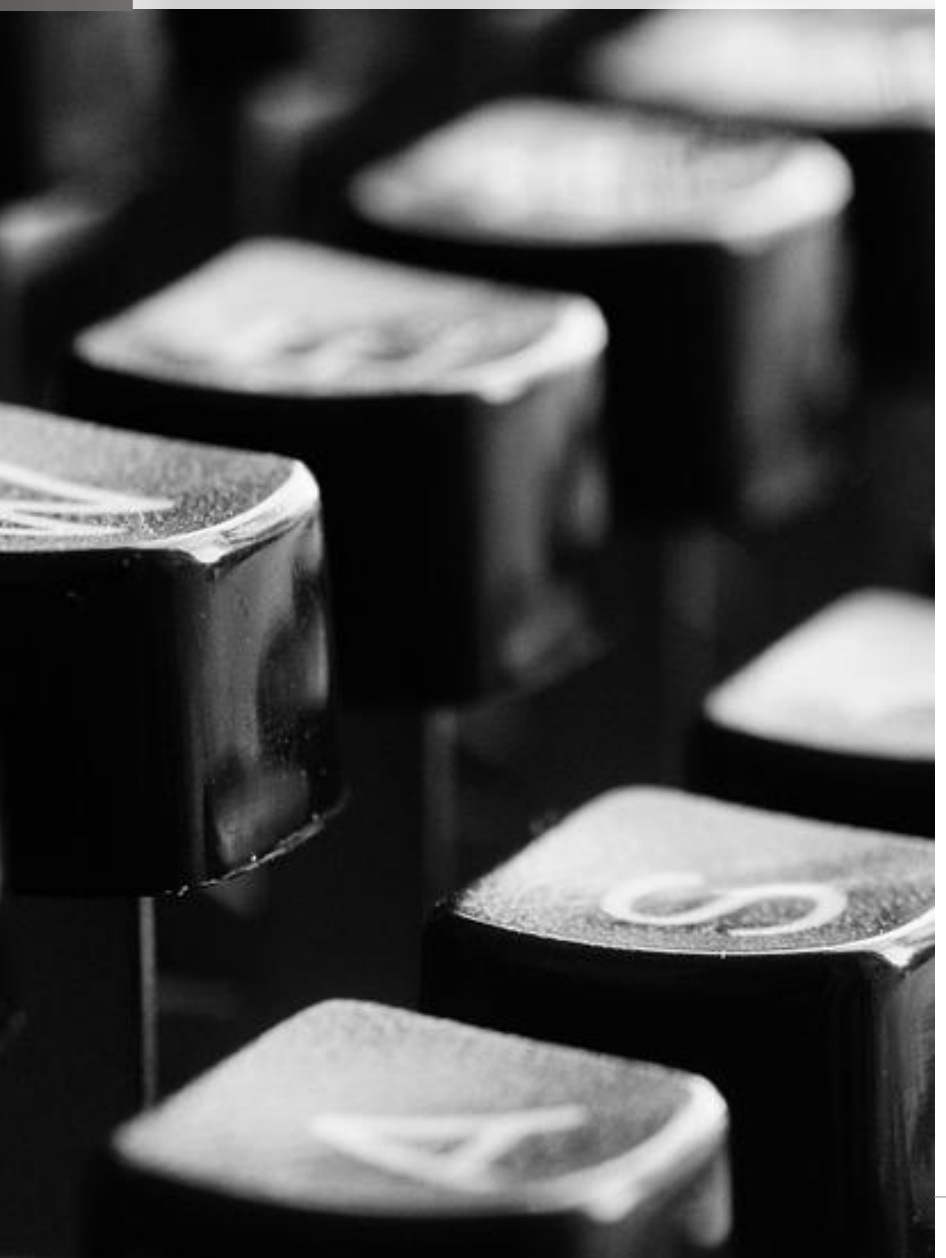

| Apresentação                    | 5    |
|---------------------------------|------|
| Metodologia                     | 7    |
| Glossário                       | 8    |
| Dúvidas no CAPG                 | 9    |
| Alteração/Criação de Disciplina | 10   |
| Atendimento                     | . 17 |
| Bolsas                          | .20  |
| Compras de Passagem             | .25  |
| Defesa Doutorado                | 29   |
| Defesa Mestrado                 | 34   |
| Desligamento                    | 39   |
| Diploma                         | 44   |
| Eleições para Coordenador       | 50   |
| Eleições para Rep. Discente     | 53   |

# ÍNDICE

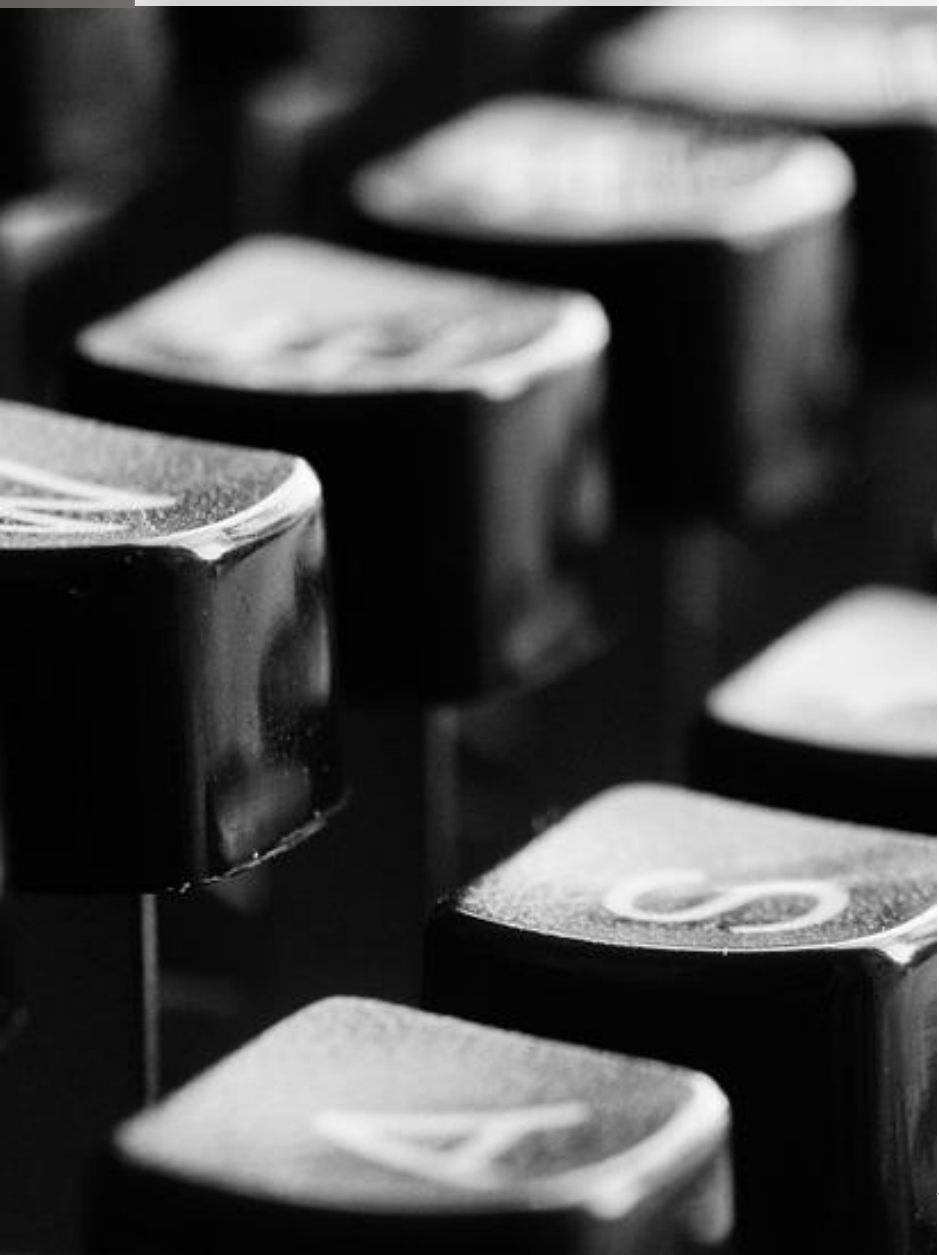

| Estágio de Docência                            | 56 |
|------------------------------------------------|----|
| Impressão Lista Chamadas Publicação Conceitos. | 62 |
| Matrícula                                      | 67 |
| Plataforma Sucupira                            | 72 |
| Prorrogação                                    | 75 |
| Qualificação Doutorado                         | 80 |
| Qualificação Mestrado                          | 85 |
| Reunião do Colegiado                           | 89 |
| Seleção Mestrado e Doutorado                   | 92 |
| Trancamento de Matrícula                       | 97 |
|                                                |    |

## **APRESENTAÇÃO**

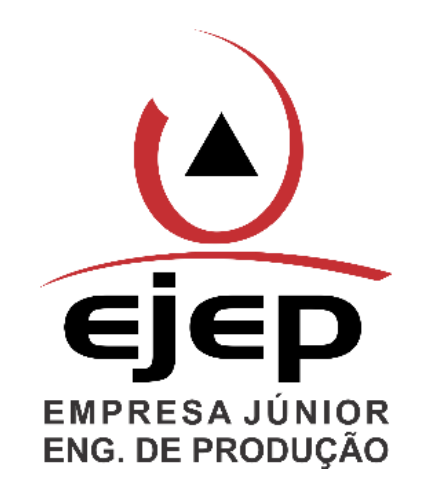

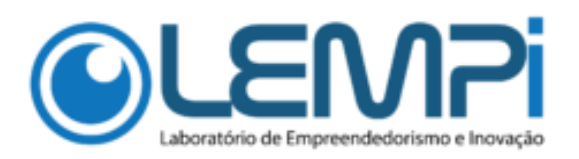

A Gestão do Conhecimento é essencial em todas as organizações. Na UFSC em particular, muitas informações e conhecimentos relacionados à forma de condução das atividades se concentram em pessoas que estão encerrando suas carreiras. Esta situação acarreta em dificuldades para novos contratados que, em muitas vezes, não encontram orientação suficiente para o desempenho de suas atividades.

Buscando atenuar este quadro, um grupo de pesquisadores do Centro Tecnológico (CTC) formado por servidores técnicos e alunos de graduação resolveu desenvolver um projeto de desenvolvimento institucional, com o propósito de detalhar os procedimentos adotados no dia a dia dos servidores, tanto nas secretarias de curso de graduação e pós-graduação, quanto nas secretarias de departamento e na própria direção do centro.

O resultado destas iniciativas está consolidado em manuais de procedimentos para o desempenho das principais atividades administrativas realizadas no âmbito dos departamentos que integram o CTC.

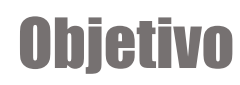

O manual tem como objetivo documentar as rotinas de trabalho e facilitar o desempenho das atividades diárias por parte dos servidores lotados no Centro Tecnológico.

#### Abrangência

O Centro Tecnológico (CTC) é uma das 11 Unidades de Ensino da Universidade Federal de Santa Catarina (UFSC), e atualmente está composto pelos seguintes departamentos:

- > Arquitetura e Urbanismo
- > Automação e Sistemas
- > Engenharia Civil
- > Engenharia de Produção e Sistemas
- > Engenharia do Conhecimento
- > Engenharia Elétrica
- > Engenharia Mecânica
- > Engenharia Química e Alimentos
- > Engenharia Sanitária e Ambiental
- > Informática e Estatística

Os Departamentos, em sua maioria, estão compostos por três secretarias:

- Secretaria de Graduação
- Secretaria de Pós-graduação
- Secretaria de Departamento

Cada setor possui um conjunto de processos, atividades e tarefas que lhes permitem atender as demandas de alunos, servidores técnico-administrativos e docentes, além do atendimento à comunidade em geral.

O método adotado permite o levantamento das informações e seu registro na forma de manuais a serem disponibilizados por meio do portal do CTC.

## METODOLOGIA

Para a construção desse manual foram utilizadas as ferramentas: notação BPMN<sup>1</sup>, o software Bizagi<sup>2</sup> e a planilha 5w2h<sup>3</sup>.

A condução dos trabalhos de mapeamento dos processos vem seguindo a sequência de passos apresentada de forma sumária a seguir:

- Definição dos servidores voluntários a participar do trabalho;
- Apresentação do objetivo e esclarecimentos sobre a realização das atividades;
- Realização de reuniões em que a equipe entrevista cada servidor com vistas a detalhar as atividades realizadas;
- Utilização das técnicas de mapeamento para registrar em desenhos os fluxos de trabalho;
- > Validação das informações;
- Detalhamento pela ferramenta 5W2H;
- > Elaboração dos manuais.

Estes manuais depois de validados com os servidores responsáveis passam a ser estudados e validados em outros departamentos. À medida que novas informações são incorporadas aos manuais é possível a construção do manual Benchmark (ou referência) que agrega as melhores práticas para cada processo realizado.

Os processos apresentados a seguir para as Coordenadorias de Pósgraduação é fruto deste trabalho, e contemplam as melhores práticas até então encontradas nas coordenadorias que já participaram do projeto.

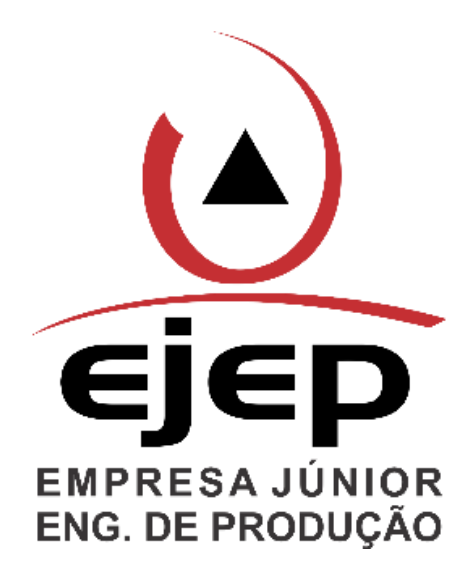

<sup>1</sup> BPMN - Metodologia do BPMN (Business Process Modeling Notation). O BPMN é uma notação gráfica para a definição de processos.

<sup>2</sup> Bizagi - (BizAgi Process Modeler) é uma ferramenta computacional para criação de fluxogramas, mapas mentais e diagramas em geral.

<sup>3 5</sup>W2H – Método que visa esclarecer os seguintes questionamentos: O que?; Por que?; Quem?; Quando?; Quanto?; Onde?; Como?

# GLOSSÁRIO

## CAPG

Sistema de Controle Acadêmico da Pós-Graduação. Possibilita o registro e controle da vida acadêmica dos pós-graduandos.

### DAE

Órgão integrante da Pró-Reitoria de Ensino de Graduação, tem por finalidade a programação, o registro e o controle das atividades escolares dos cursos de Graduação. O DAE apenas executa o que é repassado a ele.

## LINK PARA MEMORANDOS E OFÍCIOS

redacaooficial.ufsc.br – Neste direcionamento, é possível ter acesso ao padrão da UFSC para fazer memorandos (utilizados dentro da UFSC), e ofícios (finalidades fora da universidade).

## **CALENDÁRIO DA UFSC**

Fundamental no trabalho da secretaria, pois se encontram todas as datas dos processos.

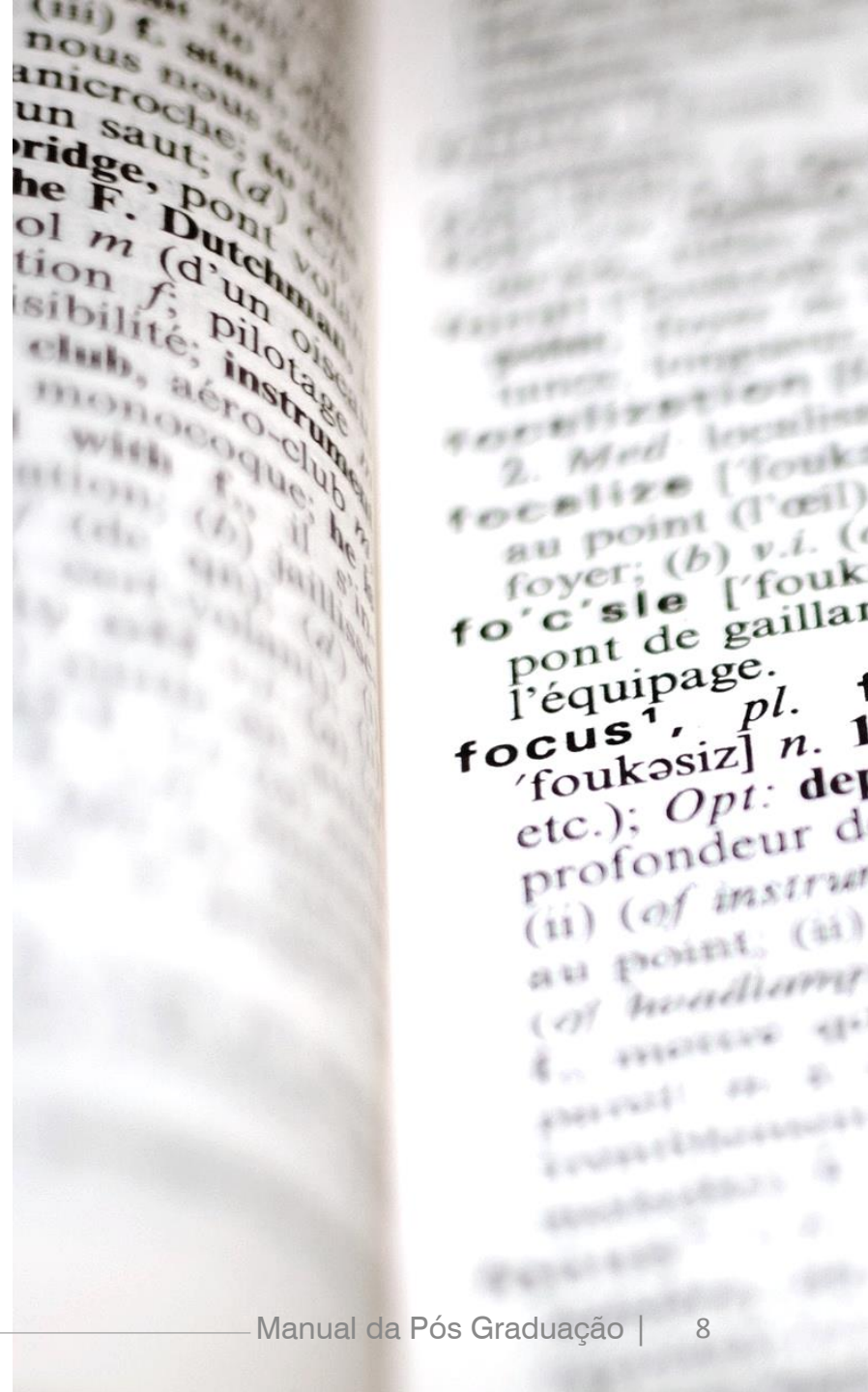

# DÚVIDAS NO CAPG

A Coordenadoria de Acompanhamento de Programa de Pós- Graduação (CAPG) será um programa muito utilizado nos processos de pós-graduação. Os processos listados nesse manual abrangem de forma superficial como e o que fazer nessa ferramenta. Para mais detalhes acessar: www.propg.ufs.br, e seguir os passos:

Ao abrir a página acima, ir em "serviços" depois em "Tutorial CAPG". Ali se encontra informações completas sobre a utilização do programa, as quais complementam o manual.

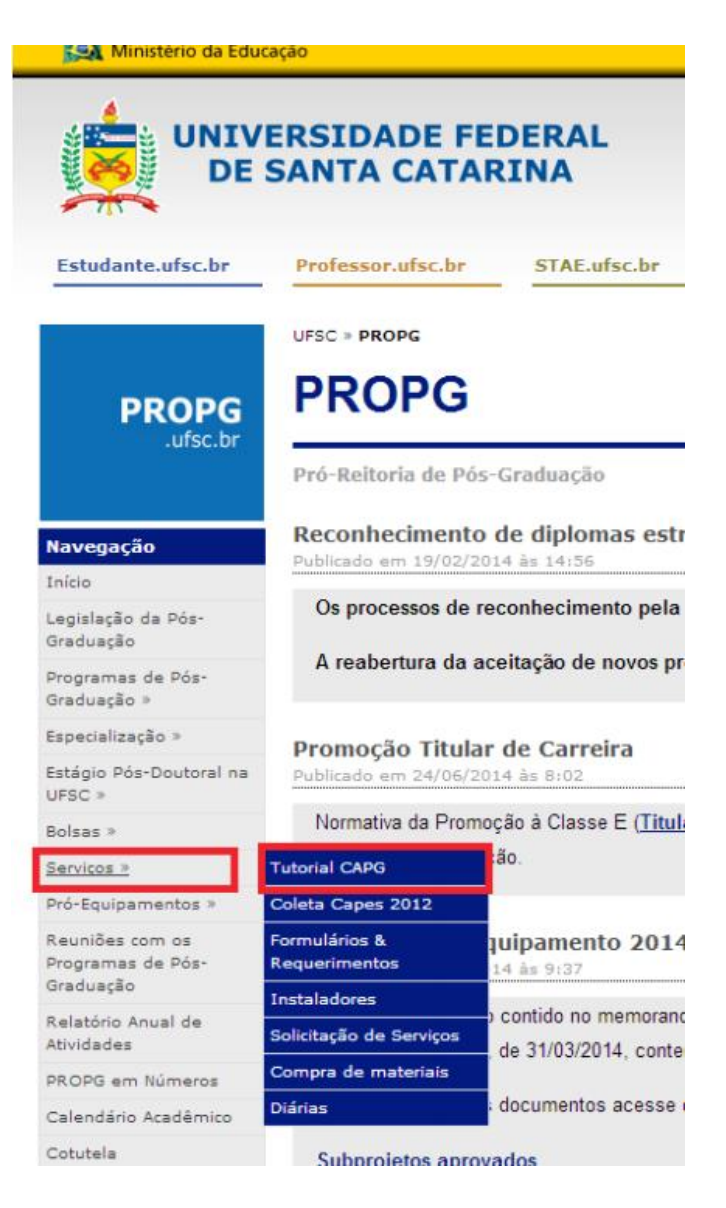

# ALTERAÇÃO/CRIAÇÃO DE DISCIPLINA

## 0 que é?

O processo de alteração/criação de disciplina serve para registrar no CAPG as disciplinas que serão ofertadas, bem como dia, local e horário para que possam ser divulgadas para os alunos se matricularem.

## Como é feito?

O secretário deve enviar um e-mail aos professores, perguntando quais disciplinas serão ofertadas, bem como o horário e dia da semana, os professores respondem, já informando preferivelmente uma sala. Caso aconteça choque de horários, entrar em contato com o professor via e-mail para que ele envie uma alternativa.

 1. Se a criação de uma nova disciplina foi aprovada em reunião do colegiado, então para adicioná-la no CAPG basta abrir o programa e seguir os passos:

| Controle Acadêmico da | Pós-Graduação       | Usuá            | ário: Marine  | a Vieira (48 | 178616904 | )           |                    |
|-----------------------|---------------------|-----------------|---------------|--------------|-----------|-------------|--------------------|
| Arquivo Administração | Coordenadorias Espe | cialização      | Residência    | DAE BU       | Editar Ja | anela Ajuda | Login              |
|                       | Programa/Polos      |                 |               |              | •         |             |                    |
|                       | Disciplinas         |                 |               |              | •         | Cadastrar   | Disciplinas        |
|                       | Currículos          |                 |               |              |           | Gerar Disci | iplinas do Período |
|                       | Processo de Inscri  | ção             |               |              | +         |             |                    |
|                       | Professores         |                 |               |              | •         |             |                    |
|                       | Inscrição Candida   | to Seleção /    | Aprovado      |              |           |             |                    |
|                       | Alunos              |                 |               |              | - +       |             |                    |
|                       | Matrícula           |                 |               |              | •         |             |                    |
|                       | Digitação dos Cor   | nceitos         |               |              |           |             |                    |
|                       | Verificações do Ar  | no/Período      |               |              | •         |             |                    |
|                       | Tese Dissertação /  | Eventos         |               |              | •         |             |                    |
|                       | Mudança Nível/N     | lestrado para   | Doutorado     | E.           |           |             |                    |
|                       | Migração de Espe    | cial (Disciplin | na Isolada) p | oara Regular |           |             |                    |
|                       | Históricos          |                 |               |              |           |             |                    |
|                       | Atestados / Decla   | ração           |               |              |           |             |                    |
|                       | Consultas/Relatór   | ios             |               |              |           |             |                    |
|                       | Gerenciador de Re   | latórios        |               |              |           |             |                    |
|                       | Cadastramento de    | e Alunos Ant    | igos          |              |           |             |                    |

> 2. Ao clicar em "gerar disciplinas do período", abrirá a seguinte aba:

Preencher os campos do programa, nível, ano/período e o polo. Em seguida clicar em consultar, para ver as disciplinas que serão oferecidas naquele período e suas situações. Se por algum motivo tal disciplina não será oferecida nesse período, alterar sua situação.

Depois da criação da disciplina e da confirmação das disciplinas a serem ofertadas, o sistema divulgará as disciplinas que serão oferecidas, para que os alunos se matriculem. O secretário deve encaminhar a relação das disciplinas para serem publicadas no site do programa.

| Pr                                    | ogra                    | ma:    |        |         |             |               |                        |                |                      |       |                               | Nív                                | el:       |              |          |
|---------------------------------------|-------------------------|--------|--------|---------|-------------|---------------|------------------------|----------------|----------------------|-------|-------------------------------|------------------------------------|-----------|--------------|----------|
| P                                     | rogra                   | ma de  | e Pós  | Grad    | luação en   | n Engenharia  | a Civil                |                |                      |       |                               | ✓ Me                               | strado    |              | -        |
|                                       | Ano/                    | Perío  | do:    | 2014    | 4 2<br>Bu:  | Polo: U       | Jniversida<br>lina And | ade Fe<br>Ante | deral de S<br>erior. | ianta | Catarina                      | do Cu                              | rrículo.  | • 0          |          |
|                                       | Sel.?                   | Ano    | Per.   | Nível   | 1           | lrea          | Discip                 | lina           | Situação             | o Vg  | s Nome Disciplina             |                                    | Créd. 🔺   |              |          |
| 2014 2 ME Comum a todas as área ECV00 |                         |        |        | ECV0000 | 000         | Normal        | 0                      | Dissertação    |                      | 0     |                               |                                    |           |              |          |
| Ī                                     | •                       | 2014   | 2      | ME      | Comum a     | Todas as Áre  | ECV111100              | 0              | Normal               | 0     | Estágio Docência              |                                    | 1         | 1 🗸 o        | onfirmar |
|                                       | $\overline{\mathbf{v}}$ | 2014   | 2      | ME      | Comum a     | Todas as Áre  | ECV2222                | 000            | Normal               | 0     | Estágio Docência              | 1                                  | 2         |              |          |
|                                       | ₹                       | 2014   | 2      | ME      | Cornum a    | Todas as Áre  | ECV3333                | 000            | Norn                 | - 0   | Estágio de Docência           |                                    | 3         | 101          | Excluir  |
|                                       | •                       | 2014   | 2      | ME      | Infraestrut | ura e Gerênci | ECV41000               | )3             | Cancelad             | a 0   | INF - Mecânica dos Solos não  | o Satura                           | 3         |              | _        |
|                                       | $\overline{\mathbf{v}}$ | 2014   | 2      | ME      | Infraestrut | ura e Gerênci | ECV41000               | )5             | Normal               | 0     | INF - Modelagem Numérica A    | IF - Modelagem Numérica Aplicada 3 |           | ad C         | onsultar |
|                                       | $\overline{\mathbf{v}}$ | 2014   | 2      | ME      | Estruturas  |               | ECV41001               | 3              | Normal               | 0     | Introdução a Otimização Estru | ıtural                             | 3         | _            |          |
| /                                     | ◄                       | 2014   | 2      | ME      | Infraestrut | ura e Gerênci | ECV41001               | 8              | Cancelad             | a 0   | Caracterização Reológica de l | Ligante                            | 3         |              |          |
|                                       | $\overline{\mathbf{v}}$ | 2014   | 2      | ME      | Cadastro    | Técnico Multi | ECV41220               | 00             | Normal               | 0     | Cadastro Público Brasileiro   |                                    | 3 -       |              |          |
|                                       |                         |        |        |         |             |               |                        |                |                      |       | Inclui Linha                  | Excl                               | ui Linha  | Ī            |          |
| ora                                   | ários                   | :      |        |         |             |               |                        | Pre            | ofessore             | \$:   |                               |                                    |           |              |          |
|                                       | Dia                     | Hora   | Início | Hora    | a Término   | Local         |                        |                | Resp.                |       | Professor                     | C                                  | ód. Prof. | Créditos     |          |
| -                                     |                         |        |        |         |             |               |                        | $\square$      |                      |       |                               |                                    |           |              |          |
|                                       |                         |        |        |         |             |               |                        |                |                      |       |                               |                                    |           |              |          |
|                                       |                         |        |        |         |             |               |                        |                |                      |       |                               |                                    |           |              |          |
|                                       |                         |        |        | ļ       |             |               |                        |                |                      |       |                               | 1                                  |           |              |          |
|                                       |                         |        |        |         |             |               |                        |                |                      |       |                               |                                    |           |              |          |
| V                                     | Cor                     | nfirma | ar     |         | Inclui Linh | na Exclui     | Linha                  |                | Confir               | mar   |                               | nclui Lir                          | nha       | Exclui Linha | 1        |

3. Para que uma disciplina seja dada num dado semestre é necessário que exista ao menos um aluno regular, essa informação é obtida depois da matrícula dos alunos no CAPG. Para isso, basta abrir o CAPG e seguir os passos:

| Controle Acadêmico da | Pós-Graduação  | Usi               | uário: Marine   | a Vieira | (481  | 786169 | 04)    |       |       |
|-----------------------|----------------|-------------------|-----------------|----------|-------|--------|--------|-------|-------|
| Arquivo Administração | Coordenadorias | Especialização    | Residência      | DAE      | BU    | Editar | Janela | Ajuda | Login |
|                       | Programa/P     | olos              |                 |          |       | •      |        |       |       |
|                       | Disciplinas    |                   |                 |          |       | •      |        |       |       |
|                       | Currículos     |                   |                 |          |       |        |        |       |       |
|                       | Processo de    | Inscrição         |                 |          |       | •      |        |       |       |
|                       | Professores    |                   |                 |          |       | +      |        |       |       |
|                       | Inscrição Ca   | ndidato Seleção   | / Aprovado      |          |       |        |        |       |       |
|                       | Alunos         |                   |                 |          |       | •      |        |       |       |
|                       | Matrícula      |                   |                 |          |       |        |        |       |       |
|                       | Digitação do   | os Conceitos      |                 |          |       |        |        |       |       |
|                       | Verificações   | do Ano/Período    |                 |          |       | •      |        |       |       |
|                       | Tese Disserta  | ação / Eventos    |                 |          |       | •      |        |       |       |
|                       | Mudança Ni     | vel/Mestrado pa   | ra Doutorado    |          |       |        |        |       |       |
|                       | Migração de    | Especial (Discipl | lina Isolada) p | oara Reg | gular |        |        |       |       |
|                       | Históricos     |                   |                 |          |       | •      |        |       |       |
|                       | Atestados / I  | Declaração        |                 |          |       |        |        |       |       |
|                       | Consultas/R    | elatórios         |                 |          |       |        |        |       |       |
|                       | Gerenciador    | de Relatórios     |                 |          |       |        |        |       |       |
|                       | Cadastrame     | nto de Alunos Ar  | ntigos          |          |       |        |        |       |       |

 4. Ao clicar em "consultas e relatórios" irá abrir a página:

- 5. Ao selecionar "lista de frequência" irá aparecer:
- Deve-se preencher os campos com os dados necessários e ao escolher uma disciplina e clicar em "imprimir", irá mostrar os tipos de alunos que estão cursando aquela disciplina.

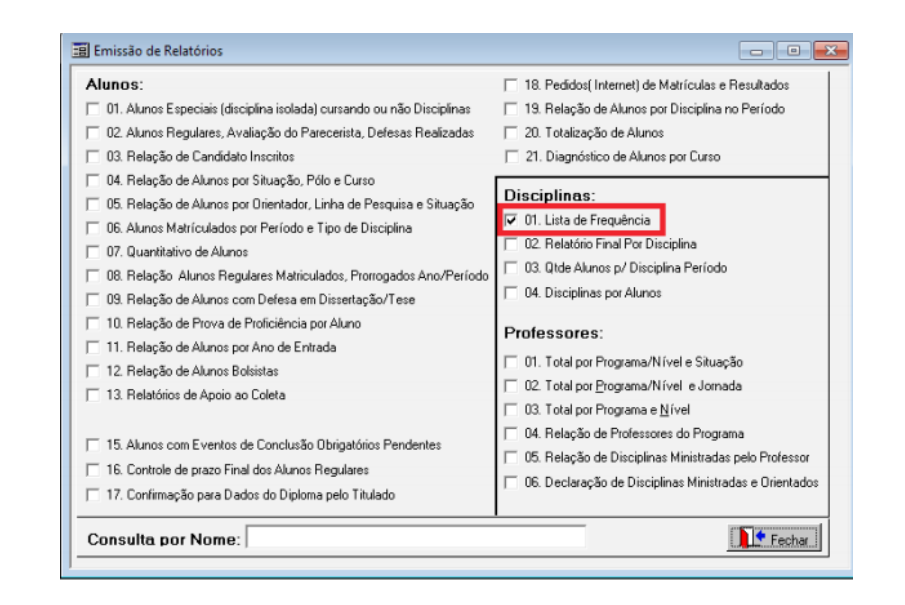

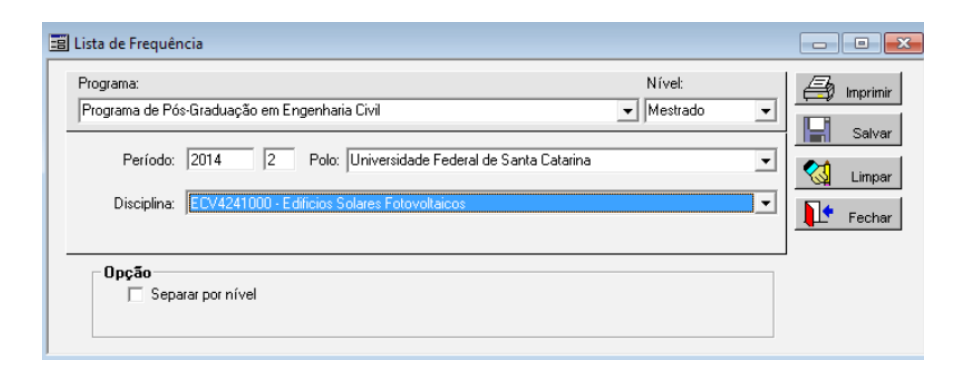

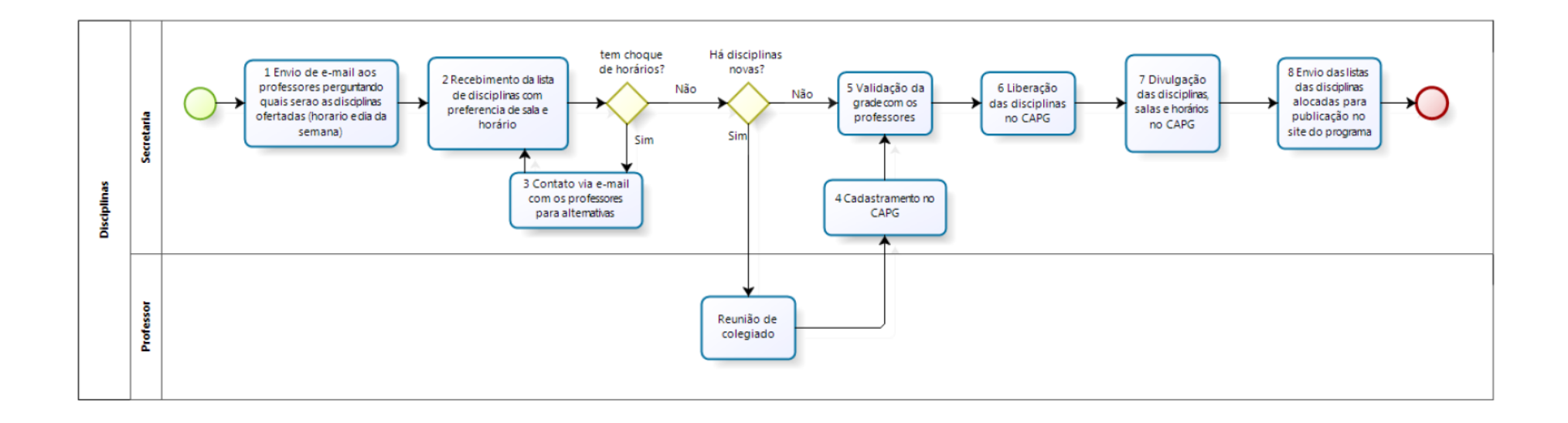

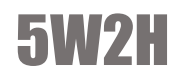

|    |                                                                                                    |                                                                                                    |                                                                             | Disci      | olinas     |                                                                 |                |              |            |             |
|----|----------------------------------------------------------------------------------------------------|----------------------------------------------------------------------------------------------------|-----------------------------------------------------------------------------|------------|------------|-----------------------------------------------------------------|----------------|--------------|------------|-------------|
|    | O QUE? (What?)                                                                                                    | COMO? (How?)                                                                                       |                                                                             | QUEN       | l (Who?)   |                                                                 |                | DOCUMENTOS   | TEMPO      | ~           |
| ID | ATIVIDADES                                                                                                    | DESCRIÇÃO DA ATIVIDADE                                                                             | POR QUE? (Why?)                                                             | DIVISÃO    | CARGO      | QUANDO? (When?)                                                 | ONDE? (Where?) | RELACIONADOS | APROXIMADO | OBSERVAÇÕES |
| 1  | Envio de e-mail aos professores<br>perguntando quais serão as<br>disciplinas ofertadas (horário e dia<br>da semana) | Envio do e-mail aos professores                                                                    | Para os professores informarem<br>quando darão as aulas                     | Secretaria | Secretário | Final do ano                                                    | Secretaria     |              |            |             |
| 2  | Recebimento da lista de disciplinas<br>com preferência de sala e horário                                            | Recebimento do e-mail dos<br>professores com                                                       | Para não haver conflitos de<br>horário e cadastro                           | Secretaria | Secretário | Uma semana após envio                                           | Secretaria     |              |            |             |
| 3  | Contato via e-mail com os<br>professores para alternativas                                                          | Via e-mail                                                                                         | Acomodação adequada das<br>aulas                                            | Secretaria | Secretário | De imediato ao recebimento da<br>informação de conflito         | Secretaria     |              |            |             |
| 4  | Cadastramento no CAPG                                                                                               | Após reunião de colegiado e<br>homologação de pós é cadastrado<br>no CAPG                          | Para vincular no programa e<br>formalizar o histórico<br>acadêmico do aluno | Secretaria | Secretário | Após reunião de colegiado e<br>homologação pela PROPG           | Secretaria     |              |            |             |
| 5  | Validação da grade com os<br>professores                                                                            | Enviar a grade de horários por email<br>para os professores                                        | Verificar se está tudo correto ou<br>se houveram mudanças de<br>horário     | Secretaria | Secretário | Após a elaboração da grade como<br>solicitada pelos professores | Secretaria     |              |            |             |
| 6  | Liberação das disciplinas no CAPG                                                                                   | Selecionando as disciplinas e<br>alocando em seus respectivos<br>horários e locais através do CAPG | Para disponibilizar as disciplinas<br>para os alunos                        | Secretaria | Secretário | Após a confirmação da grade por<br>parte dos professores        | Secretaria     |              |            |             |
| 7  | Divulgação das disciplinas, salas e<br>horários no CAPG                                                             | Automático                                                                                         | Para matrícula dos alunos                                                   | Sistema    |            | De acordo com o cronograma do<br>CAPG                           |                |              |            |             |
| 8  | Envio das listas das disciplinas<br>alocadas para publicação no site do<br>programa                                 | Via atualização do site via<br>programação "páginas UFSC"                                          | Para acesso de interessados                                                 | Secretaria | Secretário | De acordo com o cronograma do<br>CAPG                           | Secretaria     |              |            |             |

## **ATENDIMENTO**

## 0 que é?

O processo consiste no atendimento e realização das solicitações, sejam de alunos, professores ou da comunidade.

## Como é feito?

Os pedidos de atendimento são realizados na secretaria e variam de acordo com a necessidade do solicitante. No caso de uma informação, a resposta deve ser precisa. No caso de emissão de documentos, deve-se recorrer aos modelos existentes, relacionar ou elaborar um novo de acordo com a solicitação, se houver necessidade, solicitar a assinatura do coordenador, caso contrário, efetua-se a assinatura e entrega-se o documento ao solicitante.

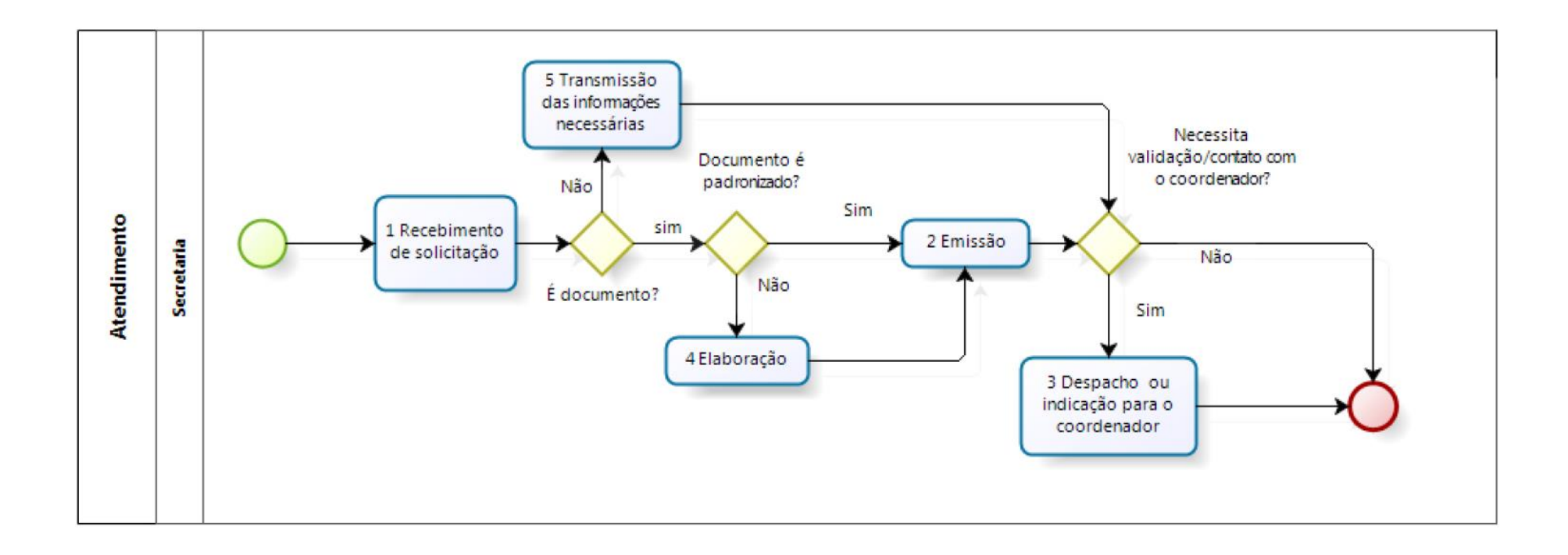

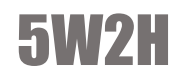

|    |                                               |                                                                                                    |                                                      | A          | tendi      | mento                                                            |                |                         |            |                                                                      |
|----|-----------------------------------------------|----------------------------------------------------------------------------------------------------|------------------------------------------------------|------------|------------|------------------------------------------------------------------|----------------|-------------------------|------------|----------------------------------------------------------------------|
|    | O QUE? (What?)                                | COMO? (How?)                                                                                                    | POR OUE2 (Wby2)                                      | QUEM       | (Who?)     | OUANDO2 (When?)                                                  | ONDE2 (Where2) | DOCUMENTOS RELACIONADOS | TEMPO      | OBSERVAÇÕES                                                          |
| ID | ATIVIDADES                                    | DESCRIÇÃO DA ATIVIDADE                                                                                                    | Poli Que: (Why:)                                     | DIVISÃO    | CARGO      | QUANDO: (WHEII:)                                                 | ONDE: (WHERE:) | DOCOMENTOS RELACIONADOS | APROXIMADO | OBSERVAÇÕES                                                          |
| 1  | Recebimento de<br>Solicitação                 | Por email, pessoalmente,<br>processos administrativos,<br>solicitaçoes digitais via SAP                                                                        | Atender algum tipo de<br>necessidade                 | Secretaria | Secretario | Em horários de<br>atendimento<br>padronizados pelas<br>portarias | Secretaria     |                         |            |                                                                      |
| 2  | Emissão                                       | Se acessa o documento digital ou<br>em arquivo físico(ata, portarias<br>de defesa, fichas de correções da<br>tese ou dissertação), e realiza-se<br>a impressão | Atendimento da<br>solicitação                        | Secretaria | Secretario | De acordo com a<br>desponibilidade                               | Secretaria     |                         |            |                                                                      |
| 3  | Despacho pelo<br>coordenador                  | O documento fisíco em entregue<br>na mesa ou indicação que o<br>solicitante entre em contato com<br>o coordenador                                              | Devido a atribuições<br>especificas do<br>coodenador | Secretaria | Secretario | De imediato                                                      | Secretaria     |                         |            |                                                                      |
| 4  | Elaboração                                    | Jutamtamente com o solicitante<br>cria-se um novo documento e<br>que será carimbado e assinado<br>por algum responsável                                        | Devido a falta de um<br>documento<br>padronizado     | Secretaria | Secretario | De acordo com a<br>demanda                                       | Secretaria     |                         |            | Normalmente<br>esses<br>documentos são<br>declaraçoes e<br>atestados |
| 5  | Transmissão das<br>informações<br>necessárias | Pesquisa-se a informação quando<br>necessário, e se responde a<br>solicitação de acoordo com o<br>meio de comunicação                                          | Atendimento da<br>solicitação                        | Secretaria | Secretario | De acordo com a<br>desponibilidade                               | Secretaria     |                         |            |                                                                      |

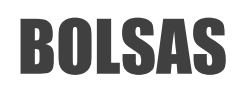

## 0 que é?

No processo de bolsas, o secretário atua na parte da seleção dos bolsistas, e principalmente no registro e alimentação dos dados sobre as bolsas no CAPG.

## Como é feito?

O secretário deve verificar o número de bolsas disponíveis de acordo com a liberação de vagas de bolsas anteriores. Organizar o envio de documentos para a comissão de bolsas, separar alunos que querem bolsas e o relatório de bolsistas pretendentes.

Após a reunião da comissão, receber a lista dos selecionados. Contatar por e-mail o selecionado solicitando dados e a documentação para o cadastro da bolsa, em seguida imprimir a documentação e entregar para a avaliação do coordenador da divisão de bolsas. Caso a bolsa não tenha sido homologada, fazer o desligamento da bolsa através de sua plataforma.

I. Para a impressão da documentação, independente do programa de bolsa, é necessário o cadastro no CAPG. Cabe à secretaria fazer esse procedimento, o qual gerará um formulário que deverá ser entregue na PROPG assinado pelo aluno e pelo coordenador. Para implementar a bolsa, deve-se entrar no CAPG e seguir os passos:

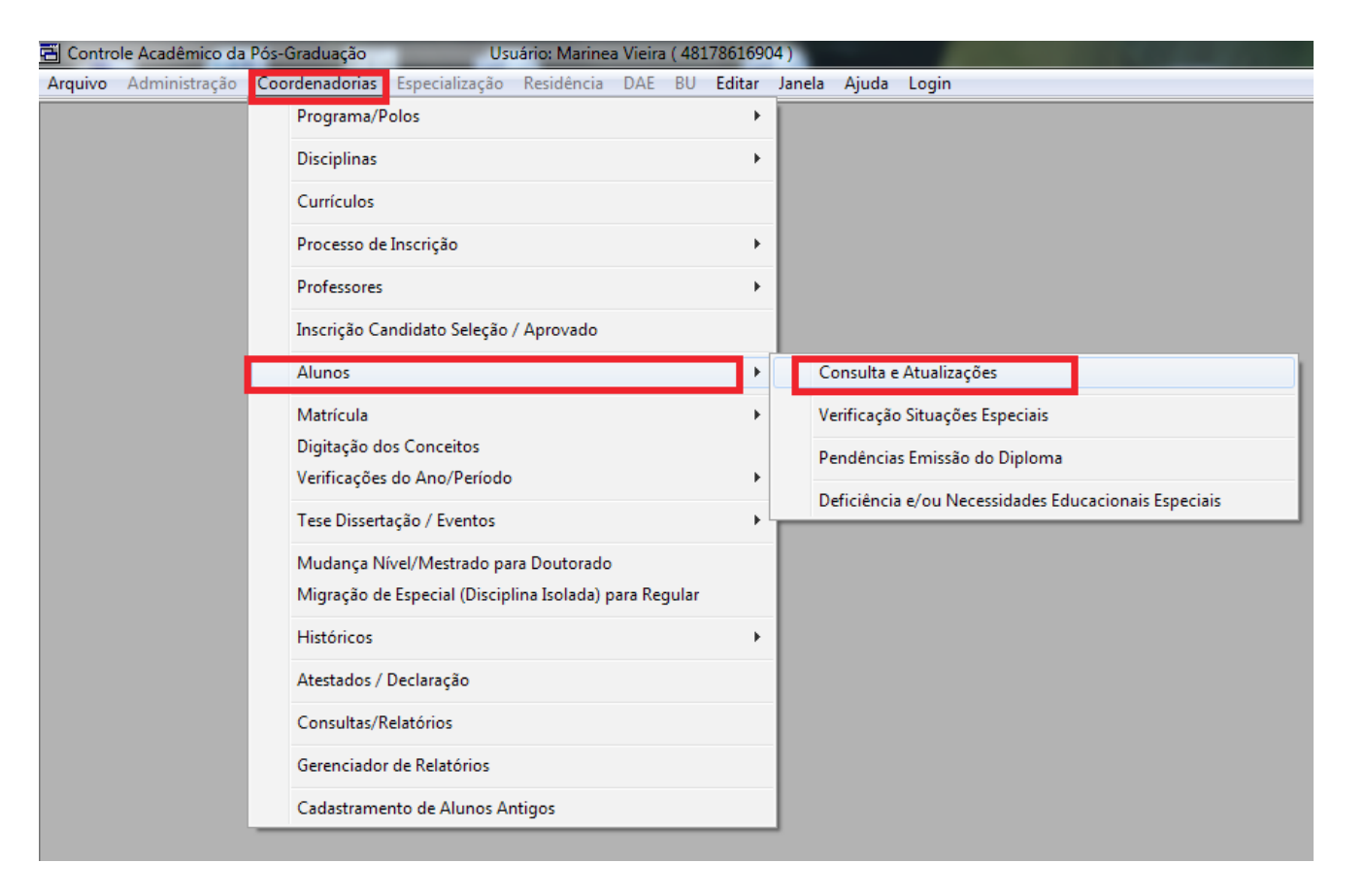

 2. Ao clicar em "consulta e atualizações" irá abrir a página:

- 3. Nessa página, preencher o programa, o nível e procurar o aluno. Depois, ao clicar em bolsa irá aparecer:
- Preencher as datas de início e término da bolsa e o tipo de bolsa. Para finalizar, clicar em "incluir".
- Caso a bolsa for CNPQ, a secretária realiza o registro no site do CNPQ para implementação, em seguida o aluno preenche um formulário gerado e entrega para assinatura do coordenador. Mesmo a bolsa sendo CNPQ, a secretária tem que atualizar o tipo de bolsa no CAPG, seguindo o mesmo processo mostrado anteriormente, só alterando o tipo de bolsa.

| 📰 Consulta e Atualizaçõ                  | es                                                                        |      |               |                                                                                        |  |  |  |  |  |  |
|------------------------------------------|---------------------------------------------------------------------------|------|---------------|----------------------------------------------------------------------------------------|--|--|--|--|--|--|
| Programa:<br>Programa de Pós-Gradua      | ograma: Nível:<br>rograma de Pós-Graduação em Engenharia Civil 🖌 Mestrado |      |               |                                                                                        |  |  |  |  |  |  |
| Aluno: 201400758<br>Situação: Regularmen | 201400758 ANA CAROLINA COSTA VIANA - 201400758                            |      |               |                                                                                        |  |  |  |  |  |  |
| Histórico                                | Matrícula                                                                 | Nome | Cód. Programa | Deficiências<br>Endereço<br>Bolsa<br>Orientação<br>Sit. Especiais<br>Ferviar<br>Fechar |  |  |  |  |  |  |

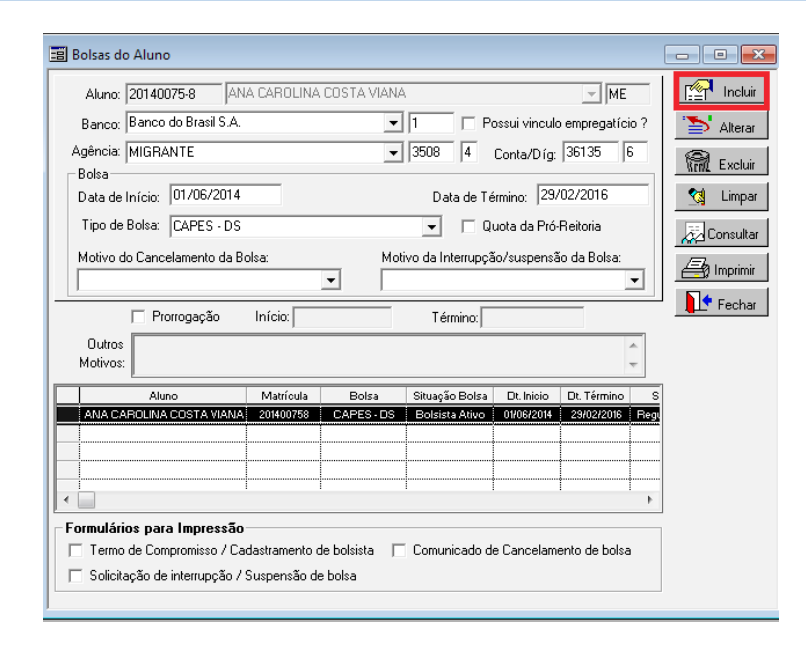

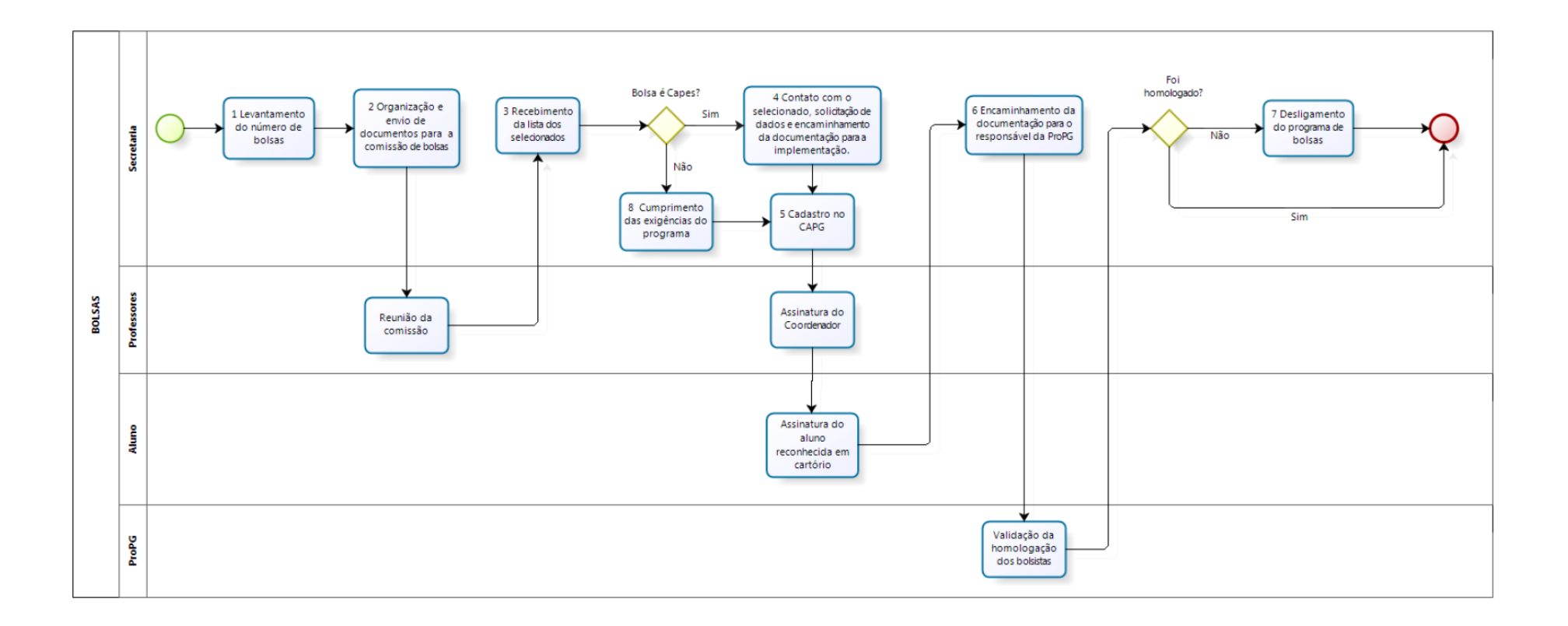

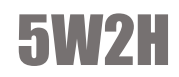

|   |                                                                                                    |                                                                                                |                                                                                                    |            | Bolsas     | 5                                                                                            |                |                                                                                                   |            |             |
|---|----------------------------------------------------------------------------------------------------|------------------------------------------------------------------------------------------------|----------------------------------------------------------------------------------------------------|------------|------------|----------------------------------------------------------------------------------------------|----------------|---------------------------------------------------------------------------------------------------|------------|-------------|
|   | O QUE? (What?)                                                                                                    | COMO? (How?)                                                                                   | POR QUE? (Why?)                                                                                            | QUEM       | (Who?)     | QUANDO? (When?)                                                                              | ONDE? (Where?) | DOCUMENTOS RELACIONADOS                                                                           | TEMPO      | OBSERVAÇÕES |
| 1 | Levantamento do número de<br>bolsas                                                                               | Projeção de acordo com liberação de<br>vagas das bolsas anteriores                             | Estabelecer o número de bolsas<br>oferecidas                                                               | Secretaria | Secretário | Mês anterior às matrículas dos<br>acadêmicos                                                 | Coordenação    |                                                                                                   | APROAIMADO |             |
| 2 | Organização e envio de<br>documentos para a comissão<br>de bolsas                                                 | Separação dos alunos que querem<br>bolsas, relatório de bolsistas<br>pretendentes              | Para comissão de bolsas ter condições<br>de fazer a escolha de quem vai<br>receber                         | Secretaria | Secretário | Logo após o processo seletivo                                                                | Secretaria     | Relatório impresso                                                                                |            |             |
| 3 | Recebimento da lista dos<br>selecionados                                                                          | Recebimento da lista de classificados<br>em papel                                              | Contato com os selecionados pela<br>comissão                                                               | Secretaria | Secretário | Após a reunião                                                                               | Secretaria     |                                                                                                   |            |             |
| 4 | Contato com o selecionado,<br>solicitação de dados e<br>encaminhamento da<br>documentação para a<br>implementação | Por e-mail preferencialmente, em<br>caso de urgência ou falta de resposta<br>se telefona       | Para a solicitação de dados bancários<br>e encaminhamento da documentação<br>para a implementação da bolsa | Secretaria | Secretário | Após recebimento da lista dos<br>contemplados                                                | Secretaria     | (cadastro e termo de<br>compromisso/ cópias<br>armazenadas, originais<br>enviadas p/ responsável) |            |             |
| 5 | Cadastro no CAPG                                                                                                  | Realizando o cadastro da bolsa do<br>aluno no CAPG                                             | Para implementação da bolsa e<br>controle da universidade                                                  | Secretaria | Secretário | Após o recebimento da lista dos<br>selecionados                                              |                |                                                                                                   |            |             |
| 6 | Encaminhamento da<br>documentação para o<br>responsável da ProPG                                                  | Documentação impressa e entregue<br>em mãos para o coordenador da<br>divisão de bolsas         | Para o coordenador da divisão poder<br>implementar as bolsas                                               | Secretaria | Secretário | Depois do recebimento da lista<br>dos selecionados no mês que<br>antecede o começo das aulas | Reitoria       |                                                                                                   |            |             |
| 7 | Desligamento do programa<br>de bolsas                                                                             | Cancelamento pelos responsáveis de<br>cada programa através de suas<br>respectivas plataformas | Para não ocorrer recebimento<br>indevido de bolsas e abrir novas vagas                                     | Secretaria | Secretário | Após extinção do prazo ou<br>descumprimento de requisito a<br>critério do programa           | Secretaria     |                                                                                                   |            |             |
| 8 | Cumprimento das exigências<br>do programa                                                                         | O secretário deve realizar o<br>procedimento do respectivo<br>programa                         | Para implementação da bolsa                                                                                | Secretaria | Secretário | Após o recebimento da lista dos<br>selecionados                                              | Secretaria     |                                                                                                   |            |             |

## **COMPRAS DE PASSAGEM**

## 0 que é?

Alguns processos deste manual possuem a necessidade de compra de passagens, como por exemplo, "Defesa de Doutorado". "Compras de Passagens" envolve o secretário cotar as passagens disponíveis e solicitar a compra pela universidade.

## Como é feito?

O processo se inicia com o recebimento do pedido através de um formulário devidamente preenchido pelo aluno solicitante ou realizado diretamente pelo professor. Após isso conferir se o professor tem registro no SCDP, em caso contrario faz-se o cadastro. Com as preferências do professor em mãos contidas no documento, o secretário deve realizar a cotação das passagens no site da empresa de turismo contratada pela UFSC. Vale ressaltar que essa empresa varia de acordo com o prazo de licitação, ou seja, o secretário deve se manter informado quanto à empresa vigente para a realização da cotação.

Em seguida as cotações devem ser enviadas ao respectivo professor via e-mail, o qual deve confirmar, no mesmo dia, sua preferência de horário. Assim que a confirmação é recebida faz se a reserva com a empresa de turismo, então o secretário deve solicitar a passagem no SCDP – Sistema de Controle de Diárias e Passagens.

- 1. Para o manuseio desta plataforma é indicado que o secretário consulte o manual disponibilizado no próprio site, segue a imagem indicando o link de acesso para o mesmo:
- 2. Após o secretário visualizar que > o SCDP liberou a compra, deve ser mandado um e-mail à agência de turismo confirmando a compra da passagem. Uma resposta deve ser recebida com bilhetes OS eletrônicos anexados, estes devem ser mandados para o respectivo professor. Para finalizar o processo é obrigatório registrar mais algumas informações solicitadas no SCDP, como por exemplo, relatório de viagem, entre outras explicitadas no manual citado anteriormente.

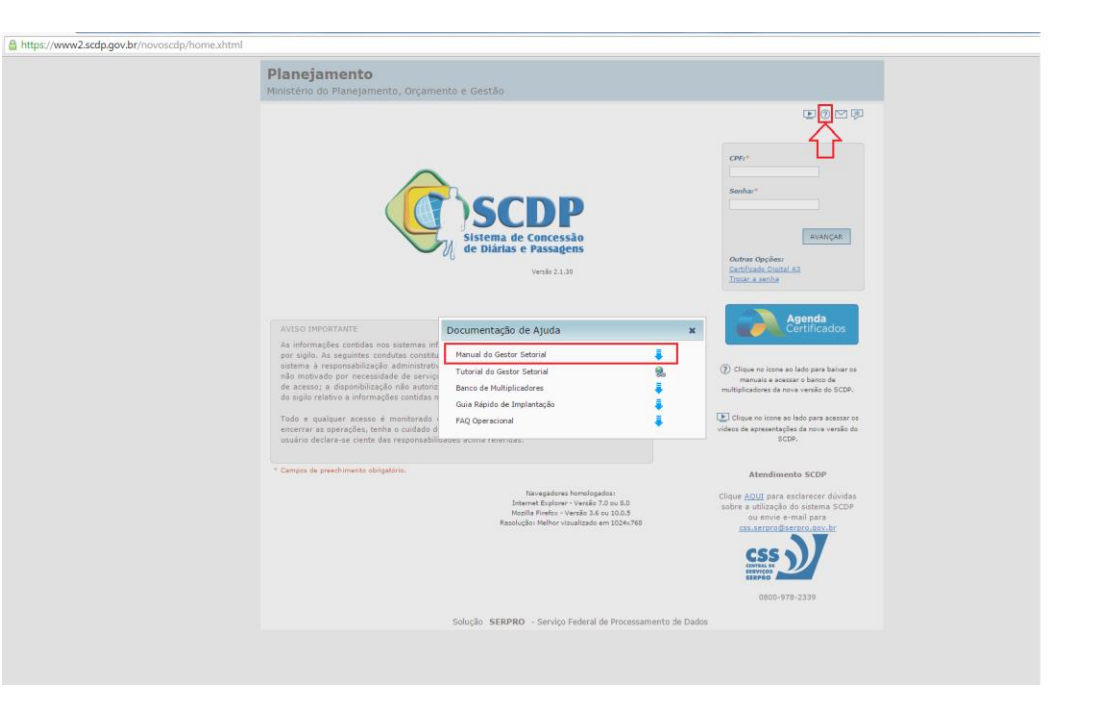

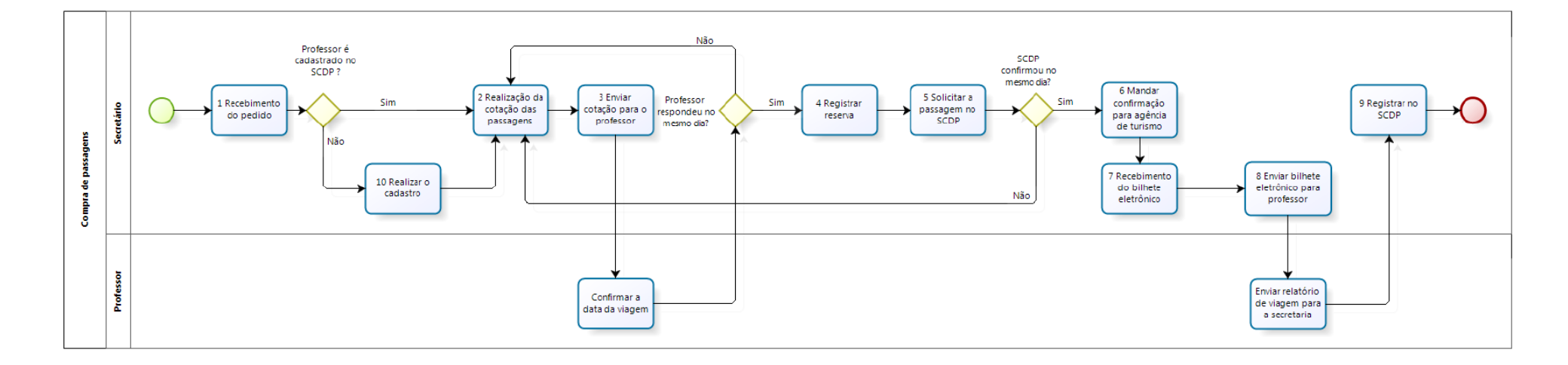

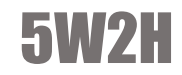

|    | Compras de Passagens                           |                                                                                                    |                                                             |                   |                |                                                                                                |                |                                              |                     |                                                                                                    |  |  |  |
|----|------------------------------------------------|----------------------------------------------------------------------------------------------------|-------------------------------------------------------------|-------------------|----------------|------------------------------------------------------------------------------------------------|----------------|----------------------------------------------|---------------------|----------------------------------------------------------------------------------------------------|--|--|--|
| ID | O QUE? (What?)<br>ATIVIDADES                   | COMO? (How?)<br>DESCRIÇÃO DA ATIVIDADE                                                                                       | POR QUE? (Why?)                                             | QUEM (<br>DIVISÃO | Who?)<br>CARGO | QUANDO? (When?)                                                                                | ONDE? (Where?) | DOCUMENTOS<br>RELACIONADOS                   | TEMPO<br>APROXIMADO | OBSERVAÇÕES                                                                                                    |  |  |  |
| 1  | Recebimento do pedido                          | O formulário de pedido é entregue na<br>secretaria                                                                           | Para tomar ciência do pedido de<br>compra                   | Secretaria        | Secretário     | Quando o aluno ou professor<br>entrega o documento                                             | Secretaria     | Formulário de<br>pedido                      |                     |                                                                                                    |  |  |  |
| 2  | Realização da<br>cotação das<br>passagens      | Entrar no site da empresa de turismo vinculada<br>à UFSC através do login e realizar a cotação<br>referente ao dia requerido | Para buscar as passagens mais<br>baratas no dia solicitado  | Secretaria        | Secretário     | Logo após receber o formulário                                                                 | Secretaria     | Formulário de<br>pedido                      |                     | A empresa de turismo muda de tempos em tempos<br>devido ao contrato de solicitação                                                                                                    |  |  |  |
| 3  | Enviar cotação<br>para o professor             | Enviar ao professor por e-mail as passagens<br>cotadas                                                                       | Para o professor escolher os<br>horários de sua preferência | Secretaria        | Secretário     | Assim que a cotação é finalizada                                                               | Secretaria     |                                              |                     | O professor deve responder no mesmo dia. Caso<br>contrário, a cotação deve ser realizada novamente<br>devido a possíveis alterações de preços                                                       |  |  |  |
| 4  | Registrar reserva                              | Através do site da empresa de turismo a<br>secretária deve registrar a reserva confirmada<br>pelo professor                  | Para registrar o pedido no sistema                          | Secretaria        | Secretário     | Logo após ao receber a<br>confirmação do professor                                             | Secretaria     | E-mail de<br>confirmação                     |                     |                                                                                                    |  |  |  |
| 5  | Solicitar a<br>passagem no<br>SCDP             | Entrar no site do sistema SCDP e realizar a<br>solicitação de compra com o preenchimento<br>das devidas informações          | Para a UFSC autorizar a compra                              | Secretaria        | Secretário     | Logo após o professor confirmar<br>sua preferência                                             | Secretaria     |                                              |                     | No site do SCDP há disponibilizado um manual do<br>sistema de compra. Caso o sistema não autorize no<br>mesmo dia, o secretário deve voltar a atividade de<br>"realização da cotação das passagens" |  |  |  |
| 6  | Recebimento do<br>bilhete eletrônico           | Assim que a empresa realiza a compra é<br>recebido por e-mail os respectivos bilhetes<br>eletrônicos                         | Para poder enviar as passagens ao<br>professor              | Secretaria        | Secretário     | Assim que a agência concluir a compra                                                          | Secretaria     | Bilhetes eletrônicos                         |                     |                                                                                                    |  |  |  |
| 7  | Enviar bilhete<br>eletrônico para<br>professor | Enviar ao professor por e-mail os bilhetes<br>eletrônicos                                                                    | Para cientizar o professor da<br>confirmação da compra      | Secretaria        | Secretário     | Assim que é recebido os bilhetes<br>eletrônicos                                                | Secretaria     | Bilhetes eletrônicos                         |                     |                                                                                                    |  |  |  |
| 8  | Registrar no<br>SCDP                           | Entrar no sistema do SCDP e registrar as<br>informações solicitadas para controle da UFSC                                    | Controle do sistema                                         | Secretaria        | Secretário     | Após enviar as passagens ao<br>professor                                                       | Secretaria     |                                              |                     |                                                                                                    |  |  |  |
| 9  | Realizar o<br>cadastro                         | A secretaria registrar os dados do professor no<br>SCDP, obtidos através de um e-mail enviado ao<br>professor                | Para que o professor possa ter<br>direito as passagens      | Secretaria        | Secretário     | Assim que o pedido é feito e a<br>secretaria identifica que o<br>professor não possui cadastro | Secretaria     | E-mail com as<br>informações do<br>professor |                     |                                                                                                    |  |  |  |

## **DEFESA DOUTORADO**

## 0 que é?

A defesa de doutorado é o ultimo processo a ser realizado antes da obtenção do título, isto é, defender perante uma banca o trabalho estudado durante o programa. Seu processo é idêntico a "Defesa de Mestrado" exceto por alguns itens dos pré-requisitos.

## Como é feito?

Após o recebimento do processo administrativo, denominado pedido de formação de banca, deixado pelo aluno no escaninho da pós-graduação. A secretaria deve analisar os seguintes critérios:

- > Créditos completados;
- > Proficiência em duas línguas estrangeiras, sendo uma delas inglês;
- > Submissão de artigo em revista (B2 ou superior);
- > Publicação de artigo em congresso nacional ou internacional;
- > Primeira folha do currículo LATES.

Após isso é necessário deixar o processo no escaninho do relator, reservar o auditório através do preenchimento de uma ficha no departamento e verificar se o professor externo precisará de passagens e hospedagem, o qual deve ser contatado por e-mail ou telefone. Caso se confirme o pedido de compras pelo professor, o secretário deve realizar o processo de compra de passagens.

Com a compra confirmada é necessário divulgar a apresentação da defesa no mural e no site do programa, o documento de divulgação contém o nome do aluno e do trabalho, data, local e horário. Em seguida elabora-se no computador as documentações para a defesa para oficialização com a respectiva portaria, ata, lista de documentos, ficha de requisitos e de aprovação. Se ocorrer alguma modificação na defesa apresentada é realizado antes do registro no CAPG, caso não haja alterações o registro é feito direto.

 1. Para tanto, entra-se com os dados do aluno no sistema e adicionam-se as seguintes informações:

- Aqui se inclui o exame de qualificação, o exame de proficiência e a dissertação.
- Nessa parte, coloca-se o título do trabalho, o número da portaria a data da defesa e alguns outros dados.
- Como última etapa o aluno deve deixar na biblioteca sua dissertação e a secretaria tem que imprimir o respectivo histórico, que fará parte do processo para emissão do diploma.

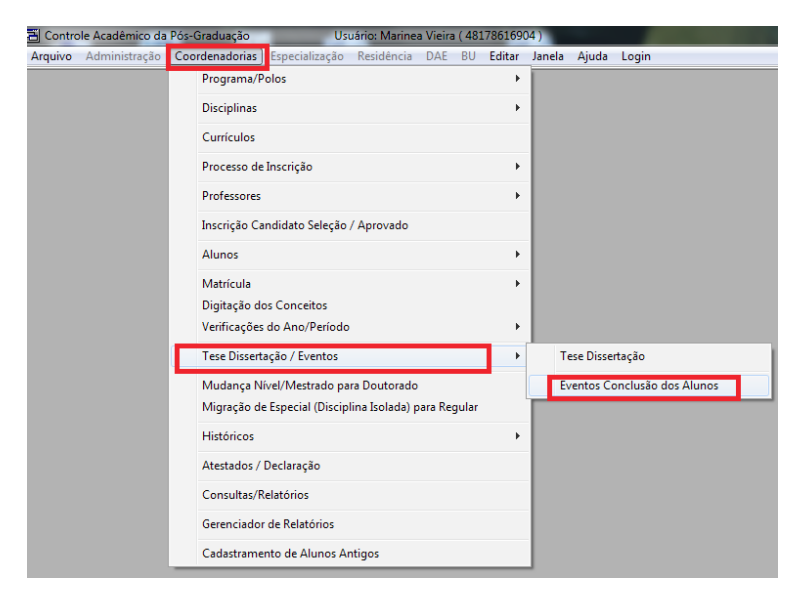

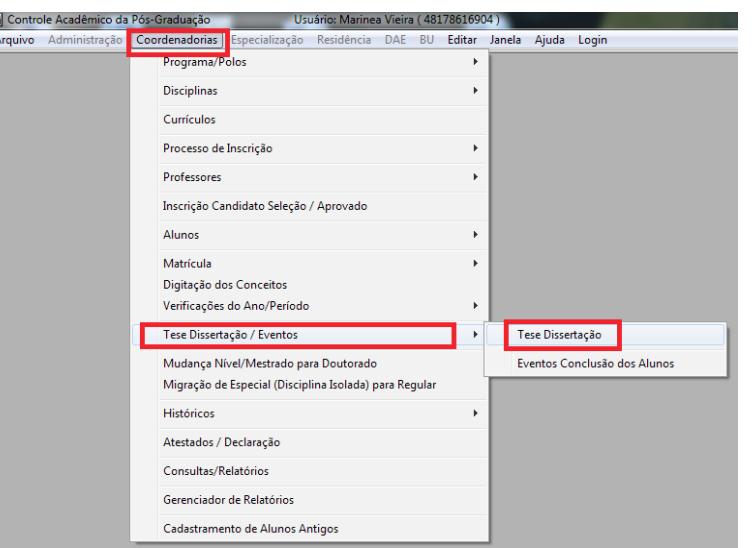

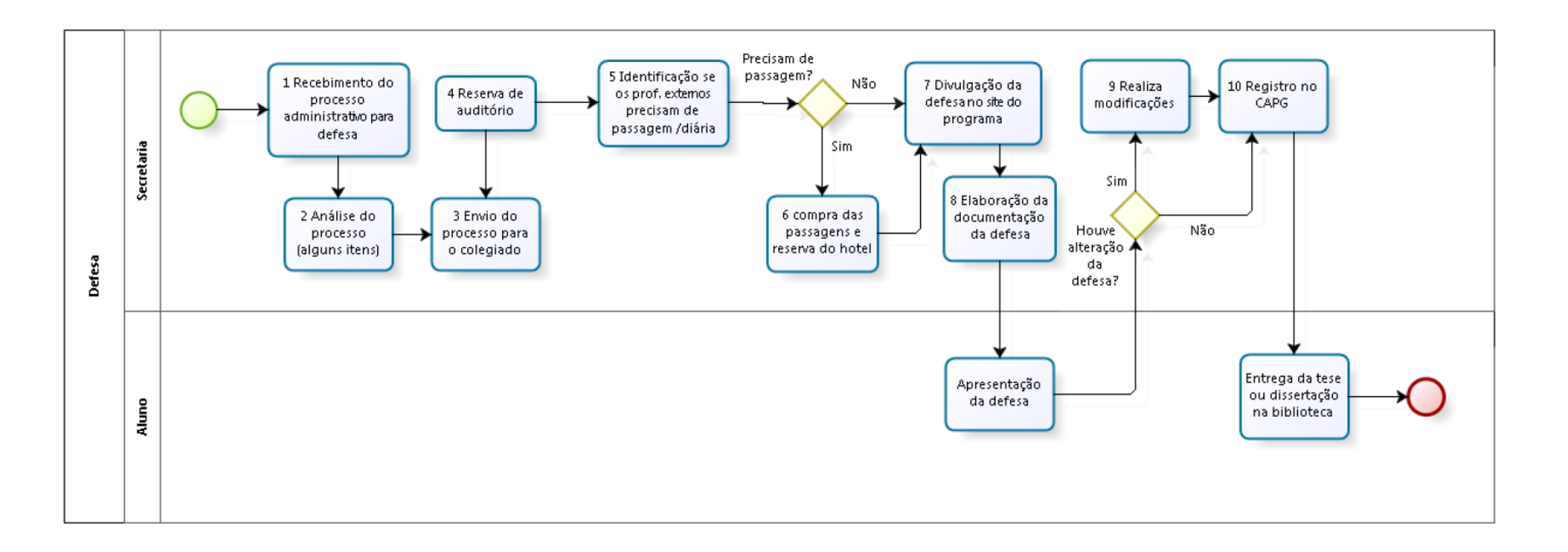

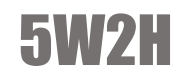

|    |                                                                       |                                                                                                    |                                                                      | Defe       | esa        |                                                    |                                             |            |                     |             |
|----|-----------------------------------------------------------------------|----------------------------------------------------------------------------------------------------|----------------------------------------------------------------------|------------|------------|----------------------------------------------------|---------------------------------------------|------------|---------------------|-------------|
| 10 | O QUE? (What?)                                                        | COMO? (How?)                                                                                                    | POR QUE? (Why?)                                                      | QUEM (W    | ho?)       | QUANDO? (When?)                                    | ONDE? (Where?)                              | DOCUMENTOS | TEMPO<br>APROXIMADO | OBSERVAÇÕES |
| 1  | Recebimento do processo<br>administrativo para defesa                 | O processo é deixado no escaninho da<br>pós-graduação                                                              | Confiabilidade e controle                                            | Secretaria | Secretário | Ao longo do trimentre                              | No escaninho que<br>fica no<br>departamento | Processo   |                     |             |
| 2  | Análise do processo (alguns<br>itens)                                 | É checado se o aluno cumpriu alguns<br>itens (créditos completados, prova de<br>proficiência, submissão de artigo) | Exigência do próprio<br>regimento do programa                        | Secretaria | Secretário | Até uma semana antes<br>da reunião do<br>colegiado | Secretaria                                  |            |                     |             |
| 3  | Envio do processo para o<br>relator                                   | O processo é deixado no escaninho do<br>professor                                                                  | Pré requisito para aprovação<br>no colegiado o parecer do<br>relator | Secretaria | Secretário | Até uma semana antes<br>da reunião do<br>colegiado | No escaninho do<br>professor                | Processo   |                     |             |
| 4  | Reserva de auditório                                                  | É preenchido uma ficha de reserva                                                                                  | Para se ter um espaço físico<br>para a realização da defesa          | Secretaria | Secretário | Logo que recebe o<br>processo                      | No departamento                             |            |                     |             |
| 5  | ldentificaçao se os prof.<br>externos precisam de<br>passagem e hotel | Contato por e-mail mas se houver<br>dificuldades há o contato por telefone                                         | Para planejamento da viagem                                          | Secretaria | Secretário | Depois da aprovação<br>da banca em<br>colegiado    | Secretaria                                  |            |                     |             |

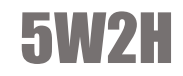

|    |                                                                              |                                                                                                    |                                                        | Def        | esa        |                                                            |                |              |            |             |
|----|------------------------------------------------------------------------------|----------------------------------------------------------------------------------------------------|--------------------------------------------------------|------------|------------|------------------------------------------------------------|----------------|--------------|------------|-------------|
|    | O QUE? (What?)                                                               | COMO? (How?)                                                                                                    | POP OUE? (Why?)                                        | QUEM (W    | ho?)       |                                                            | ONDE2 (Where?) | DOCUMENTOS   | TEMPO      | OBSERVAÇÕES |
| ID | ATIVIDADES                                                                   | DESCRIÇÃO DA ATIVIDADE                                                                                                    | Por doc: (mil):)                                       | DIVISÃO    | CARGO      | QOANDO: (WHEN:)                                            | onber (wherei) | RELACIONADOS | APROXIMADO | OBSERVAÇÕES |
| 6  | Compra das passgens e<br>reserva do hotel                                    | Compra da passagem é feita via<br>SCDP(sistema de concessao de diárias e<br>passagens)(www.scdp.gov.br). Ligar/ e-<br>mail para reservar os hoteis | É direito do professor receber<br>as passegens e hotel | Secretaria | Secretário | Depois da aprovação da<br>banca em reunião do<br>colegiado | Secretaria     |              |            |             |
| 7  | Divulgação da defesa no site<br>do programa (após aprovação<br>no colegiado) | É impresso um papel contendo nome do<br>aluno, nome do trabalho, local e horário<br>da defesa. Divulgado no site ou no mural                       | Tornar pública a defesa                                | Secretaria | Secretário | Após a aprovação em<br>reunião do colegiado                | Site e mural   |              |            |             |
| 8  | Elaboração do formulário de<br>defesa (documentos)                           | Feita no computador no Word<br>(portaria/ata/ficha de requisitos/ficha de<br>aprovação / lista de presença)                                        | É o registro formal da defesa<br>do aluno              | Secretaria | Secretário | Quando recebe o processo                                   | Secretaria     |              |            |             |
| 9  | Realiza modificações                                                         | O formulário do word é alterado                                                                                                    | Para aumentar a<br>fidedignidade das<br>informações    | Secretaria | Secretário | Durante e após a defesa                                    | Secretaria     |              |            |             |
| 10 | Registro no CAPG                                                             | Entrada no sistema CAPG e<br>preenchimento dos dados                                                                                               | Controle                                               | Secretaria | Secretário | Depois da defesa                                           | Secretaria     |              |            |             |

## **DEFESA MESTRADO**

## 0 que é?

A defesa de mestrado é o ultimo processo a ser realizado antes da obtenção do título, isto é, defender perante uma banca o trabalho estudado durante o programa.

## Como é feito?

Após o recebimento do processo administrativo, denominado pedido de formação de banca, deixado pelo aluno no escaninho da pós-graduação. A secretaria deve analisar os seguintes critérios:

- Créditos completados;
- > Proficiência em duas línguas estrangeiras, sendo uma delas inglês;
- > Submissão de artigo em revista (B2 ou superior);
- > Publicação de artigo em congresso nacional ou internacional;
- > Primeira folha do currículo LATES.

Após isso é necessário deixar o processo no escaninho do relator, reservar o auditório através do preenchimento de uma ficha no departamento e verificar se o professor externo precisará de passagens e hospedagem, o qual deve ser contatado por e-mail ou telefone. Caso se confirme o pedido de compras pelo professor, o secretário deve realizar o processo de compra de passagens.

Com a compra confirmada é necessário divulgar a apresentação da defesa no mural e no site do programa, o documento de divulgação contém o nome do aluno e do trabalho, data, local e horário. Em seguida elabora-se no computador as documentações para a defesa para oficialização com a respectiva portaria, ata, lista de documentos, ficha de requisitos e de aprovação. Se ocorrer alguma modificação na defesa apresentada é realizado antes do registro no CAPG, caso não haja alterações o registro é feito direto.

 1. Para tanto, entra-se com os dados do aluno no sistema e adicionam-se as seguintes informações:

- Aqui se inclui o exame de qualificação, o exame de proficiência e a dissertação.
- Nessa parte, coloca-se o título do trabalho, o número da portaria a data da defesa e alguns outros dados.
- Como última etapa o aluno deve deixar na biblioteca sua dissertação e a secretaria tem que imprimir o respectivo histórico, que fará parte do processo para emissão do diploma.

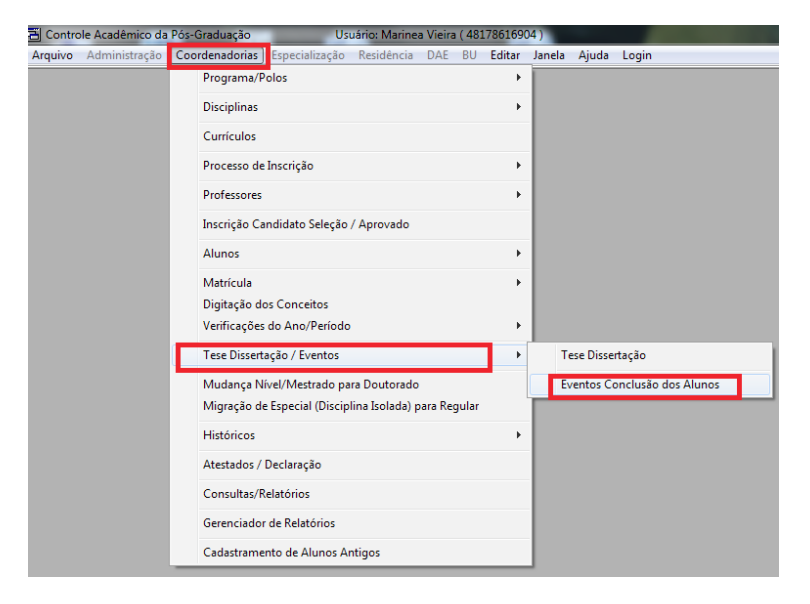

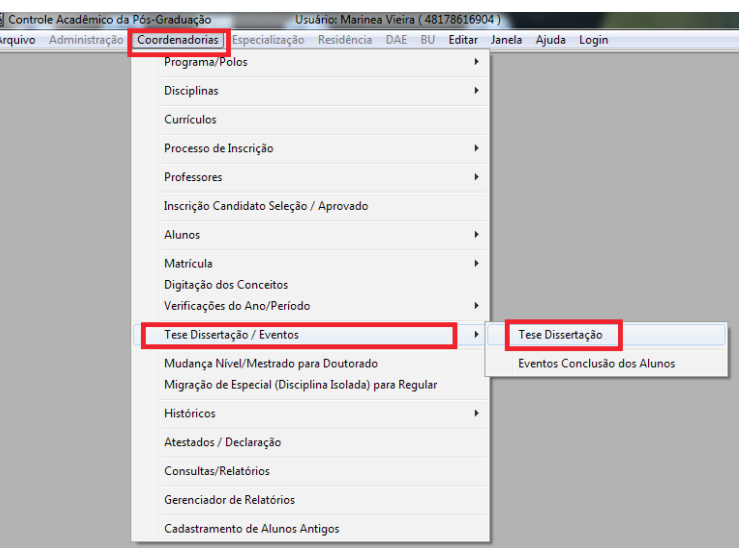

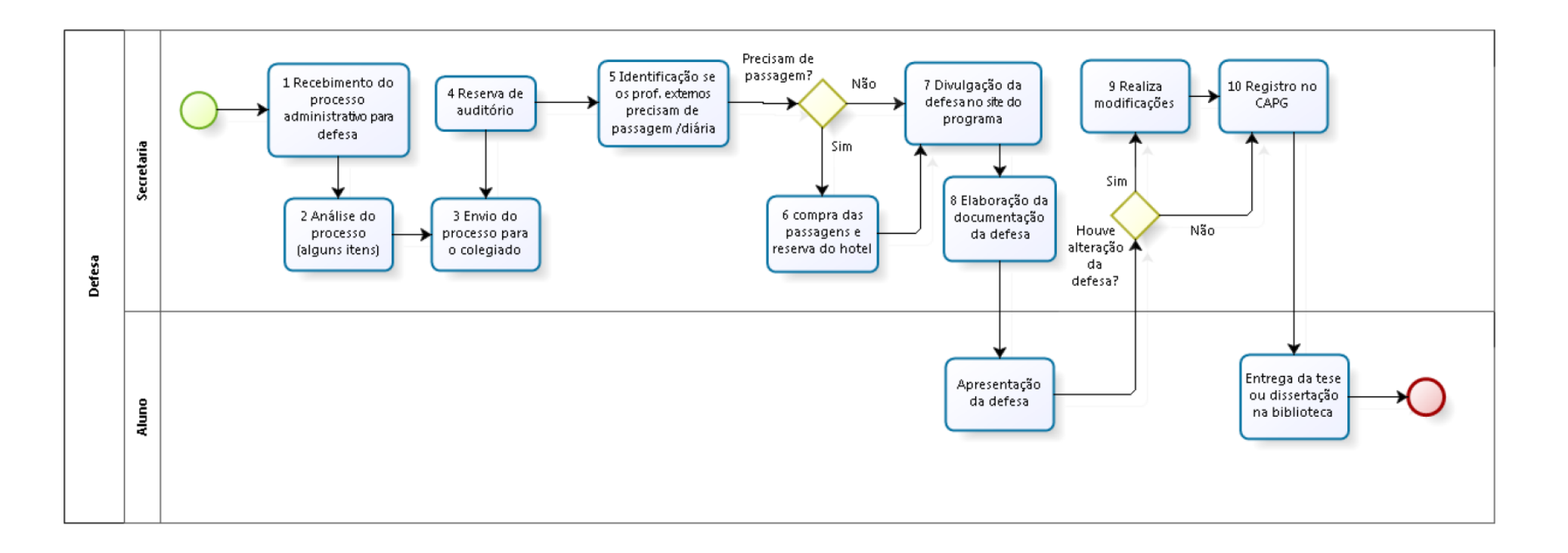
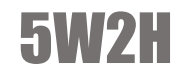

|    |                                                                       |                                                                                                    | Defesa                                                               |            |            |                                                    |                                             |            |                     |             |  |  |  |
|----|-----------------------------------------------------------------------|----------------------------------------------------------------------------------------------------|----------------------------------------------------------------------|------------|------------|----------------------------------------------------|---------------------------------------------|------------|---------------------|-------------|--|--|--|
| 10 | O QUE? (What?)                                                        | COMO? (How?)                                                                                                    | POR QUE? (Why?)                                                      | QUEM (W    | ho?)       | QUANDO? (When?)                                    | ONDE? (Where?)                              | DOCUMENTOS | TEMPO<br>APROXIMADO | OBSERVAÇÕES |  |  |  |
| 1  | Recebimento do processo<br>administrativo para defesa                 | O processo é deixado no escaninho da<br>pós-graduação                                                              | Confiabilidade e controle                                            | Secretaria | Secretário | Ao longo do trimentre                              | No escaninho que<br>fica no<br>departamento | Processo   |                     |             |  |  |  |
| 2  | Análise do processo (alguns<br>itens)                                 | É checado se o aluno cumpriu alguns<br>itens (créditos completados, prova de<br>proficiência, submissão de artigo) | Exigência do próprio<br>regimento do programa                        | Secretaria | Secretário | Até uma semana antes<br>da reunião do<br>colegiado | Secretaria                                  |            |                     |             |  |  |  |
| 3  | Envio do processo para o<br>relator                                   | O processo é deixado no escaninho do<br>professor                                                                  | Pré requisito para aprovação<br>no colegiado o parecer do<br>relator | Secretaria | Secretário | Até uma semana antes<br>da reunião do<br>colegiado | No escaninho do<br>professor                | Processo   |                     |             |  |  |  |
| 4  | Reserva de auditório                                                  | É preenchido uma ficha de reserva                                                                                  | Para se ter um espaço físico<br>para a realização da defesa          | Secretaria | Secretário | Logo que recebe o<br>processo                      | No departamento                             |            |                     |             |  |  |  |
| 5  | ldentificaçao se os prof.<br>externos precisam de<br>passagem e hotel | Contato por e-mail mas se houver<br>dificuldades há o contato por telefone                                         | Para planejamento da viagem                                          | Secretaria | Secretário | Depois da aprovação<br>da banca em<br>colegiado    | Secretaria                                  |            |                     |             |  |  |  |

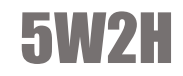

|    | Defesa                                                                       |                                                                                                    |                                                        |            |            |                                                            |                |              |            |             |  |
|----|------------------------------------------------------------------------------|----------------------------------------------------------------------------------------------------|--------------------------------------------------------|------------|------------|------------------------------------------------------------|----------------|--------------|------------|-------------|--|
|    | O QUE? (What?)                                                               | COMO? (How?)                                                                                                    | POR OUE? (Why?)                                        | QUEM (W    | ho?)       | OUANDO? (When?)                                            | ONDE? (Where?) | DOCUMENTOS   | TEMPO      | OBSERVAÇÕES |  |
| ID | ATIVIDADES                                                                   | DESCRIÇÃO DA ATIVIDADE                                                                                                    | Por doc: (why:)                                        | DIVISÃO    | CARGO      | QOANDO: (WHEN:)                                            | onbe: (where:) | RELACIONADOS | APROXIMADO | OBSERVAÇÕES |  |
| 6  | Compra das passgens e<br>reserva do hotel                                    | Compra da passagem é feita via<br>SCDP(sistema de concessao de diárias e<br>passagens)(www.scdp.gov.br). Ligar/ e-<br>mail para reservar os hoteis | É direito do professor receber<br>as passegens e hotel | Secretaria | Secretário | Depois da aprovação da<br>banca em reunião do<br>colegiado | Secretaria     |              |            |             |  |
| 7  | Divulgação da defesa no site<br>do programa (após aprovação<br>no colegiado) | É impresso um papel contendo nome do<br>aluno, nome do trabalho, local e horário<br>da defesa. Divulgado no site ou no mural                       | Tornar pública a defesa                                | Secretaria | Secretário | Após a aprovação em<br>reunião do colegiado                | Site e mural   |              |            |             |  |
| 8  | Elaboração do formulário de<br>defesa (documentos)                           | Feita no computador no Word<br>(portaria/ata/ficha de requisitos/ficha de<br>aprovação / lista de presença)                                        | É o registro formal da defesa<br>do aluno              | Secretaria | Secretário | Quando recebe o processo                                   | Secretaria     |              |            |             |  |
| 9  | Realiza modificações                                                         | O formulário do word é alterado                                                                                                    | Para aumentar a<br>fidedignidade das<br>informações    | Secretaria | Secretário | Durante e após a defesa                                    | Secretaria     |              |            |             |  |
| 10 | Registro no CAPG                                                             | Entrada no sistema CAPG e<br>preenchimento dos dados                                                                                               | Controle                                               | Secretaria | Secretário | Depois da defesa                                           | Secretaria     |              |            |             |  |

# DESLIGAMENTO

### 0 que é?

Desligamento é o processo que desvincula qualquer relação de aluno de uma pessoa com a universidade. Podendo partir do interesse do aluno ou não, caso ele queira desistir, se não essa medida deve ser tomada quando o aluno se encontra em alguma situação irregular de acordo com o regimento interno do programa e na resolução normativa N.º 05/CUN/2010, disponibilizadas no site do respectivo curso. As irregularidades mais comuns são:

- > Não se matricular em dois semestres
- > Ser reprovado em duas ou mais disciplinas
- > Ser reprovado na defesa de qualificação de mestrado
- > Terminar o prazo limite para o termino do programa

### Como é feito?

O processo se inicia quando a secretaria é informada da situação irregular do aluno, podendo ser por aviso do CAPG, recebimento de ATA ou pelo próprio aluno no caso de desistência. Com a ciência do caso, o secretário se dispõem a consultar o caso com o orientador caso a iniciativa do desligamento não parta do aluno. Caso o mesmo não informar nenhuma justificativa da situação, é enviada uma carta de desligamento ao aluno contendo os motivos pelos quais ele está sendo notificado e um prazo para sua manifestação. O aluno respondendo ou não a secretaria deve encaminhar o caso a reunião de colegiado sendo que se o aluno tiver respondido a secretaria deve avaliar a justificativa previamente, sendo aceita a secretaria tomará as possíveis medidas para regularização do mesmo. Quando não, é atualizado no CAPG no campo "Situações Especiais" o desligamento. Segue a imagem orientando o preenchimento do mesmo:

> 1. Primeiro passo: Acessar "Consulta e Atualização"

| 🗄 Controle Acadêmico da Pós-Graduação Usuário: MÔNICA BRUSCHI ( 00       | 102090 )         |                                       | LITENTAL LA REALEST |  |
|--------------------------------------------------------------------------|------------------|---------------------------------------|---------------------|--|
| Arquivo Administração Coordenadorias Especialização Residência DAE BU Ec | Janela Ajuda Log | in                                    |                     |  |
| Programa/Polos                                                           |                  |                                       |                     |  |
| Disciplinas                                                              |                  |                                       |                     |  |
| Currículos                                                               |                  |                                       |                     |  |
| Processo de Inscrição                                                    |                  |                                       |                     |  |
| Professores                                                              |                  |                                       |                     |  |
| Inscrição Candidato Seleção / Aprovado                                   |                  |                                       |                     |  |
| Alunos                                                                   | Consulta e Atua  | lizações                              | 1                   |  |
| Matrícula                                                                | Verificação Situ | ações Especiais                       |                     |  |
| Digitação dos Conceitos                                                  | Pendências Emi   | ssão do Diploma                       |                     |  |
| verificações do Ano/Período                                              | Deficiência e/ou | u Necessidades Educacionais Especiais |                     |  |
| Tese Dissertação / Eventos                                               |                  |                                       | 1                   |  |
| Mudança Nível/Mestrado para Doutorado                                    |                  |                                       |                     |  |
| Migração de Especial (Disciplina Isolada) para Regular                   |                  |                                       |                     |  |
| Históricos                                                               |                  |                                       |                     |  |
| Atestados / Declarações                                                  |                  |                                       |                     |  |
| Consultas/Relatórios                                                     |                  |                                       |                     |  |
| Gerenciador de Relatórios                                                |                  |                                       |                     |  |
| Cadastramento de Alunos Antigos                                          |                  |                                       |                     |  |

> 2. Acessar aba "Situações Especiais" Terceiro

| Programa:<br>Programa de Pós-Graduação em Encembrai | Niv                              | ret<br>strado - |
|-----------------------------------------------------|----------------------------------|-----------------|
| Aluna: 20120091E LISIANE SCAL                       | /ENZ) - 201200915                |                 |
| Matricula                                           | Nome                             | Cód Programa    |
|                                                     |                                  |                 |
| • • • • • • • • • • • • • • • • • • •               |                                  |                 |
| Histórico Requerimento                              | Tese/Dissertação Event Conclusão | Atividades      |

- 3. Atualizar "Situações Especiais" para "trancamento" e confirmar.
- No caso da solicitação ter partido do aluno, a secretária só precisa ser informada pelo mesmo para dar início ao processo. Após isso basta fazer o registro no CAPG, seguindo os mesmos passos apresentados anteriormente. Depois de realizar o desligamento, independente do caso, é necessário o envio formal de uma mensagem ao aluno informando o desligamento, sendo normalmente feito através de carta registrada.

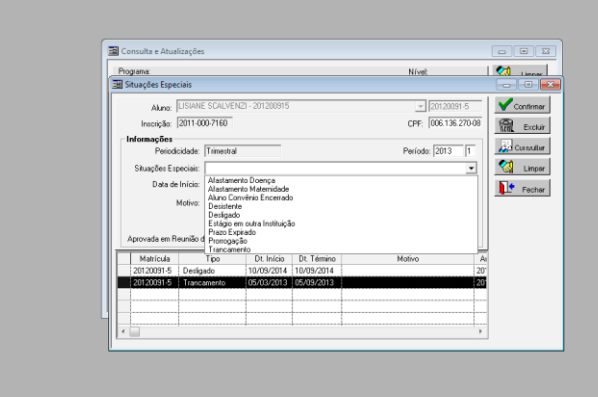

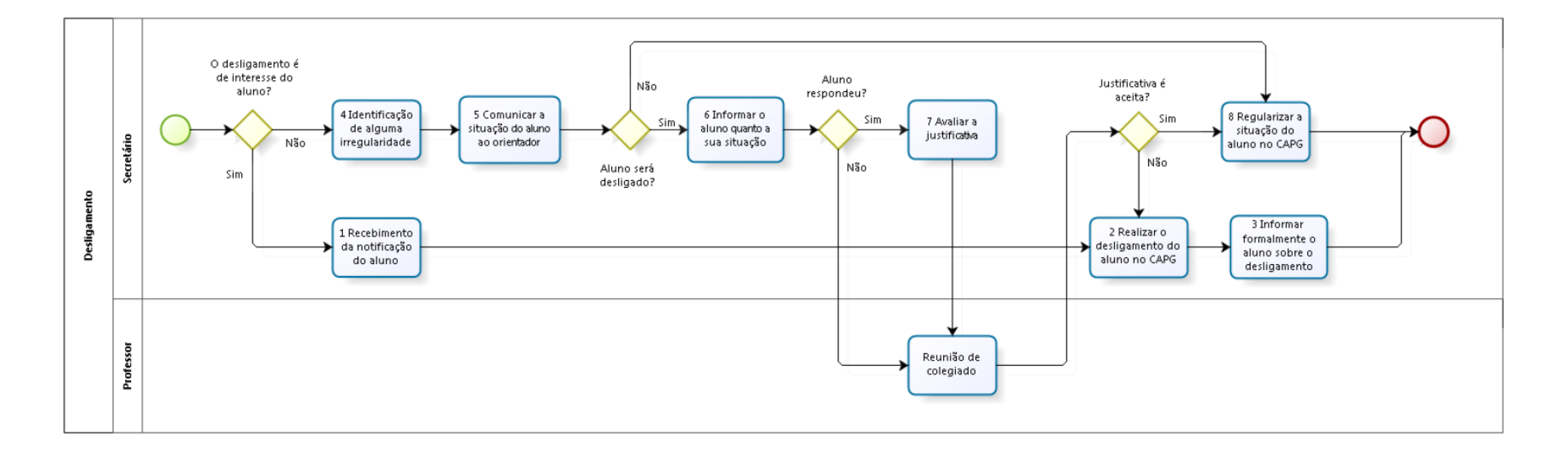

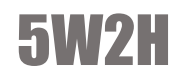

|    | Desligamento                                               |                                                                                                    |                                                                                                  |            |                 |                                                                                                    |                |                         |                     |                                                                         |  |  |  |
|----|------------------------------------------------------------|----------------------------------------------------------------------------------------------------|--------------------------------------------------------------------------------------------------|------------|-----------------|----------------------------------------------------------------------------------------------------|----------------|-------------------------|---------------------|-------------------------------------------------------------------------|--|--|--|
| ID | O QUE? (What?)                                             | COMO? (How?)<br>DESCRIÇÃO DA ATIVIDADE                                                                   | POR QUE? (Why?)                                                                                  | QUE        | (Who?)<br>CARGO | QUANDO? (When?)                                                                                                    | ONDE? (Where?) | DOCUMENTOS RELACIONADOS | TEMPO<br>APROXIMADO | OBSERVAÇÕES                                                             |  |  |  |
| 1  | Recebimento da<br>notificação do<br>aluno                  | A secretaria é avisada pelo aluno<br>que o mesmo pretende desistir                                       | Para o aluno informar a<br>secretaria sobre a desistência                                        | Secretaria | Secretário      | Quando o aluno pretende desistir                                                                                                    | Secretaria     |                         |                     |                                                                         |  |  |  |
| 2  | Realizar o<br>desligamento do<br>aluno no CAPG             | Entrar no CAPG e fazer o<br>desligamento do aluno                                                        | Para desvincular o aluno ao<br>programa                                                          | Secretaria | Secretário      | O momento varia de acordo com as<br>circunstâncias do desligamento, em<br>geral após a reunião de colegiado no<br>caso de desligamento ou após o<br>recebimento da solicitação pela<br>secretaria no caso de desistência |                |                         |                     |                                                                         |  |  |  |
| з  | Informar<br>formalmente o<br>aluno sobre o<br>desligamento | Enviar uma menssagem ao aluno,<br>através de uma carta registrada,<br>sobre o desligamento               | Para garantir que o aluno seje<br>informado                                                      | Secretaria | Secretário      | Após o desligamento ser feito                                                                                                    | Secretaria     |                         |                     |                                                                         |  |  |  |
| 4  | Identificação de<br>alguma<br>irregularidade               | Através de algum aviso do CAPG<br>quanto a uma irregularidade                                            | Para que a irregularidade seja<br>averiguada, para o caso de<br>precisar realizar o desligamento | Secretaria | Secretário      | Quando o CAPG ou o secretário<br>identificam a irregularidade                                                                                                    | Secretaria     |                         |                     | Em geral o secretário já esta<br>ciente quanto a situação dos<br>alunos |  |  |  |
| 5  | Comunicar a<br>situação do aluno<br>ao orientador          | Informar o professor orientador<br>sobre a situação do aluno, e<br>perguntar se o processo<br>continuará | Para saber informar o<br>orientador e saber se ele tem<br>alguma justificativa                   | Secretaria | Secretário      | Após o recebimento da notificação                                                                                                    |                |                         |                     |                                                                         |  |  |  |
| 6  | Informar ao aluno<br>quanto a sua<br>situação              | Confeccionar e enviar uma carta<br>para o aluno informando sua<br>situação                               | Para informar o aluno de sua<br>situação e receber informações<br>a respeito                     | Secretaria | Secretário      | Após perguntar ao orientador, se este<br>não souber o motivo                                                                                                    |                |                         |                     |                                                                         |  |  |  |
| 7  | Avaliar justificativa                                      | Avaliar a justificativa do aluno<br>quanto a seu desligamento                                            | Para saber se o aluno será<br>desligado                                                          | Secretaria | Secretário      | Caso o aluno responda a carta                                                                                                    |                |                         |                     |                                                                         |  |  |  |
| 8  | Regularizar<br>situação do aluno<br>no CAPG                | Entrar no CAPG e regularizar a<br>situação do aluno                                                      | Para o aluno poder continuar o<br>curso                                                          | Secretaria | Secretário      | Caso suas justificativas sejam aceitas                                                                                                    |                |                         |                     | Esta etapa varia de acordo<br>com o motivo do<br>desligamento do aluno  |  |  |  |

# DIPLOMA

# 0 que é?

Diploma é o processo o qual o aluno solicita a emissão do documento que oficializa seu título adquirido no programa.

#### Como é feito?

Para iniciar o pedido de diploma, a secretaria precisa que o aluno entregue a ela a declaração de entrega da dissertação ou tese (dissertação se for mestrado e tese se for doutorado) e um comprovante que prove que o aluno não possui dívidas na Biblioteca Universitária. Com os documentos do aluno que se encontram na pasta do mesmo, monta-se o processo para o pedido de diploma. Os documentos necessários para a montagem do processo podem ser encontrados na secretaria ou no site do programa. Entre eles estão: O contrato tem validade máxima de seis meses, caso o aluno deseje renovar, tem duas possibilidades:

- Histórico completo do aluno;
- > Certidão de nascimento ou casamento;
- > Ata da defesa;
- > Cópia da identidade e CPF;
- > Declaração de entrega de dissertação/tese na BU;
- > Declaração de que não possui dívidas na BU;
- > Cópia do diploma da graduação;
- > Requerimento para expedição de diplomas;

 1. Para obter o processo de confecção de diplomas, entrar no CAPG, ir em Coordenadorias, Alunos e depois Consulta e Atualizações, como segue:

| Controle Acadêmico da | Pós-Graduação Usuário: Marinea Vieira ( 481                                                                                                    | 7861690     | 4)     |                                       | and the second second se |  |
|-----------------------|----------------------------------------------------------------------------------------------------|-------------|--------|---------------------------------------|----------------------------------------------------------------------------------------------------|--|
| Arquivo Administração | Coordenadorias Especialização Residência DAE BU                                                                                                    | Editar      | Janela | Ajuda                                 | Login                                                                                                    |  |
|                       | Programa/Polos<br>Disciplinas<br>Currículos<br>Processo de Inscrição<br>Professores<br>Inscrição Candidato Seleção / Aprovado                                                                                                    | ><br>><br>> |        |                                       |                                                                                                    |  |
|                       | Alunos                                                                                                    | •           | C      | onsulta e /                           | Atualizações                                                                                                    |  |
|                       | Matrícula<br>Digitação dos Conceitos<br>Verificações do Ano/Período<br>Tese Dissertação / Eventos<br>Mudança Nível/Mestrado para Doutorado<br>Migração de Especial (Disciplina Isolada) para Regular<br>Históricos<br>Atestados / Declaração<br>Consultas/Relatórios<br>Gerenciador de Relatórios<br>Cadastramento de Alunos Antigos | •           |        | erificação<br>endências<br>eficiência | Situações Especiais<br>s Emissão do Diploma<br>e/ou Necessidades Educacionais Especiais                                                                                                    |  |

2. As cópias dos documentos dos alunos têm que ser autenticadas pela secretária, para dar validade aos documentos caso elas não estejam já autenticadas em cartório. Para isso, basta assinar as cópias. O coordenador precisa assinar o histórico do aluno e o requerimento de diploma.

 3. Antes de levar o processo ao DAE é necessário o preenchimento de alguns dados do aluno no sistema SPA. Entrar no site www.egestao.ufsc.br e ir em SPA (Sistema de Processos Administrativos), fazer o login.

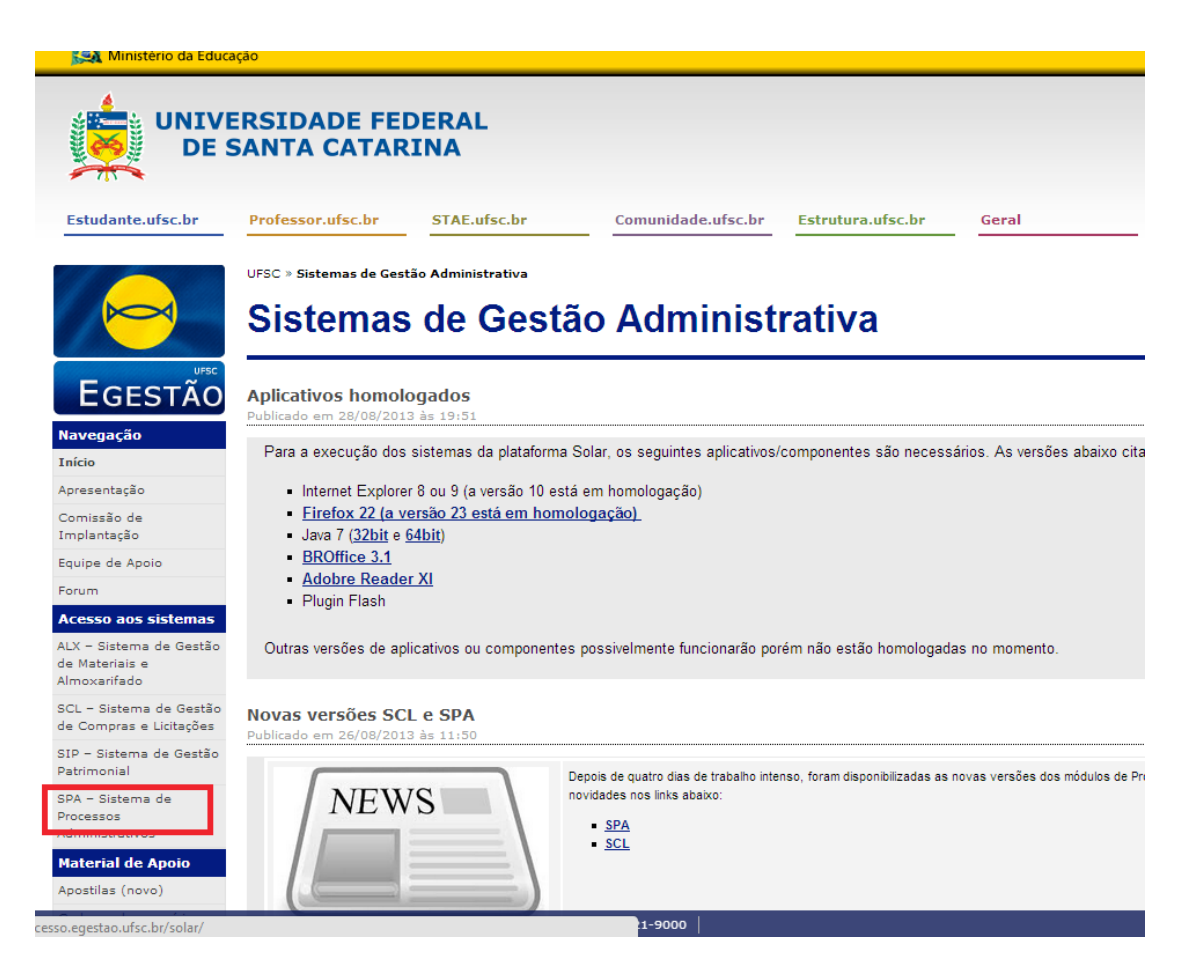

4. Depois vai a Cadastro de Processo Físico e preenche os campos:

| UNIVERSIDADE FEDERAL<br>DE SANTA CATARINA                                                                                        |                                                                                                    | 🏠 Página Inicial 🕂 Ações 🚽 🙆 Sair |
|----------------------------------------------------------------------------------------------------|----------------------------------------------------------------------------------------------------|-----------------------------------|
| → Menu := □ Módulo do Sistema:                                                                                                   | > Cadastro de Processo Digital                                                                                                    | (?)                               |
| SPA V                                                                                                    | 1 Preenchimento dos dados 2                                                                                                    |                                   |
| <ul> <li>Cadastro de Processo Digital</li> <li>Cadastro de Solicitação Física</li> <li>Cadastro de Solicitação Física</li> </ul> | Órgão*: UFSC - Universidade Federal de Santa Catarina                                                                                                    |                                   |
| Cadastro de rocesso roce     Cadastro de correspondência     Autuação de solicitação     Consulta de                             | Dedee de Deseuve                                                                                                    |                                   |
| processos/solicitações                                                                                                    | Tipo*:  Processo Tipo*:  Processo Tipo*:  Processo Tipo*:  Processo Tipo*:  Processo Tipo*:  Tipo*:  T |                                   |
| Relatórios                                                                                                    | Tipo de processo*: Administrativo                                                                                                    | ×                                 |
| Cadastros básicos                                                                                                    | Setor de abertura*(SEXP/CCRGEV Serviço de Expediente Coordenadoria do Curso de Pós-graduação em Engenharia Civil                                                                                                    |                                   |
| <ul> <li>Alteração de senha</li> <li>Dreferâncias de usuário</li> </ul>                                                          | Setor orgeni i EstAVICUPECV Serviço de Expediente Cordenadoria do Curso de Asignaduzajo em Engennaria UNI                                                                                                    | Meu Setor                         |
| <ul> <li>Preferencias do usuano</li> </ul>                                                                                       | STAPF/Matricials                                                                                                    | Med Setor                         |
|                                                                                                    | Interessado na UFSC*:                                                                                                    | Q Outros                          |
|                                                                                                    | Grupo de assunto*:                                                                                                    |                                   |
|                                                                                                    | Assunto*:                                                                                                    |                                   |
|                                                                                                    | Detalhamento:                                                                                                    | Ô                                 |
|                                                                                                    | Município/campus*i<br>[8105 Florianópolis                                                                                                    | sc 🖸                              |
|                                                                                                    | Prazo (em dias):                                                                                                    | Término do prazo:                 |
|                                                                                                    | Cadastrado por Marinea Vieira                                                                                                    |                                   |
|                                                                                                    | Controle de Acesso                                                                                                    |                                   |
| 🕨 Meu Menu                                                                                                    | Control do seconda Difelico                                                                                                    |                                   |
| Eila da Trabalha                                                                                                    |                                                                                                    |                                   |

No máximo depois de 10 dias úteis que o processo foi entregue no DAE o diploma pode ser retirado. Depois de pegar o diploma, é necessário que o coordenador assine o mesmo para dar validade ao documento. O último passo é informar ao aluno, via e-mail ou telefonema, de que o diploma está pronto. Caso o aluno seja de fora, o diploma é mandado via correio. Se outra pessoa for pegar o diploma em nome do aluno, é necessário que a secretária saiba o nome da pessoa que irá retirar o diploma.

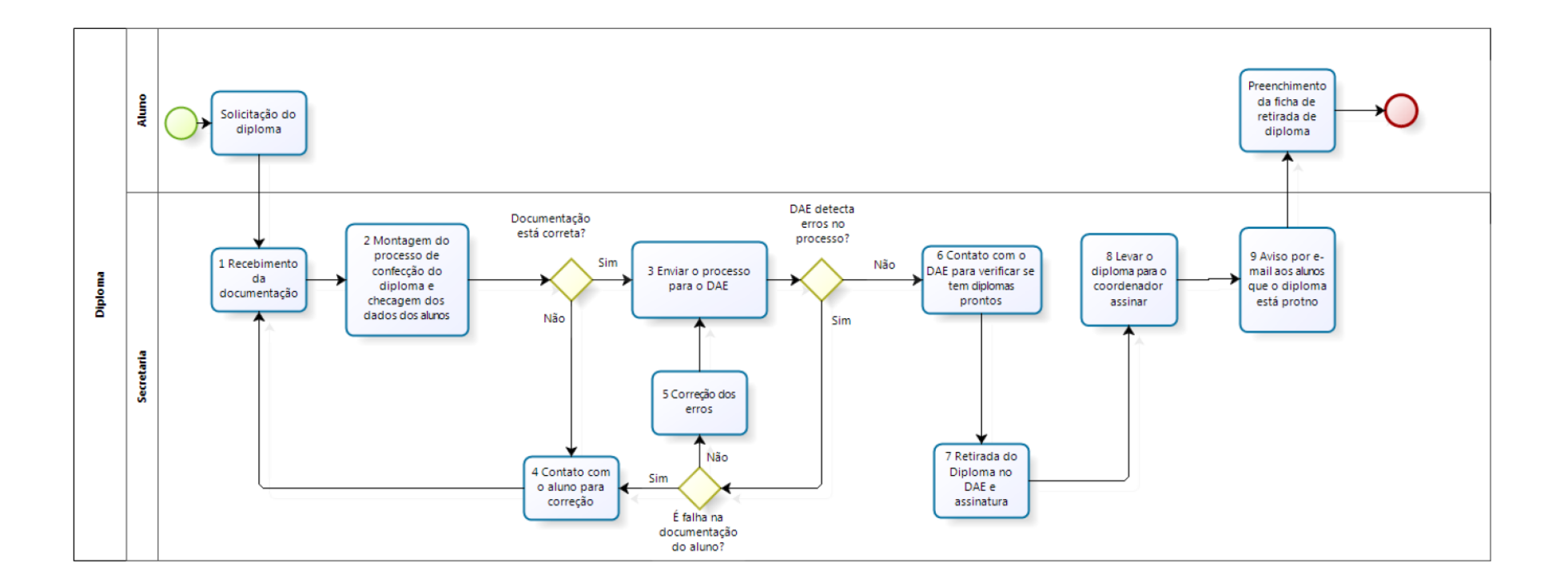

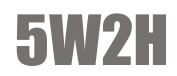

|   |                                                                                       |                                                                                                    |                                                                                     |            | Diplo      | oma                                                                  |                |                                                                                                    |              |                                                          |
|---|---------------------------------------------------------------------------------------|----------------------------------------------------------------------------------------------------|-------------------------------------------------------------------------------------|------------|------------|----------------------------------------------------------------------|----------------|----------------------------------------------------------------------------------------------------|--------------|----------------------------------------------------------|
|   | O QUE? (What?)                                                                        | COMO? (How?)                                                                                                    | POR QUE? (Why?)                                                                     | QUEM       | (Who?)     | QUANDO? (When?)                                                      | ONDE? (Where?) | DOCUMENTOS RELACIONADOS                                                                                                    | TEMPO        | OBSERVAÇÕES                                              |
| 1 | Recebimento da<br>documentação                                                        | Aluno leva os documentos na secretaria (pode<br>acontecer do aluno enviar os documentos<br>digitalizados em alguns casos)                                                                  | Para dar início ao processo<br>de confecção do diploma                              | Secretaria | Secretário | Indeterminado                                                        | Secretaria     |                                                                                                    | AL REALINAGE |                                                          |
| 2 | Montagem do processo de<br>confecção do diploma e<br>checagem dos dados dos<br>alunos | Junção dos documentos entregue para o aluno<br>mais a ata da defesa, histórico eccolar do aluno<br>e solicitação de emissão de diploma. (checar se<br>todos os documentos foram entregues) | Processo é enviado e<br>arquivado no DAE.<br>Segurança e controle para os<br>alunos | Secretaria | Secretário | Ao ser solicitado                                                    | Secretaria     | Processo                                                                                                    |              |                                                          |
| з | Enviar o processo para o DAE                                                          | Preenchimento de alguns dados: nome do<br>aluno com o CPF, e marcar a opção: solicitação<br>de confecção de diploma .É encaminhado o<br>processo pelo SPA                                  | Controle e facilidade no<br>encaminhamento do<br>processo.                          | Secretaria | Secretário | Ao ser solicitado                                                    | Secretaria     |                                                                                                    |              | O processo precisa ser<br>entregue fisicamente no<br>DAE |
| 4 | Contato com o aluno para<br>correção                                                  | Caso falte algum documento ou fotocópias de<br>mal qualidade. Contato via e-mail ou<br>telefonema                                                                                          | Para poder dar continuidade<br>de montagem do processo                              | Secretaria | Secretário | Ao verificar o erro                                                  | secretaria     |                                                                                                    |              |                                                          |
| 5 | Correção dos erros                                                                    | Constatação do erro e busca de soluções                                                                                                    | para dar continuidade ao<br>processo de emitir o diploma                            | Secretaria | Secretário | Ao verificar o erro                                                  | Secretaria     |                                                                                                    |              |                                                          |
| 6 | Contato com o DAE para<br>verificar se tem diplomas<br>prontos                        | Ligação ou se dirige até o local para verificar se<br>tem diplomas prontos                                                                                                    | Para retirada e entrega dos<br>diplomas aos alunos                                  | Secretaria | Secretário | Depois da entrega da<br>documentação pode demorar<br>de 20 a 30 dias | Secretaria     |                                                                                                    |              |                                                          |
| 7 | Retirada do Diploma no DAE<br>e assinatura                                            | Vai até o local e retira o diploma (não é<br>necessário nenhuma documentação)                                                                                                    | Para entregar ao aluno e<br>finalizar o processo                                    | Secretaria | Secretário | Depois da entrega da<br>documentação pode demorar<br>de 20 a 30 dias | Reitoria       |                                                                                                    |              |                                                          |
| 8 | Levar o diploma para o<br>coordenador assinar                                         | Coloca o diploma na mesa coordenador. Após a<br>assinatura do coordenador ele devolve o<br>diploma à secretaria                                                                            | Para dar validade ao diploma                                                        | Secretaria | Secretário | Logo após a retirada do<br>mesmo no DAE                              | Coordenadoria  |                                                                                                    |              |                                                          |
| 9 | Aviso por e-mail aos alunos<br>que o diploma está pronto                              | Envio de e-mail aos alunos para lhes informar<br>que o diploma está pronto para ser retirado                                                                                               | Para dar ciência ao<br>interessado                                                  | Secretaria | Secretário | Após a assinatura do<br>coordenador                                  | Secretaria     | Ao retirar o diploma a pessoa deve<br>preencher uma ficha, com: Nome do<br>aluno, nome da pessoa que está<br>retirando, Data da retirada e da<br>expedição. |              |                                                          |

# **ELEIÇÕES PARA COORDENADOR**

# 0 que é?

A cada dois anos acontecem eleições para coordenador, cabendo à secretaria organizar e realizar junto a uma comissão o processo eleitoral.

### Como é feito?

Para as eleições a secretaria deve atualizar o último ofício feito com as respectivas datas necessárias e enviá-lo ao CTC. De acordo com as datas comunicadas entrar em contato com os professores de cada área para a formação do colégio eleitoral, e após assinatura da ata de eleição elaborar o memorando com a ata e lista de candidatos anexadas para que sejam enviadas ao CTC por email.

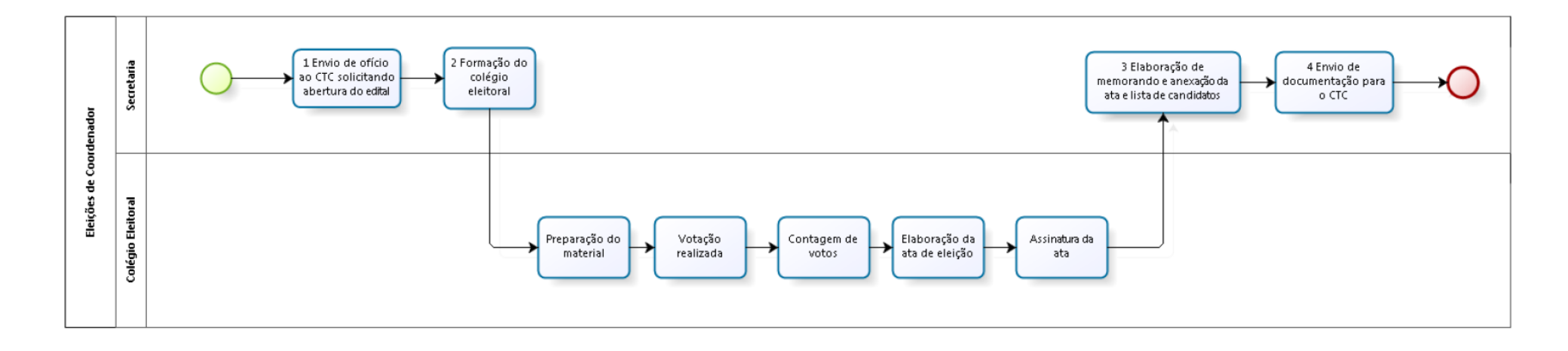

|    |                                                                          |                                                                                                    |                                             | Eleiçõe                                                                                                    | es para    | Coorde                     | enador                              |                    |  |                                                                                                    |
|----|--------------------------------------------------------------------------|----------------------------------------------------------------------------------------------------|---------------------------------------------|----------------------------------------------------------------------------------------------------|------------|----------------------------|-------------------------------------|--------------------|--|----------------------------------------------------------------------------------------------------|
| ID | O QUE? (What?)<br>ATIVIDADES                                             | COMO? (How?)<br>DESCRIÇÃO DA ATIVIDADE                                                                                 | POR QUE? (Why?)                             | QUEM (Who?)         QUANDO? (When?)         ONDE? (Where?)           DIVISÃO         CARGO         QUANDO? (When?)         ONDE? (Where?) |            | DOCUMENTOS RELACIONADOS    | TEMPO<br>APROXIMADO                 | OBSERVAÇÕES        |  |                                                                                                    |
| 1  | Envio de oficio ao CTC<br>solicitando abertura do<br>edital              | Atualização do oficio<br>passado de acordo com as<br>datas do oficio passado                                           | Necessidade de<br>oficialização pelo<br>CTC | Secretaria                                                                                                    | Secretário | A cada dois anos           | Secretaria                          | ofício             |  |                                                                                                    |
| 2  | Formação do colégio<br>eleitoral                                         | Coordenador se comunica<br>com um professores de<br>cada área mais secretário<br>para formação do colégio<br>eleitoral | Para cumprir a<br>legislação                | Secretaria                                                                                                    | Secretário | De acordo com o<br>ofício  | Sala de Reuniões do<br>departamento | Lista de eleitores |  |                                                                                                    |
| 3  | Elaboração de<br>memorando e anexação<br>da ata e lista de<br>candidatos | Criar o memorando com a<br>ata da eleição e lista de<br>candidatos com o<br>respectivo vencedor                        | Necessidade de<br>oficialização pelo<br>CTC | Secretaria                                                                                                    | Secretário | Dia seguinte da<br>eleição | Secretaria                          | E-mail             |  |                                                                                                    |
| 4  | Envio da documentação<br>para o CTC                                      | Atualização do oficio<br>passado e envio por email                                                                     | Oficialização do<br>resultado               | Secretaria                                                                                                    | Secretário | Dia seguinte da<br>eleição | Coordenação                         | Portaria           |  | Portaria dizendo que a partir de tal<br>data xx professor é o coordenador e<br>yyy é sub-coordenador. |

# ELEIÇÕES PARA REPRESENTANTE DISCENTE

# 0 que é?

O mandato dos representantes discentes possui um ciclo de um ano, podendo ser estendido por mais um ano. Após isso, outro representante deve ser eleito, e para isso devem ser realizadas eleições, cabendo à comissão realizá-la.

### Como é feito?

Ao final de cada ciclo é necessário eleger outro representante, para isso a secretaria deve entrar em contato com todos os alunos e professores de cada área para informar as datas das inscrições e a formação do colégio eleitoral, respectivamente. E posteriormente a assinatura da ata de eleição e elaborar o memorando com a ata e lista de candidatos anexados para que sejam enviadas ao CTC por email.

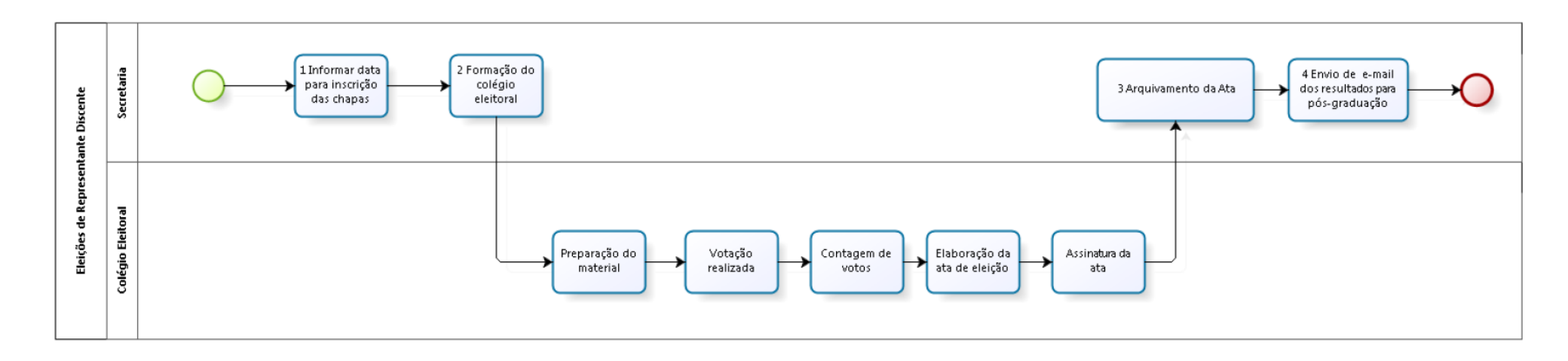

| _  | Eleições de Representante Discente                         |                                                                                                    |                              |            |            |                                          |                                     |                         |            |                                                                                                    |  |  |
|----|------------------------------------------------------------|----------------------------------------------------------------------------------------------------|------------------------------|------------|------------|------------------------------------------|-------------------------------------|-------------------------|------------|----------------------------------------------------------------------------------------------------|--|--|
|    | O QUE? (What?)                                             | COMO? (How?)                                                                                                    | POR OUE2 (Wby2)              | QUEM (W    | ho?)       | OLIANDO2 (When2)                         | ONDE2 (Where 2)                     | DOCUMENTOS BELACIONADOS | TEMPO      | OBSERVAÇÕES                                                                                                    |  |  |
| ID | ATIVIDADES                                                 | DESCRIÇÃO DA ATIVIDADE                                                                                                    | PORQUE: (Wily:)              | DIVISÃO    | CARGO      | QUANDO: (Wileit)                         | UNDER (WHERET)                      | DOCOMENTOS RELACIONADOS | APROXIMADO | OBSERVAÇÕES                                                                                                    |  |  |
| 1  | Informar data<br>para inscrição das<br>chapas              | Enviar e-mail para os alunos<br>da pós-graduação<br>informando data das<br>inscrições                                     | Para informar os<br>alunos   | Secretaria | Secretário | No término dos<br>mandatos<br>anteriores | Secretaria                          | E-mail                  |            | Os mandatos duram um ano<br>com possibilidade de<br>renovação de mais um ano.                                             |  |  |
| 2  | Formação do<br>colégio eleitoral                           | Coordenador se comunica<br>com os professores um de<br>cada área mais secretaria<br>para formação do colégio<br>eleitoral | Para cumprir a<br>legislação | Secretaria | Secretário | De acordo com o<br>ofício                | Sala de Reuniões do<br>departamento | Lista de eleitores      |            |                                                                                                    |  |  |
| 3  | Arquivamento da<br>Ata                                     | Guardar a ata no escaninho<br>da secretaria                                                                               | Documentar o<br>resultado    | Secretaria | Secretário | No mesmo dia da<br>eleição               | Secretaria                          | Ata                     |            | Um dos professores da<br>comissão faz a ata, dizendo<br>o que ocorreu na eleição.<br>Quantos votos, quem foi<br>aprovado. |  |  |
| 4  | Envio de email<br>dos resultados<br>para pós-<br>graduação | Escrever e-mail para os<br>alunos informando o<br>resultado                                                               | Informar<br>resultados       | Secretaria | Secretário | Dia seguinte da<br>eleição               | Secretaria                          | E-mail                  |            |                                                                                                    |  |  |

#### — Manual da Pós Graduação |

55

# ESTÁGIO DE DOCÊNCIA

# 0 que é?

O estágio de docência é onde o aluno de doutorado realiza atividades para auxiliar um professor em uma disciplina da graduação, mas também para ter uma experiência na docência. Ele é obrigatório para os alunos bolsistas, mas alunos não bolsistas também podem fazê-lo caso queiram receber os créditos.

#### Como é feito?

O processo se inicia com o aluno levando até a secretaria seu cronograma e o pedido de estágio assinado pelo professor da disciplina, aluno e seu orientador. Em seguida, deve-se montar o processo que deverá conter o pedido de estágio, histórico do aluno e seu cronograma.

1. Para o ter acesso ao histórico do aluno basta acessar o CAPG e seguir os passos:

| 🔁 Controle Acadêmico da | Pós-Graduação U               | Jsuário: Marinea   | Vieira ( | 4817861690       | )4 )   |           |                |
|-------------------------|-------------------------------|--------------------|----------|------------------|--------|-----------|----------------|
| Arquivo Administração   | Coordenadorias Especialização | o Residência       | DAE E    | BU <b>Editar</b> | Janela | Ajuda     | Login          |
|                         | Programa/Polos                |                    |          | +                |        |           |                |
|                         | Disciplinas                   |                    |          | •                |        |           |                |
|                         | Currículos                    |                    |          |                  |        |           |                |
|                         | Processo de Inscrição         |                    |          | •                |        |           |                |
|                         | Professores                   |                    |          | •                |        |           |                |
|                         | Inscrição Candidato Seleçã    | o / Aprovado       |          |                  |        |           |                |
|                         | Alunos                        |                    |          | +                |        |           |                |
|                         | Matrícula                     |                    |          | •                |        |           |                |
|                         | Digitação dos Conceitos       |                    |          |                  |        |           |                |
|                         | Verificações do Ano/Perío     | lo                 |          | ×                |        |           |                |
|                         | Tese Dissertação / Eventos    |                    |          | ×                |        |           |                |
|                         | Mudança Nível/Mestrado        | oara Doutorado     |          |                  |        |           |                |
|                         | Migração de Especial (Disc    | iplina Isolada) pa | ara Regu | lar              |        |           |                |
|                         | Históricos                    |                    |          | Þ                | A      | tualizaçã | o do Histórico |
|                         | Atestados / Declaração        |                    |          |                  | Er     | missão H  | listóricos     |
|                         | Consultas/Relatórios          |                    |          |                  |        |           |                |
|                         | Gerenciador de Relatórios     |                    |          |                  |        |           |                |
|                         | Cadastramento de Alunos       | Antigos            |          |                  |        |           |                |

2. O professor que fará o relato irá retirar o processo deixado pela secretaria em seu escaninho, para levar seu parecer na reunião do colegiado. Se aprovado na reunião , entra-se no CAPG para fazer o registro do estágio. Primeiro passo é abrir o CAPG, depois clicar na aba coordenadoria e seguir os passos:

 3. Ao clicar em "solicitar e ou efetivação matrícula por aluno" irá abrir a seguinte página:

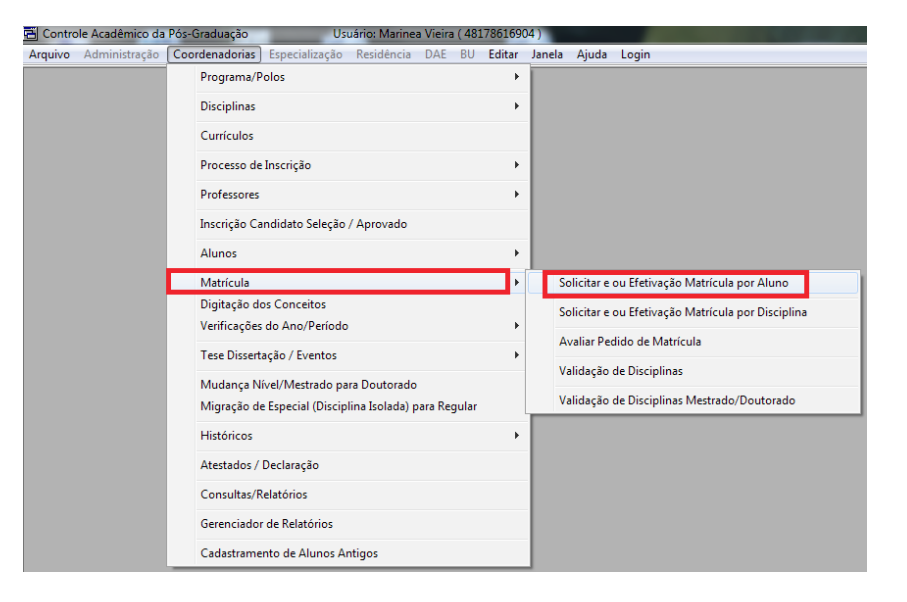

| 🗐 Solicitação e Efetiva                           | ção de Matrícula por Aluno                                                                               |                  |              | - • ×                                                                  |  |  |  |  |  |
|---------------------------------------------------|----------------------------------------------------------------------------------------------------|------------------|--------------|------------------------------------------------------------------------|--|--|--|--|--|
| Programa:                                         |                                                                                                    |                  |              | Nível:                                                                 |  |  |  |  |  |
| Programa de Pós-Grad                              | luação em Engenharia Civil                                                                               |                  | •            | •                                                                      |  |  |  |  |  |
| Ano/Período: 201<br>Situação Aluno:<br>Matrícula: | Ano/Período: 2014 2 Pólo: Universidade Federal de Santa Catarina<br>Situação Alumo:<br>Matrícula: Alumo: |                  |              |                                                                        |  |  |  |  |  |
| Programa:                                         |                                                                                                    |                  | - Nível:     | -                                                                      |  |  |  |  |  |
| Autorizada por:                                   | Ano/Perí                                                                                                 | odo: Polo: Polo: |              | ~                                                                      |  |  |  |  |  |
| Disciplina                                        | Disciplinas Oferecidas                                                                                   |                  | Crédito Pólo | Ano Período                                                            |  |  |  |  |  |
| Solicitar Regular                                 | Solicitar Obrigatória                                                                                    |                  | Remover      |                                                                        |  |  |  |  |  |
| Disciplina                                        | Disciplinas Solicitadas                                                                                  | Sit. Matrícula   | Solicitação  | Pr Confirmar<br>Confirmar<br>Linpar<br>Consultar<br>Imprimir<br>Fechar |  |  |  |  |  |

 4. Em aluno, digitar o nome do aluno que fará o estágio de docência. Procurar no quadro de disciplinas oferecidas a disciplina "estágio de docência", selecioná-la e clicar em "Solicitar Regular". Ao clicar irá abrir a seguinte aba:

| Informações para Disciplina de Estágio Docência |                   |          |        |  |  |  |  |  |  |  |
|-------------------------------------------------|-------------------|----------|--------|--|--|--|--|--|--|--|
| Disciplina<br>Graduação                         | 🔲 Pós-Graduação   | 🔲 Outras |        |  |  |  |  |  |  |  |
| Ano/Período: 2014 2                             |                   |          |        |  |  |  |  |  |  |  |
| Disciplina: ECV5355 Patologi                    | a das Construções |          | -      |  |  |  |  |  |  |  |
| Turma: 10201 🗨                                  |                   |          |        |  |  |  |  |  |  |  |
| Curso: ENGENHARIA CIV                           | /IL               |          | -      |  |  |  |  |  |  |  |
| Créditos: <b>3</b> Fa                           | ase: 10           |          |        |  |  |  |  |  |  |  |
| Outras:                                         |                   |          |        |  |  |  |  |  |  |  |
| Prof(a): IVO JOSE PADARATZ                      |                   | Con      | firmar |  |  |  |  |  |  |  |

5. No campo "disciplina", selecionar a disciplina da graduação na qual o aluno fará o estágio de docência, além de colocar em que período o aluno o fará. Depois de tudo preenchido, clicar em "confirmar".

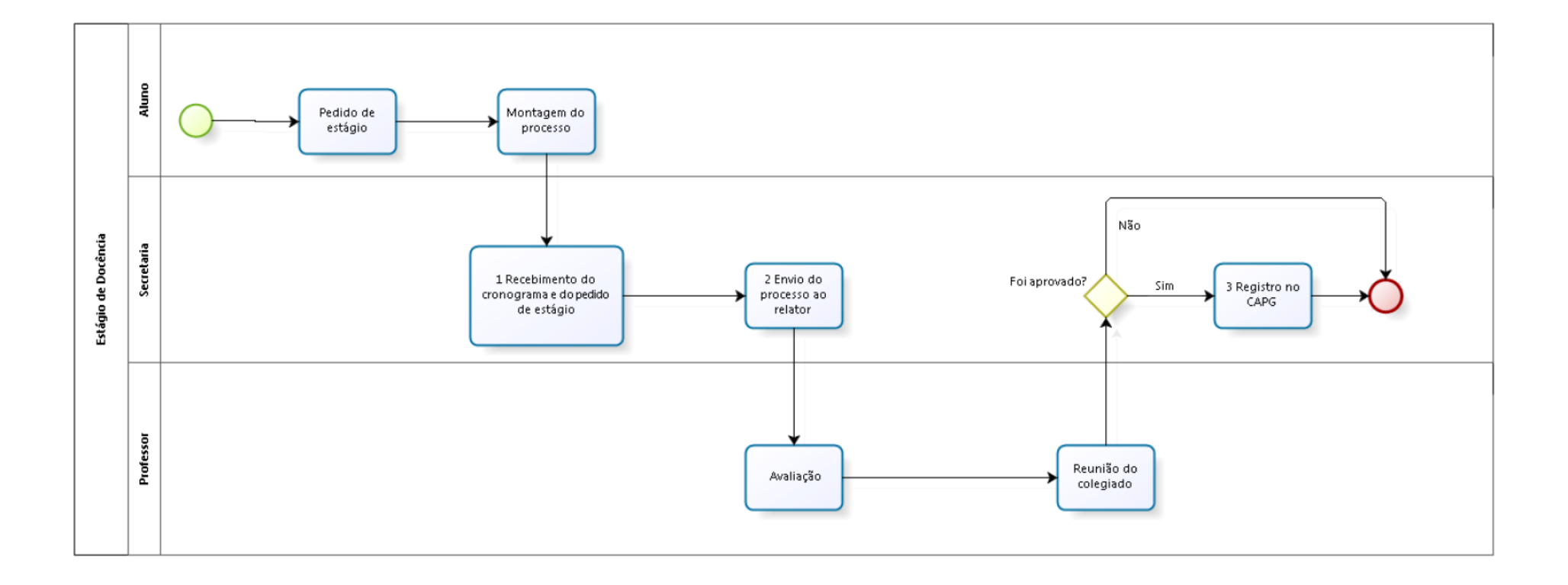

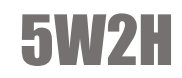

|    | Estágio de Docência                                    |                                                                                                    |                                                |            |            |                                                                                                    |                  |                         |            |             |  |  |  |  |
|----|--------------------------------------------------------|----------------------------------------------------------------------------------------------------|------------------------------------------------|------------|------------|----------------------------------------------------------------------------------------------------|------------------|-------------------------|------------|-------------|--|--|--|--|
|    | O QUE? (What?)                                         | COMO? (How?)                                                                                                    |                                                | QUEM (V    | Vho?)      | OLIMPO2 (M/ban2)                                                                                       | ONDE2 (Milhere2) | DOCUMENTOS RELACIONADOS | TEMPO      | OPSERVAÇÕES |  |  |  |  |
| ID | ATIVIDADES                                             | DESCRIÇÃO DA ATIVIDADE                                                                                                    | POR QUE? (WHY?)                                | DIVISÃO    | CARGO      | QUANDO: (When:)                                                                                        | ONDEr (Wherer)   | DOCOMENTOS RELACIONADOS | APROXIMADO | OBSERVAÇÕES |  |  |  |  |
| 1  | Recebimento<br>do cronograma<br>e pedido de<br>estágio | Aluno entrega na<br>secretaria                                                                                                    | Para passar no<br>colegiado                    | Secretaria | Secretário | Antes do início do semestre<br>da graduação                                                            | Secretaria       |                         |            |             |  |  |  |  |
| 4  | Envio do<br>processo para<br>o relator                 | Entregar o processo em<br>mãos ou deixar no<br>escaninho do professor<br>que irá fazer o relato                                                              | Para o relator levar ao<br>colegiado           | Secretaria | Secretário | Antes da reunião de<br>colegiado                                                                       | Secretaria       | Processo                |            |             |  |  |  |  |
| 5  | Registro no<br>CAPG                                    | Entrar no CAPG no começo<br>do semestre e fazer a<br>matrícula do aluno. E no<br>término do semestre<br>colocar respectiva nota<br>informada pelo orientador | Para oficializar e dar os<br>créditos ao aluno | Secretaria | Secretário | Entre a reunião de colegiado<br>e o início do semestre da<br>graduação, e após o termino<br>do estágio | Secretaria       |                         |            |             |  |  |  |  |

# IMPRESSÃO DA LISTA DE CHAMADAS E PUBLICAÇÃO DOS CONCEITOS

# 0 que é?

O processo consiste na impressão das listas de frequência, que são entregues aos professores, que a devolvem posteriormente na secretaria para que os conceitos sejam lançados no CAPG.

### Como é feito?

No início de cada trimestre, após o término do período de matrícula, a secretaria entrega via escaninho a lista de chamada para os professores. Para impressão dessa lista basta entrar no CAPG e seguir os passos:

| Controle Acadêmico da Pó | ós-Graduação   | Usi              | uário: Marinea  | a Vieira | ( 481 | 7861690 | )4)    |       |       |
|--------------------------|----------------|------------------|-----------------|----------|-------|---------|--------|-------|-------|
| uivo Administração C     | oordenadorias  | Especialização   | Residência      | DAE      | BU    | Editar  | Janela | Ajuda | Login |
|                          | Programa/Po    | olos             |                 |          |       | •       |        |       |       |
|                          | Disciplinas    |                  |                 |          |       | ×       |        |       |       |
|                          | Currículos     |                  |                 |          |       |         |        |       |       |
|                          | Processo de I  | nscrição         |                 |          |       | ×       |        |       |       |
|                          | Professores    |                  |                 |          |       | ×       |        |       |       |
|                          | Inscrição Car  | ididato Seleção  | / Aprovado      |          |       |         |        |       |       |
|                          | Alunos         |                  |                 |          |       | +       |        |       |       |
|                          | Matrícula      |                  |                 |          |       | +       |        |       |       |
|                          | Digitação do:  | s Conceitos      |                 |          |       |         |        |       |       |
|                          | Verificações ( | do Ano/Período   |                 |          |       | +       |        |       |       |
|                          | Tese Disserta  | ção / Eventos    |                 |          |       | •       |        |       |       |
|                          | Mudança Nív    | /el/Mestrado pa  | ra Doutorado    |          |       |         |        |       |       |
|                          | Migração de    | Especial (Discip | lina Isolada) p | ara Reg  | gular |         |        |       |       |
|                          | Históricos     |                  |                 |          |       | ×       |        |       |       |
|                          | Atestados / D  | eclaração        |                 |          |       |         |        |       |       |
|                          | Consultas/Re   | latórios         |                 |          |       |         |        |       |       |
|                          | Gerenciador    | de Relatórios    |                 |          |       |         |        |       |       |
|                          | Cadastramen    | to de Alunos Ar  | ntigos          |          |       |         |        |       |       |

 2. Ao clicar em "Consultas/ Relatórios", irá abrir a seguinte página onde deve-se marcar a opção "lista de frequência".

- 3. Ao clicar em "lista de frequência" irá abrir a seguinte página:
- Preencher os campos e selecionar a disciplina na qual deseja a lista de frequência. Após isso, ao clicar em imprimir será impressa a lista desejada.
- Os professores têm até o final do trimestre seguinte para entregarem essa lista de frequência preenchida na secretaria. Após isso, a secretaria lança os conceitos no CAPG.

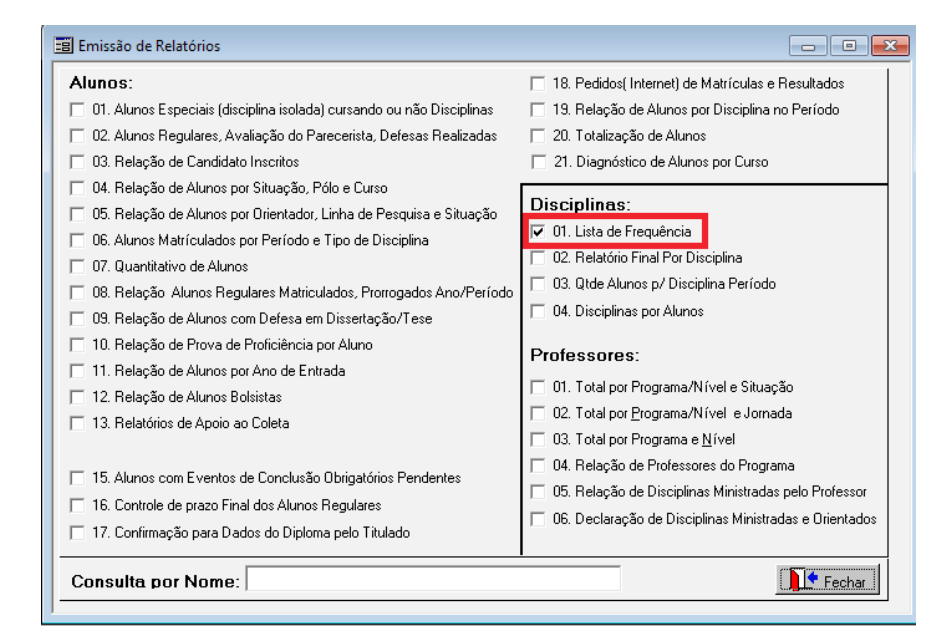

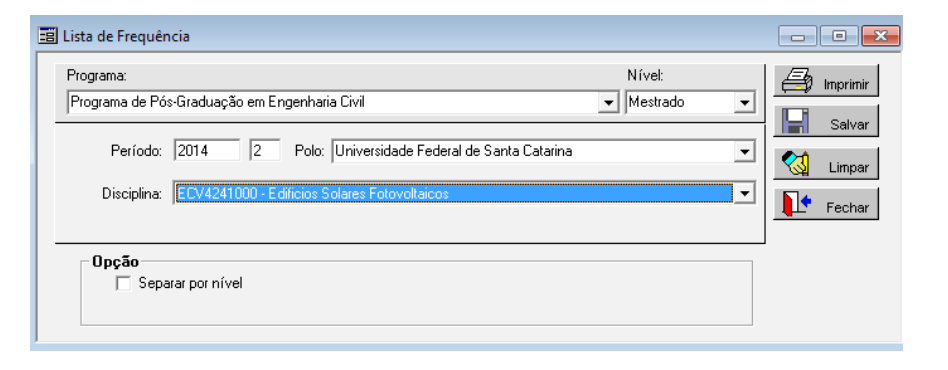

 4. Para isso, abrir o CAPG e seguir os passos:

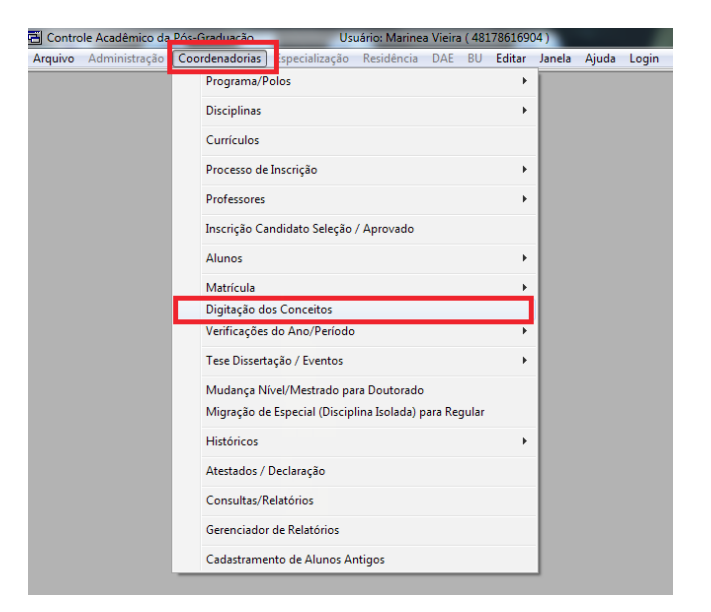

5. Ao clicar em "digitação dos conceitos" abrirá a seguinte página:

Digitar os conceitos dos alunos da disciplina.

Por fim, armazenar a lista com conceitos entregue pelo professor no arquivo físico localizado na secretaria.

| 📋 Digitação dos Co | onceitos      |          |            |                |            |   |            |
|--------------------|---------------|----------|------------|----------------|------------|---|------------|
| Programa:          |               |          |            | Nível:         |            |   | Confirmar  |
|                    |               | •        | 🔩 Limpar   |                |            |   |            |
| Ano/Período: 20    | Polo:         |          |            |                |            | • | / Imprimir |
| Disciplina:        | •             |          |            |                |            | • | Fechar     |
| Área:              |               |          |            |                |            | • |            |
| Matrícula          | Nome do Aluno | Conceito | Frequência | Sit. Matrícula | Autorizado |   |            |
|                    |               |          |            |                |            |   |            |
|                    |               |          |            |                |            |   |            |
|                    |               |          |            |                |            |   |            |
|                    |               |          |            |                |            |   |            |
|                    |               |          |            |                |            |   |            |
|                    |               |          |            |                |            |   |            |
|                    |               |          |            |                |            |   |            |
| Professor:         |               |          |            |                |            |   |            |

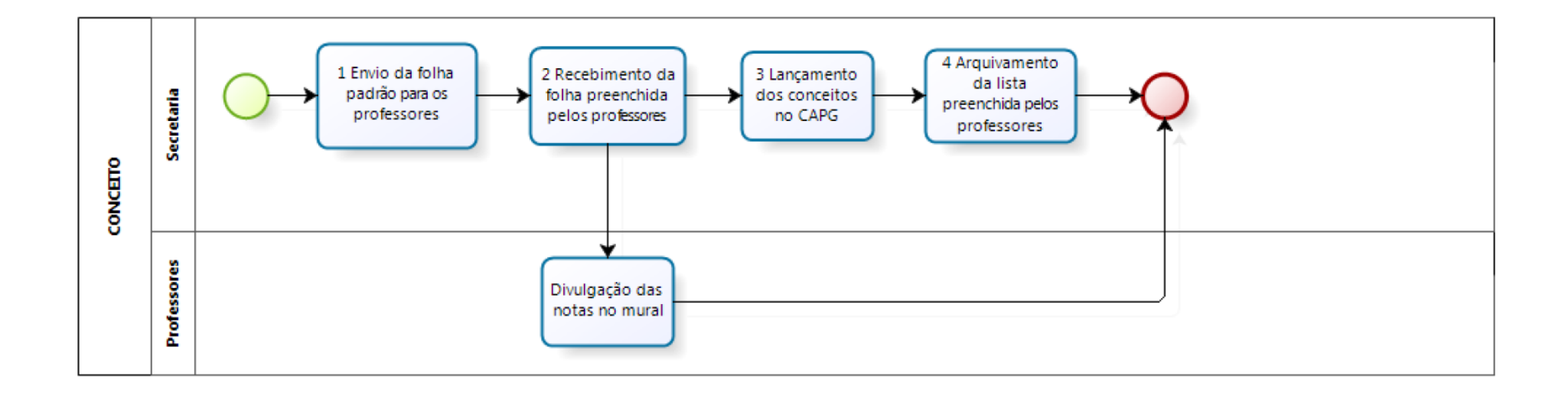

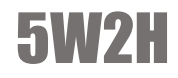

|   | Conceitos                                                |                                                                                                    |                                                                                                |                              |                            |                                                    |                |                   |                     |             |  |  |  |  |
|---|----------------------------------------------------------|----------------------------------------------------------------------------------------------------|------------------------------------------------------------------------------------------------|------------------------------|----------------------------|----------------------------------------------------|----------------|-------------------|---------------------|-------------|--|--|--|--|
|   | O QUE? (What?)                                           | COMO? (How?)                                                                                                    | POR QUE? (Why?)                                                                                | QUEM (Who?)<br>DIVISÃO CARGO |                            | QUANDO? (When?)                                    | ONDE? (Where?) | DOCUMENTOS        | TEMPO<br>APROXIMADO | OBSERVAÇÕES |  |  |  |  |
| 1 | Envio da folha<br>padrão para os<br>professores          | Lista de frequência<br>impressa na secretaria e<br>distribuída nos respectivos<br>escaninhos do<br>departamento | Feito para gerar<br>um documento<br>para o<br>recebimento dos<br>conceitos                     | Secretaria                   | Secretário                 | Segunda semana<br>de aula                          | Secretaria     | Lista de presença |                     |             |  |  |  |  |
| 2 | Recebimento da<br>folha preenchida<br>pelos professores  | Professores entregam em<br>mãos                                                                                 | acesso a lista de<br>presença                                                                  | Secretaria                   | Secretário                 | de seis a oito<br>meses                            | Secretaria     | Lista de presença |                     |             |  |  |  |  |
| 3 | Lançamento dos<br>conceitos no<br>CAPG                   | Pelo computador da<br>secretaria da pós após o<br>login dos envolvidos                                          | Controle da UFSC e<br>acadêmico do<br>aluno                                                    | Secretaria                   | Secretário e<br>estagiário | A partir do<br>recebimento da<br>lista de presença | Secretaria     |                   |                     |             |  |  |  |  |
| 4 | Arquivamento da<br>lista preenchida<br>pelos professores | Arquivamento na pasta de<br>conceitos por ano no<br>armário da coordenadoria<br>da pós                          | Caso necessário<br>uma conferência<br>posterior é preciso<br>a disponibilidade<br>do documento | Secretaria                   | Secretario e<br>estagiário | a partir do<br>recebimento da<br>lista de presença | Coordenadoria  |                   |                     |             |  |  |  |  |

# MATRÍCULA

### 0 que é?

No processo de matrícula, os alunos se matriculam nas disciplinas que pretendem cursar, caso seja aluno regular a matrícula é feita via internet, caso seja aluno especial o processo é feito pela secretária.

#### Como é feito?

Com a abertura do período de matrícula previsto no edital, o aluno regular realiza sua matrícula pelo CAPG e deve imprimir seu recibo de matrícula. Com o recibo em mãos, o aluno se dirige ao professor da disciplina e ao orientador para recolher suas assinaturas. A secretaria recebe os recibos assinados e faz a confirmação das matrículas pelo CAPG. Com os recibos em mão basta entrar no CAPG e acessar a seguinte página:

| role Acadêmico da | Pós-Graduação  | Usi                 | uário: Marine   | a Vieira | ( 481 | 7861690 | )4 )   |            |                                        |
|-------------------|----------------|---------------------|-----------------|----------|-------|---------|--------|------------|----------------------------------------|
| o Administração   | Coordenadorias | Especialização      | Residência      | DAE      | BU    | Editar  | Janela | Ajuda      | Login                                  |
|                   | Programa/      | Polos               |                 |          |       | •       |        |            |                                        |
|                   | Disciplinas    |                     |                 |          |       | +       |        |            |                                        |
|                   | Currículos     |                     |                 |          |       |         |        |            |                                        |
|                   | Processo d     | e Inscrição         |                 |          |       | +       |        |            |                                        |
|                   | Professores    | ;                   |                 |          |       | ×       |        |            |                                        |
|                   | Inscrição C    | andidato Seleção    | / Aprovado      |          |       |         |        |            |                                        |
|                   | Alunos         |                     |                 |          |       | ×       |        |            |                                        |
|                   | Matrícula      |                     |                 |          |       | ۱.      | So     | olicitar e | ou Efetivação Matrícula por Aluno      |
|                   | Digitação c    | los Conceitos       |                 |          |       |         | Se     | olicitar e | ou Efetivação Matrícula por Disciplina |
|                   | Verificaçõe    | s do Ano/Período    |                 |          |       | +       | _      | 1° 0       |                                        |
|                   | Tese Disser    | tação / Eventos     |                 |          |       | ×       | A      | vallar Peo | de Dissiplinas                         |
|                   | Mudança N      | lível/Mestrado pa   | ra Doutorado    |          |       |         | •      | anuaçao    |                                        |
|                   | Migração d     | le Especial (Discip | lina Isolada) p | ara Re   | gular |         | Va     | alidação   | de Disciplinas Mestrado/Doutorado      |
|                   | Históricos     |                     |                 |          |       | +       |        |            |                                        |
|                   | Atestados /    | Declaração          |                 |          |       |         |        |            |                                        |
|                   | Consultas/     | Relatórios          |                 |          |       |         |        |            |                                        |
|                   | Gerenciado     | or de Relatórios    |                 |          |       |         |        |            |                                        |
|                   | Cadastram      | ento de Alunos Ar   | ntigos          |          |       |         |        |            |                                        |

> 2. Ao clicar em "avaliar o pedido de matrícula", irá abrir a seguinte página:

|            |        |          |               | -        | Nível:          |          | V Confirm  |  |  |
|------------|--------|----------|---------------|----------|-----------------|----------|------------|--|--|
|            |        |          |               | _        |                 | <u> </u> | 🙀 Consulta |  |  |
| F          | 'ólo:  | <b>_</b> |               |          |                 |          |            |  |  |
| Ano / Perí | odo:   |          | Avaliação de: |          |                 | •        | Formulário |  |  |
| Discip     | ilina: |          |               | -        |                 | ~        | Matrículas |  |  |
| Al         | uno:   |          |               | -        |                 |          | Fecha      |  |  |
| Ordem      | Aluno  | Nivel    | Disciplina    | Situação | Situação Pedido | Data     | Pedido     |  |  |
|            |        |          |               |          |                 |          |            |  |  |
|            |        |          |               |          |                 |          |            |  |  |
|            |        |          |               |          |                 |          |            |  |  |
|            |        |          |               |          |                 |          |            |  |  |
|            |        |          |               |          |                 |          |            |  |  |
|            |        |          |               |          |                 |          |            |  |  |
|            |        |          |               |          |                 |          |            |  |  |

3. Ao se preencher o campo da disciplina irão aparecer os alunos que fizeram a inscrição pelo site.
 Se o aluno que estiver solicitando a matrícula entregou o recibo corretamente, selecionar esses alunos e clicar em "confirmar". Após realizar essa tarefa, arquivar o formulário na pasta do aluno.

4. Os alunos em disciplina isolada > têm que fazer a solicitação de matrícula no balcão para pegar o formulário ou pegá-lo no site do programa, e levar o mesmo para os professores das disciplinas e o orientador assinarem. De posse desse formulário, a secretaria faz a matrícula do aluno entrando no CAPG, de acordo com os seguintes passos:

| 🔁 Controle Acadêmico | da Pós-Graduação             | Usi                                   | uário: Marine                   | a Vieira | (481       | 7861690    | 4)          |                                       |                          |                 |               |       |  |
|----------------------|------------------------------|---------------------------------------|---------------------------------|----------|------------|------------|-------------|---------------------------------------|--------------------------|-----------------|---------------|-------|--|
| Arquivo Administraçã | ão Coordenadorias            | Especialização                        | Residência                      | DAE      | BU         | Editar     | Janela      | Ajuda                                 | Login                    |                 |               |       |  |
|                      | Programa/P<br>Disciplinas    | olos                                  |                                 |          |            | +          |             |                                       |                          |                 |               |       |  |
|                      | Currículos<br>Processo de    | e Inscrição                           |                                 |          |            |            |             |                                       |                          |                 |               |       |  |
|                      | Professores                  | s                                     |                                 |          |            |            |             |                                       |                          |                 |               |       |  |
|                      | Inscrição Ca<br>Alunos       | ndidato Seleção                       | / Aprovado                      |          |            | •          |             |                                       |                          |                 |               |       |  |
|                      | Matrícula                    |                                       |                                 | So       | olicitar e | ou Efetiva | ção Matríci | ula por Alun                          | 0                        |                 |               |       |  |
|                      | Digitação do<br>Verificações | ) dos Conceitos<br>ões do Ano/Período |                                 |          |            |            | So          | òolicitar e ou Efetivação Matrícula p |                          |                 | ula por Disci | plina |  |
|                      | Tese Dissert                 | ação / Eventos                        |                                 |          |            | F          | A'<br>Vi    | valiar Pe<br>alidação                 | dido de M<br>de Discipli | do de Matrícula |               | 1     |  |
|                      | Mudança N<br>Migração de     | ivel/Mestrado pa<br>Especial (Discip  | ra Doutorado<br>lina Isolada) p | oara Reg | jular      |            | V           | alidação                              | de Discipli              | inas Mestra     | do/Doutora    | do    |  |
|                      | Históricos                   |                                       |                                 |          |            | ×          |             |                                       |                          |                 |               |       |  |
|                      | Atestados /                  | Declaração                            |                                 |          |            |            |             |                                       |                          |                 |               |       |  |
|                      | Consultas/R                  | elatórios                             |                                 |          |            |            |             |                                       |                          |                 |               |       |  |
|                      | Gerenciador                  | de Relatórios                         |                                 |          |            |            |             |                                       |                          |                 |               |       |  |
|                      | Cadastrame                   | nto de Alunos Ar                      | ntigos                          | _        | _          | _          |             |                                       |                          |                 |               |       |  |

Alunos regulares que desejam cursar matérias de outros programas, também necessitam do mesmo formulário que os alunos em disciplina isolada. Sua matrícula na disciplina no CAPG será efetuada do mesmo modo mostrada anteriormente.

Os alunos ouvintes conversam diretamente com os professores que permitirão ou não que eles assistam às suas aulas.

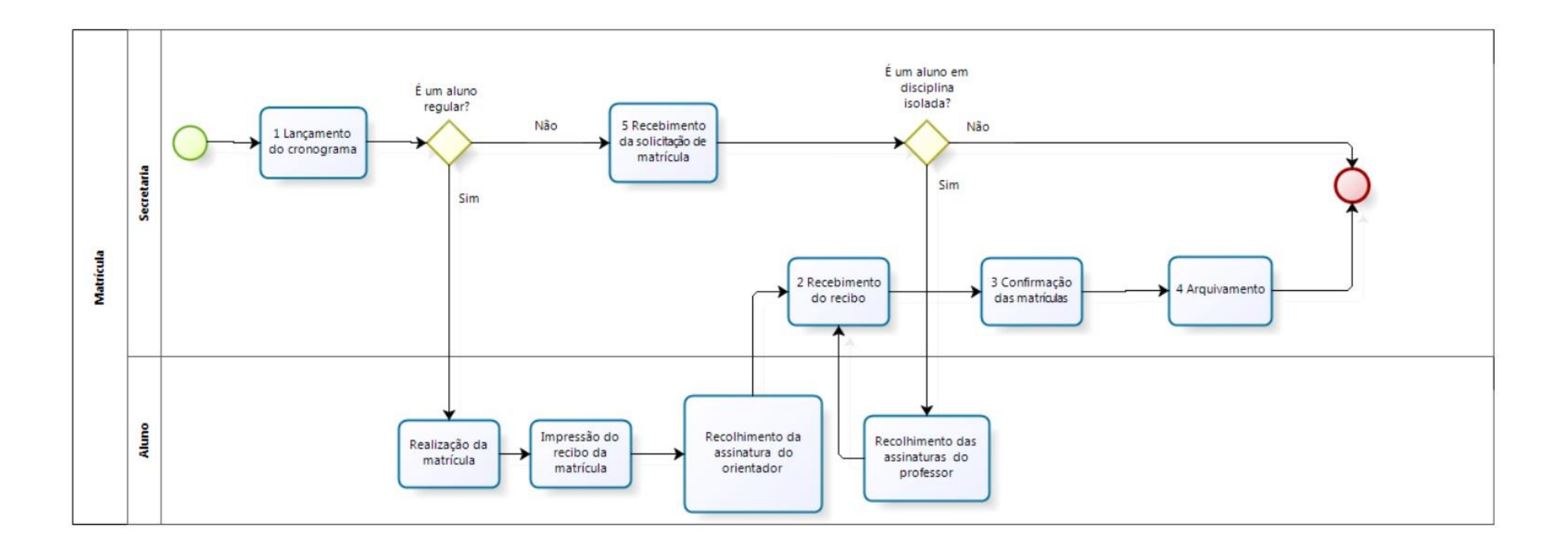

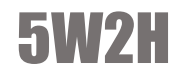

|    | Matrícula                                     |                                                                                                    |                                                               |            |                         |                                                                    |                |                             |             |             |  |  |  |  |
|----|-----------------------------------------------|----------------------------------------------------------------------------------------------------|---------------------------------------------------------------|------------|-------------------------|--------------------------------------------------------------------|----------------|-----------------------------|-------------|-------------|--|--|--|--|
|    | O QUE? (What?)                                | COMO? (How?)                                                                                                    | POR QUE? (Why?)                                               | QUE        | M (Who?)                | QUANDO? (When?)                                                    | ONDE? (Where?) | DOCUMENTOS                  | TEMPO       | OBSERVAÇÕES |  |  |  |  |
| ID | ATIVIDADES                                    | DESCRIÇÃO DA ATIVIDADE                                                                                                    |                                                               | DIVISÃO    | CARGO                   |                                                                    |                | RELACIONADOS                | APROAINIADO |             |  |  |  |  |
| 1  | Lançamento do<br>cronograma                   | Entrar no CAPG e lançar o cronograma<br>com as datas referentes a matrícula                                                          | Para preparar o<br>sistema para a<br>matricula dos<br>alunos  | Secretaria | Secretário              | Antes do período de<br>matricula online                            | Secretaria     | Calendário<br>Acadêmico     |             |             |  |  |  |  |
| 2  | Recebimento do<br>formulário                  | Secretaria recebe dos alunos o<br>formulário de matrícula assinado                                                                   | Registro da<br>matrícula para ser<br>guardado na pasta        | Secretaria | Secretário              | Até dois dias do fim<br>do período de<br>matrícula                 | Secretaria     | Formulário para<br>registro |             |             |  |  |  |  |
| 3  | Confirmação das<br>matrículas                 | No CAPG em matrículas há<br>"confirmação de matrícula". Quando o<br>aluno entrega o formulário ela<br>confirma a matrícula do aluno. | Registro da UFSC                                              | Secretaria | Secretário              | Após o recebimento<br>dos formulários                              | Secretaria     | Formulário para<br>registro |             |             |  |  |  |  |
| 4  | Arquivamento                                  | Secretária arquiva fisicamente o recibo<br>da matrícula na pasta do aluno                                                            | Documento<br>relacionado a<br>registro interno e<br>segurança | Secretaria | Pessoas<br>relacionadas | Conforme a<br>necessidade, cerca de<br>2 a 3 dias                  | Secretaria     |                             |             |             |  |  |  |  |
| 5  | Recebimento da<br>solicitação de<br>matrícula | Alunos não regulares se dirigem ao balcão para efetuarem sua matrícula                                                               | Para se matricular                                            | Secretaria | Secretário              | Terceira semana a<br>partir da abertura do<br>período de matrícula | Secretaria     |                             |             |             |  |  |  |  |

# **PLATAFORMA SUCUPIRA**

### 0 que é?

A Plataforma Sucupira é um portal com o objetivo de atualização de dados para o CAPES, nela o secretário atualiza dados referentes aos alunos e o coordenador alimenta com os dados referentes ao programa.

### Como é feito?

O acesso é realizado através do site https://sucupira.capes.gov.br/sucupira/, onde é realizado o login através das informações cedidas pelo coordenador.

O secretário deve levantar as informações necessárias para o preenchimento, as quais normalmente já se encontram no CAPG. No decorrer do tempo é necessário a atualização das informações de acordo com as notificações indicadas pela plataforma, decorrentes de alguma ausência de conteúdo ou erro de preenchimento.

Ou seja, a plataforma sucupira nada mais é do que um sistema que realiza a transferência de informações do sistema interno da UFSC (CAPG) para o CAPES.
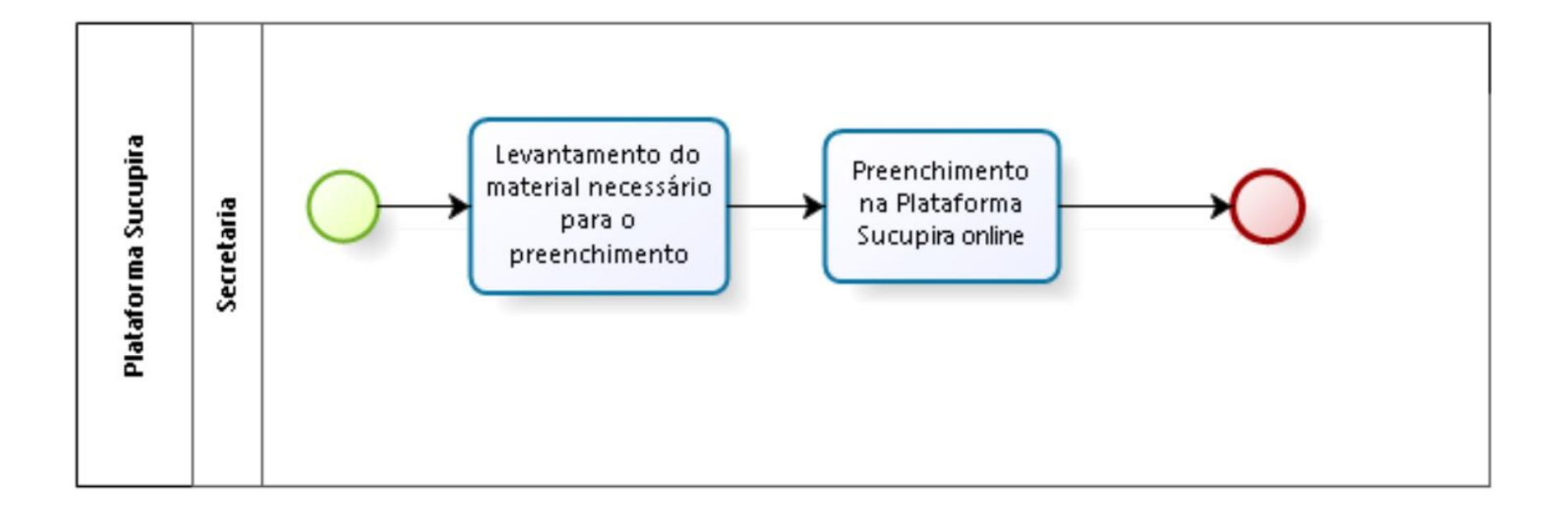

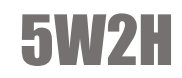

|    |                                                                   |                                                                                  |                                                          | Plataf     | orma s     | ucupira                                |                    |              |            |                                                   |
|----|-------------------------------------------------------------------|----------------------------------------------------------------------------------|----------------------------------------------------------|------------|------------|----------------------------------------|--------------------|--------------|------------|---------------------------------------------------|
|    | O QUE? (What?)                                                    | COMO? (How?)                                                                     |                                                          | QUEM       | (Who?)     |                                        |                    | DOCUMENTOS   | TEMPO      |                                                   |
| ID | ATIVIDADES                                                        | DESCRIÇÃO DA ATIVIDADE                                                           | POR QUE? (Why?)                                          | DIVISÃO    | CARGO      | QUANDO? (When?)                        | ONDE? (Where?)     | RELACIONADOS | APROXIMADO | OBSERVAÇÕES                                       |
| 1  | Levantamento do<br>material necessário<br>para o<br>preenchimento | Busca informações de<br>alunos/professores para<br>ser colocado na<br>plataforma | Registro da CAPES<br>para o financiamento<br>do programa | Secretaria | Secretário | Quando<br>necessário                   | CAPG e<br>arquivos |              |            |                                                   |
| 2  | Preenchimento na<br>Plataforma<br>Sucupira                        | A secretaria preenche as<br>informações na<br>plataforma                         | Manter atualizado                                        | Secretaria | Secretário | A plataforma fica<br>aberta o ano todo | Online             |              |            | Atividade é<br>responsabilidade do<br>coordenador |

## PRORROGAÇÃO

## 0 que é?

Caso o aluno chegue próximo do tempo de conclusão do curso e não tenha a intenção de defender sua tese, deve entrar com um pedido de prorrogação, para que seja concedido mais tempo para a conclusão do seu trabalho.

## Como é feito?

O aluno que deseja pedir prorrogação deve ser qualificado e entregar à secretaria o processo contendo a carta solicitando-a, a qual deve ser entregue assinada por ele e por seu orientador, juntamente com o trabalho em CD e seu histórico escolar. Para imprimir o histórico do aluno basta entrar no CAPG e seguir os passos:

| Controle A      | cadêmico da | Pós-Graduação  | Usi              | uário: Marinea  | a Vieira | ( 481 | 786169 | )4)    |           |                |
|-----------------|-------------|----------------|------------------|-----------------|----------|-------|--------|--------|-----------|----------------|
| <b>quivo</b> Ad | ministração | Coordenadorias | Especialização   | Residência      | DAE      | BU    | Editar | Janela | Ajuda     | Login          |
|                 |             | Programa/P     | olos             |                 |          |       | +      |        |           |                |
|                 |             | Disciplinas    |                  |                 |          |       | •      |        |           |                |
|                 |             | Currículos     |                  |                 |          |       |        |        |           |                |
|                 |             | Processo de    | Inscrição        |                 |          |       | •      |        |           |                |
|                 |             | Professores    |                  |                 |          |       | •      |        |           |                |
|                 |             | Inscrição Ca   | ndidato Seleção  | / Aprovado      |          |       |        |        |           |                |
|                 |             | Alunos         |                  |                 |          |       | +      |        |           |                |
|                 |             | Matrícula      |                  |                 |          |       | +      |        |           |                |
|                 |             | Digitação do   | s Conceitos      |                 |          |       |        |        |           |                |
|                 |             | Verificações   | do Ano/Período   |                 |          |       | ►      |        |           |                |
|                 |             | Tese Disserta  | ição / Eventos   |                 |          |       | +      |        |           |                |
|                 |             | Mudança Ni     | vel/Mestrado pa  | ra Doutorado    |          |       |        |        |           |                |
|                 |             | Migração de    | Especial (Discip | lina Isolada) p | ara Reg  | jular |        |        |           |                |
|                 |             | Históricos     |                  |                 |          |       | ×      | A      | tualizaçã | o do Histórico |
|                 |             | Atestados / [  | Declaração       |                 |          |       |        | Er     | missão H  | istóricos      |
|                 |             | Consultas/Re   | elatórios        |                 |          |       |        |        |           |                |
|                 |             | Gerenciador    | de Relatórios    |                 |          |       |        |        |           |                |
|                 |             | Cadastramer    | nto de Alunos Ar | ntigos          |          |       |        |        |           |                |

- 2. Depois de montado o processo, ele deve ser encaminhado para o relator. Se a prorrogação for aprovada em reunião de colegiado, tem que ser feita sua inclusão no CAPG. Seguem os passos de como fazer isso:
- Arquivo Administração Coordenadorias Especialização Residência DAE BU Editar Janela Ajuda Login Programa/Polos Disciplinas Currículos Processo de Inscrição Professores Inscrição Candidato Seleção / Aprovado Alunos Consulta e Atualizações Matrícula Verificação Situações Especiais Digitação dos Conceitos Pendências Emissão do Diploma Verificações do Ano/Período Deficiência e/ou Necessidades Educacionais Especiais Tese Dissertação / Eventos Mudança Nível/Mestrado para Doutorado Migração de Especial (Disciplina Isolada) para Regular Históricos Atestados / Declaração Consultas/Relatórios Gerenciador de Relatórios Cadastramento de Alunos Antigos

📇 Controle Acadêmico da F

Graduação

- - -Consulta e Atualizações Programa: 성 Limpar Nível: ▼ Mestrado • Consultar Dados Pessoais Aluno: 201400603 BRUNA FAITAO BALVEDI - 201400603 • Acadêmicas Situação: Regularmente Matriculado • Deficiências Matrícula Nome Cód. Programa Endereço 👸 Bolsa Orientação Sit. Especiais Enviar Fechar Tese/Dissertação Event. Conclusão Histórico Requerimento Atividades
- 3. Ao clicar em "consulta a atualizações" irá abrir a página:

4. Depois de preenchido o "programa", o "nível" e o nome do aluno, clicar em "situações especiais".
 Irá abrir a seguinte aba:

| 🔳 Situações Especiais              |                |             |                 |      |           |
|------------------------------------|----------------|-------------|-----------------|------|-----------|
| Aluno: BRUNA FAITAO BAL            | .VEDI - 201400 | 603         | ▼ 20140060-     | 3    | Confirmar |
| Inscrição: 2012-000-3918           |                |             | CPF: 018.695.91 | 0-97 | Excluir   |
| Periodicidade: Trimestral          |                |             | Período: 2014   | 2    | Consultar |
| Situações Especiais: Prorrogação   |                |             |                 | •    | 🔇 Limpar  |
| Data de Início: 10/03/2016         | Data de        | Término:    | Dias/Meses:     |      | Fechar    |
| Motivo:                            |                |             |                 | *    |           |
|                                    |                |             |                 | -    |           |
| Aprovada em Reunião do Colegiado ( | em:            |             |                 |      |           |
| Matrícula Tipo                     | Dt. Início     | Dt. Término | Motivo          | A    |           |
|                                    |                |             |                 |      |           |
|                                    |                |             |                 |      |           |
|                                    |                |             |                 |      |           |
|                                    |                |             |                 |      |           |
|                                    |                |             |                 | ,    |           |

 5. No campo "situações especiais", colocar que é prorrogação, preencher as datas e clicar em "confirmar".

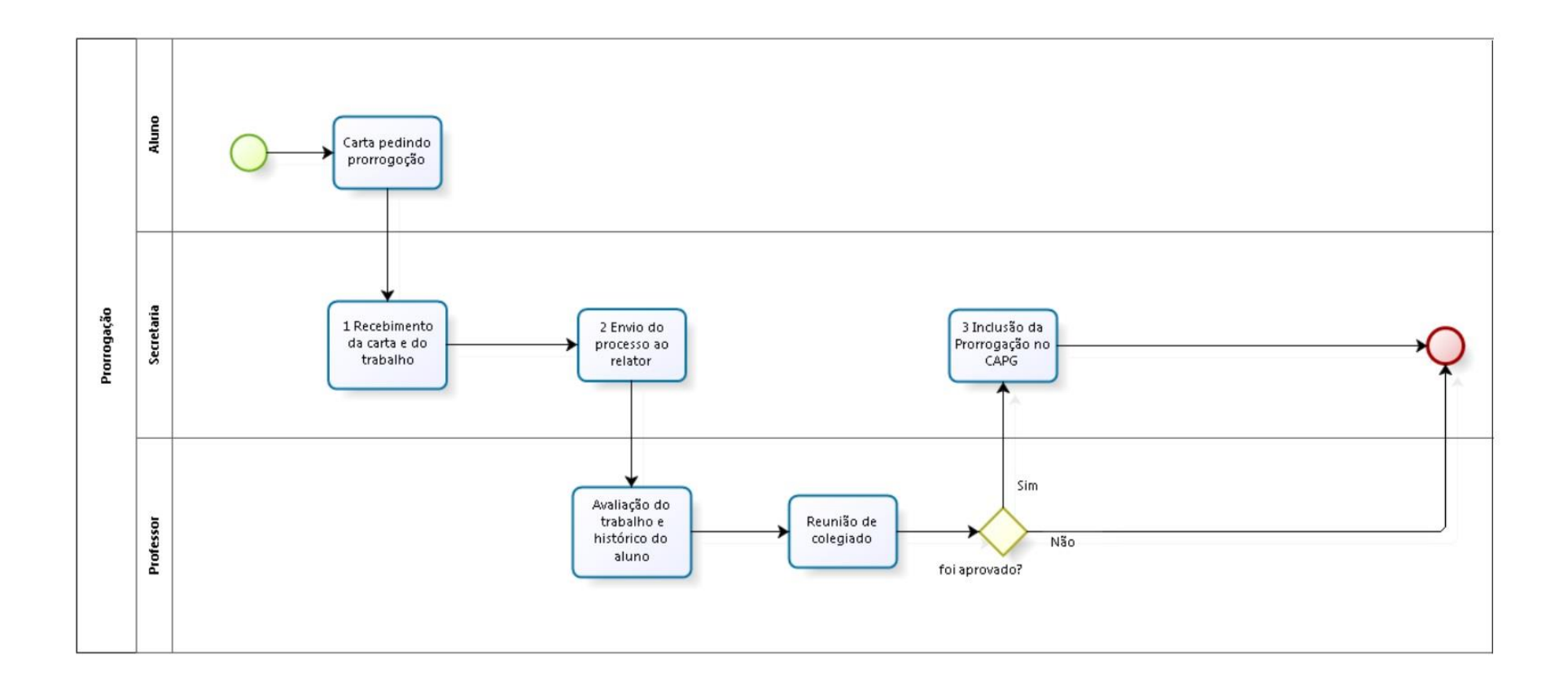

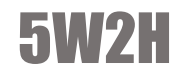

|    |                                          |                                                                                                    | G                                                | Prorro     | gação      | )                                                                                        |                |              |            |             |
|----|------------------------------------------|----------------------------------------------------------------------------------------------------|--------------------------------------------------|------------|------------|------------------------------------------------------------------------------------------|----------------|--------------|------------|-------------|
|    | O QUE? (What?)                           | COMO? (How?)                                                                                                    |                                                  | QUEM (     | Who?)      | OLIANDO2 (When2)                                                                         | ONDE2 (Where2) | DOCUMENTOS   | TEMPO      | OBSERVAÇÕES |
| ID | ATIVIDADES                               | DESCRIÇÃO DA ATIVIDADE                                                                                                    | POR QUE! (WIIY!)                                 | DIVISÃO    | CARGO      | QUANDO! (Wilen!)                                                                         | ONDET (WHETET) | RELACIONADOS | APROXIMADO | UBJERVAÇUES |
| 1  | Recebimento<br>da carta e do<br>trabalho | Recebimento da carta de pedido de<br>prorrogação e do trabalho do aluno                                                                                                    | Montagem do<br>processo                          | Secretaria | Secretário | Ao término do<br>tempo de conclusão<br>do aluno, caso ele<br>não vá defender sua<br>tese | Secretaria     |              |            |             |
| 2  | Envio do<br>processo para<br>o relator   | No dia que o coordenador for fazer a<br>pauta da reunião, ele envia e-mail aos<br>professores dizendo que há processos<br>para serem retirados na secretaria<br>para serem avaliados | Para distribuição<br>dos processos<br>existentes | Secretaria | secretário | Antes da reunião de<br>colegiado                                                         | Secretaria     |              |            |             |
| 3  | Inclusão da<br>Prorrogação<br>no CAPG    | Entrar no CAPG e atualizar os dados                                                                                                    | Regularização/<br>atualização                    | Secretaria | Secretário | Após a reunião de<br>colegiado                                                           | Secretaria     |              |            |             |

# QUALIFICAÇÃO DOUTORADO

## 0 que é?

O aluno de doutorado antes de fazer a defesa de sua tese, precisa se qualificar, onde ele apresenta o progresso feito e recebe uma orientação da banca de professores.

## Como é feito?

O processo se inicia quando o aluno entrega o processo de qualificação na secretaria, com a data prevista, título e a indicação de professor externo. Cabe a secretaria enviar para um relator. O processo deve conter os seguintes itens:

- > Pedido do professor orientador;
- Histórico do aluno;
- > Trabalho impresso do aluno;

Para imprimir o histórico do aluno, entrar no CAPG e seguir os passos:

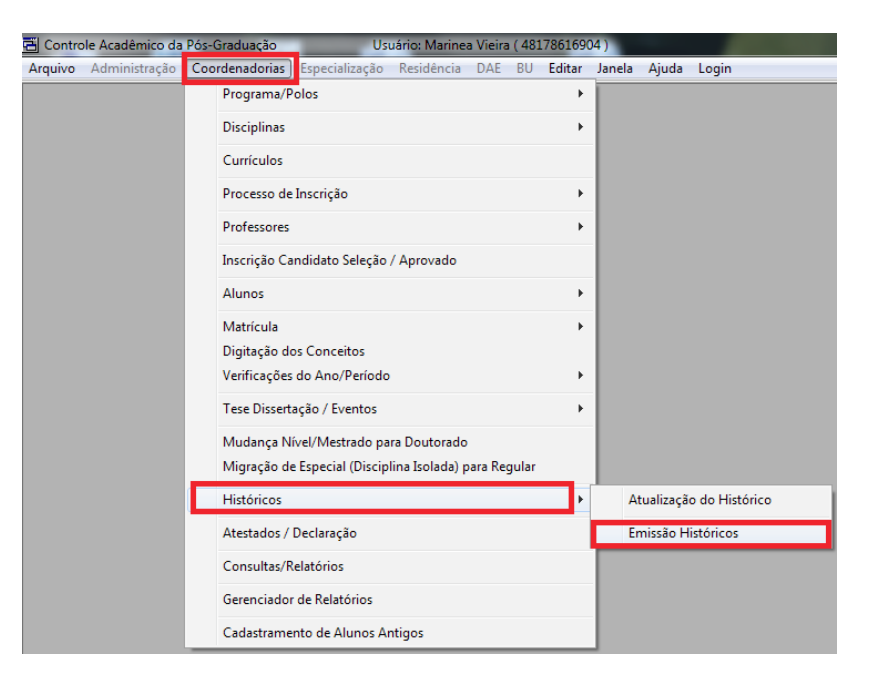

Se o parecerista externo for aprovado, então o trabalho é enviado fisicamente pela secretaria para ele avaliar. Junto com o trabalho vai uma carta convidando-o para fazer o parecer do aluno (a carta é feita e assinada pelo coordenador), também é mandado essa mesma carta por email com o modelo de parecer que deve ser seguido, também feito pelo coordenador. A avaliação do parecerista chega para o coordenador via email, permitindo assim que o aluno possa começar o processo de qualificação requerido pelo mesmo. Com isso é necessário realizar a compra de passagens e reserva de hotel.

 2. Em seguida o auditório deve ser reservado para a apresentação da defesa e de acordo com o resultado elabora-se a ata e a portaria, as quais devem ser deixadas no escaninho do orientador para que possam ser assinadas pela banca. Decorrida a avaliação, a ATA deve ser recebida pela secretaria assinada corretamente. E como último passo atualizar os dados do aluno no CAPG. Para atualizar, basta seguir os passos:

| Controle Acadêmico da Pó | is-Graduação             | Usuário: Marine     | a Vieira ( 481 | 17861690 | 4)     |           | _                   |  |
|--------------------------|--------------------------|---------------------|----------------|----------|--------|-----------|---------------------|--|
| Arquivo Administração C  | oordenadorias Especializ | ação Residência     | DAE BU         | Editar   | Janela | Ajuda     | Login               |  |
|                          | Programa/Polos           |                     |                | +        |        |           |                     |  |
|                          | Disciplinas              |                     |                | ×        |        |           |                     |  |
|                          | Currículos               |                     |                |          |        |           |                     |  |
|                          | Processo de Inscrição    |                     |                | +        |        |           |                     |  |
|                          | Professores              |                     |                | +        |        |           |                     |  |
|                          | Inscrição Candidato Se   | leção / Aprovado    |                |          |        |           |                     |  |
|                          | Alunos                   |                     |                | •        |        |           |                     |  |
|                          | Matrícula                |                     |                | +        |        |           |                     |  |
|                          | Digitação dos Conceito   | 05                  |                |          |        |           |                     |  |
|                          | Verificações do Ano/Pe   | eríodo              |                | +        |        |           |                     |  |
|                          | Tese Dissertação / Ever  | ntos                |                | •        | Te     | ese Disse | rtação              |  |
|                          | Mudança Nível/Mestra     | do para Doutorad    | 5              |          | Ev     | entos Co  | onclusão dos Alunos |  |
|                          | Migração de Especial (l  | Disciplina Isolada) | para Regular   | L        |        |           |                     |  |
|                          | Históricos               |                     |                | ×        |        |           |                     |  |
|                          | Atestados / Declaração   |                     |                |          |        |           |                     |  |
|                          | Consultas/Relatórios     |                     |                |          |        |           |                     |  |
|                          | Gerenciador de Relatór   | ios                 |                |          |        |           |                     |  |
|                          | Cadastramento de Alu     | nos Antigos         |                |          |        |           |                     |  |

 3. Ao clicar em "eventos conclusão de curso", abrirá uma tela na qual dever ser colocado que o aluno se qualificou.

| 📰 Eventos de Conc | lusão do Aluno |           |             |                        | - • ×       |
|-------------------|----------------|-----------|-------------|------------------------|-------------|
| Programa:         |                |           |             | Nível:                 | Incluir     |
|                   |                |           |             | •                      | Alterar     |
| Aluno:            |                |           |             | CPF:                   | ff Ezoluir  |
| Evento:           |                |           | 💌 Titulo PD |                        | 対 Limpar    |
| Dt. Aprovação:    | Dt. Ini        | cio:      |             | Dt. Fim:               | Consultar   |
| Observação:       |                |           |             | A<br>                  | 👖 🛉 Banca   |
| Língua:           |                | ~         | Créc        | dito Dissertação/Tese: | Certificado |
| Avaliação:        |                | -         |             | Carga Horária:         |             |
|                   |                |           |             |                        |             |
|                   | Nome do Aluno  | Matrícula | CPF         | Descrição do           | Evento      |
|                   |                |           |             |                        |             |
|                   |                |           |             |                        |             |
|                   |                |           |             |                        |             |
|                   |                |           |             | ·                      | ۶.          |

4. Em eventos colocar a opção "qualificação do projeto de tese" e preencher os outros campos.
 Ao finalizar clicar em "incluir". Por fim, arquiva-se a portaria na pasta do aluno que se encontra na secretaria.

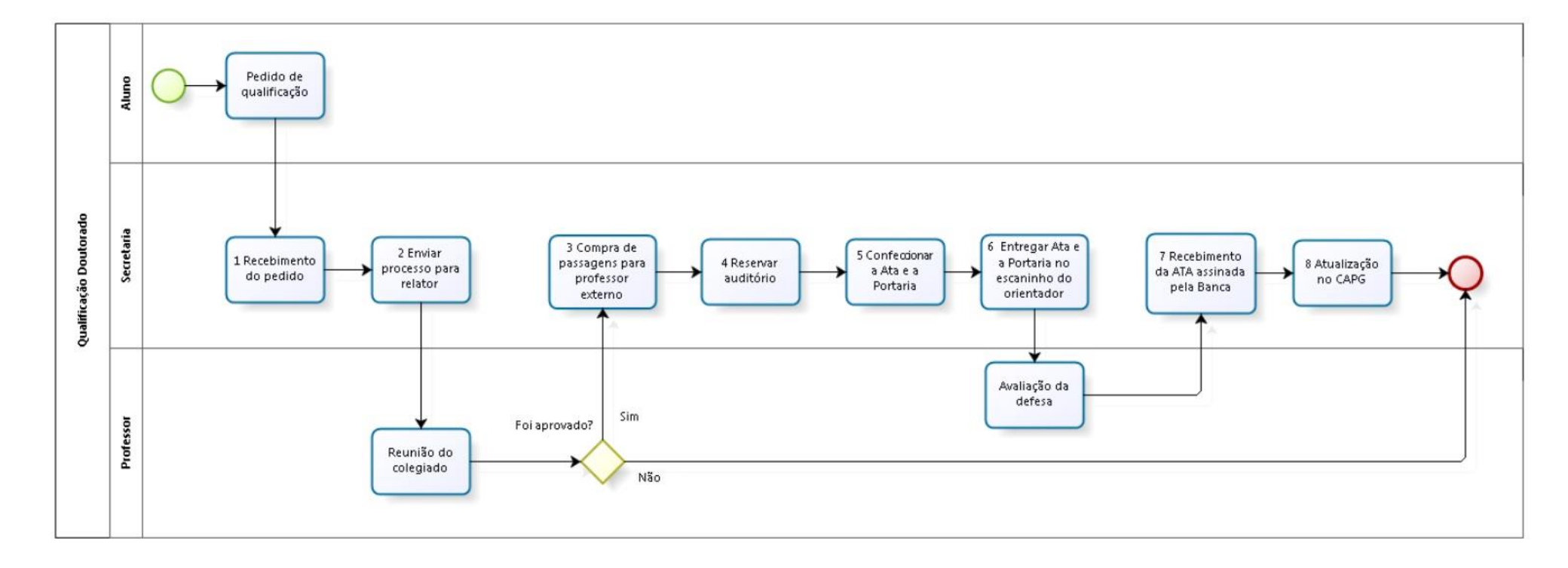

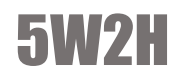

|    | Qualificação Doutorado         O QUEZ (WhaT)       COMOZ (Huw?)       POR QUEZ (Why?)       OUM (Who?)       QUAM (Who?)       QUAM (Who?) |                                                                                                    |                                                          |            |            |                                                                                          |                |                                  |            |                                                                                       |  |  |
|----|----------------------------------------------------------------------------------------------------|----------------------------------------------------------------------------------------------------|----------------------------------------------------------|------------|------------|------------------------------------------------------------------------------------------|----------------|----------------------------------|------------|---------------------------------------------------------------------------------------|--|--|
|    | O QUE? (What?)                                                                                                    | COMO? (How?)                                                                                                    |                                                          | QUEM (V    | Vho?)      |                                                                                          |                |                                  |            | In address of the local sector                                                        |  |  |
| ID |                                                                                                    | DESCRIÇÃO DA ATIVIDADE                                                                                                    | POR QUE? (Why?)                                          | DIVISÃO    | CARGO      | QUANDO? (When?)                                                                          | ONDE? (Where?) | DOCUMENTOS RELACIONADOS          | APROXIMADO | OBSERVAÇÕES                                                                           |  |  |
| 1  | Recebimento do<br>formulário                                                                                                    | O formulário é entregue na secretaria                                                                                                    | Para saber qual vai ser<br>a banca, o título e a<br>data | Secretaria | Secretário | No período previsto no<br>cronograma,<br>normalmente depois de 2<br>ou 3 meses do início | Secretaria     |                                  |            |                                                                                       |  |  |
| 2  | Envio do processo<br>para o relator                                                                                                    | Deixar o processo para que o professor<br>o retire em seu escaninho.                                                                                        | Para o relator levar ao<br>colegiado                     | Secretaria | Secretário | Antes da reunião de<br>colegiado                                                         | Secretaria     | Processo                         |            |                                                                                       |  |  |
| 3  | Compra de<br>passagens para<br>professor externo                                                                                                    | Reservar a passagem através do site da<br>empresa contratada pela universidade<br>e registrar no SCPD<br>(https://www2.scdp.gov.br/novoscdp/<br>home.xhtml) | Para a vinda do<br>professor externo                     | Secretaria | Secretário | Após a reunião de<br>colegiado                                                           | Secretaria     |                                  |            | O secretário<br>normalmente pergunta<br>se o professor quer que<br>reserve hospedagem |  |  |
| 4  | Reservar Auditório                                                                                                    | Reserva feita através de uma ficha no<br>departamento                                                                                                    | Para disponibilizar um<br>local para a defesa            | Secretaria | Secretário | Após a reunião de<br>colegiado                                                           | Secretaria     | Ficha de reserva de<br>auditório |            |                                                                                       |  |  |
| 5  | Confeccionar a<br>ATA e a Portaria                                                                                                    | Fazer a Ata e portaria. Existe modelos<br>de Ata e Portaria já salvos que podem<br>ser utilizados                                                           | Controle                                                 | Secretaria | Secretário | Antes da qualificação                                                                    | Secretaria     | Ata e Portaria                   |            |                                                                                       |  |  |
| 6  | Entregar Ata e a<br>Portaria no<br>escaninho do<br>orientador                                                                                                    | Deixar a Ata e Portaria no escaninho<br>do professor orientador                                                                                             | Para ele preencher com<br>o resultado da<br>qualificação | Secretaria | Secretário | Antes da qualificação                                                                    | Secretaria     | Ata e Portaria                   |            |                                                                                       |  |  |
| 7  | Recebimento da<br>Ata assinada pela<br>Banca                                                                                                    | Depois da reunião a Ata é entregue na<br>secretaria assinada pela Banca                                                                                     | Atualização                                              | Secretaria | Secretário | Após a qualificação                                                                      | Secretaria     | Ata e Portaria                   |            |                                                                                       |  |  |
| 8  | Atualização no<br>CAPG                                                                                                    | Entrar no CAPG e atualizar os Dados                                                                                                    | Atualização                                              | Secretaria | Secretário | Após a qualificação                                                                      | Secretaria     | Ata e Portaria                   |            |                                                                                       |  |  |

## QUALIFICAÇÃO MESTRADO

## 0 que é?

O aluno de mestrado antes de fazer a defesa de sua dissertação, precisa se qualificar, onde ele apresenta o progresso feito e recebe uma orientação da banca de professores.

## Como é feito?

O processo de inicia com o recebimento do formulário do aluno, em seguida caso haja indicação de professor externo a banca precisa passar por reunião de colegiado e de acordo com a necessidade do professor compra-se a passagem. De acordo com a demanda de pedidos deve ser feita a reserva do auditório na ficha do departamento, para que a defesa seja apresentada pelo aluno, após o término da mesma, confeccionar a ata a partir de um modelo pronto e enviar para que os representantes da banca possam assinar, com a ata oficializada o último passo é aatualização no CAPG:

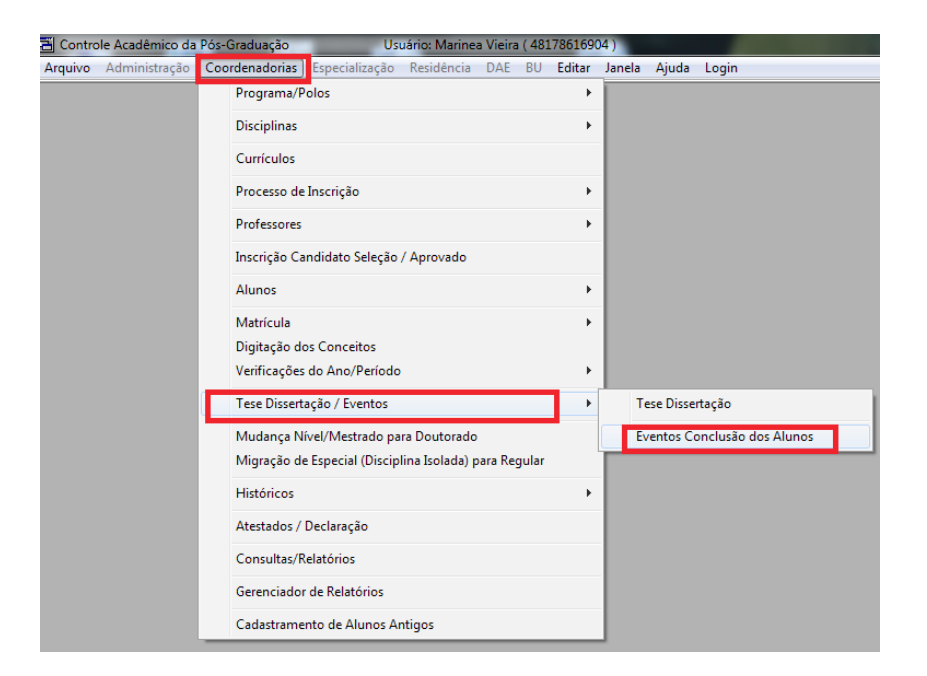

> 2. Ao clicar em "eventos conclusão de curso", abrirá a seguinte página:

| 📰 Eventos de Conclu | usão do Aluno |           |                               |                        | - • •       |
|---------------------|---------------|-----------|-------------------------------|------------------------|-------------|
| Programa:           |               |           |                               | Nível:                 | Incluir     |
|                     |               |           |                               | •                      | Alterar     |
| Aluno:              |               |           |                               | CPF:                   | Fri Excluir |
| Evento:             |               |           | <ul> <li>Titulo PD</li> </ul> | -                      | 😋 Limpar    |
| Dt. Aprovação:      | Dt. Inio      | cio:      |                               | Dt. Fim:               | Consultar   |
| Observação:         |               |           |                               | *                      | 👖 🛊 Banca   |
|                     |               |           |                               | *                      | Certificado |
| Língua:             |               | -         | Créd                          | lito Dissertação/Tese: | Fechar      |
| Avaliação:          |               | -         |                               | Carga Horária:         |             |
|                     |               |           |                               |                        | J           |
|                     | Nome do Aluno | Matrícula | CPF                           | Descrição do           | Evento      |
|                     |               |           |                               |                        |             |
|                     |               |           |                               |                        |             |
|                     |               |           |                               |                        |             |
|                     |               |           |                               |                        | Þ           |

3. Em eventos colocar a opção "qualificação do projeto de dissertação". Por fim, arquiva-se a
portaria na pasta do aluno que se encontra na secretaria.

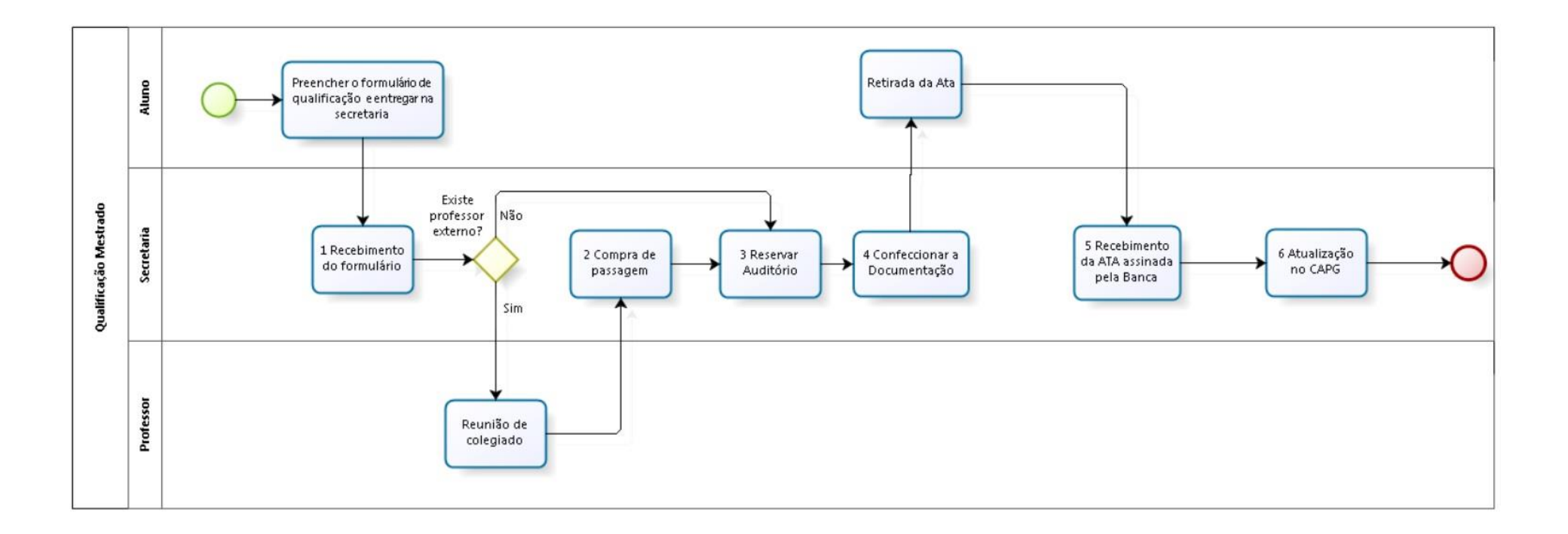

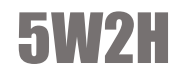

|    |                                              | Qualificação de Mestrado         COMO? (How?)       POR QUE? (Why?)       QUEM (Who?)       ONDE? (Wher?)       DOCUMENTOS       TEMPO       OBSERVAÇÕES         E? (What?)       COMO? (How?)       POR QUE? (Why?)       QUEM (Who?)       ONDE? (Wher?)       DOCUMENTOS       TEMPO       OBSERVAÇÕES         TIVIDADE       POR QUE? (Why?)       QUEM (Who?)       ONDE? (Wher?)       DOCUMENTOS       TEMPO       OBSERVAÇÕES         DESCRIÇÃO DA ATIVIDADE       POR QUE? (Why?)       QUEM (Who?)       ONDE? (Wher?)       DOCUMENTOS       TEMPO       OBSERVAÇÕES         DESCRIÇÃO DA ATIVIDADE       POR QUE? (Why?)       QUEM (Who?)       ONDE? (Wher?)       DOCUMENTOS       TEMPO       OBSERVAÇÕES         DESCRIÇÃO DA ATIVIDADE       Para dar inicio ao processo<br>pelo aluno na secretaria       Secretaria       Secretário       Até 15 dias antes       Secretaria       Secretaria       Secretaria       Secretaria       Secretaria |                                                                                                    |            |                   |                                                              |                |                                                        |                     |                                                                                                    |  |  |  |  |
|----|----------------------------------------------|----------------------------------------------------------------------------------------------------|----------------------------------------------------------------------------------------------------|------------|-------------------|--------------------------------------------------------------|----------------|--------------------------------------------------------|---------------------|----------------------------------------------------------------------------------------------------|--|--|--|--|
| ID | O QUE? (What?)<br>ATIVIDADES                 | COMO? (How?)<br>DESCRIÇÃO DA ATIVIDADE                                                                                                    | POR QUE? (Why?)                                                                                           | QUE        | M (Who?)<br>CARGO | QUANDO? (When?)                                              | ONDE? (Where?) | DOCUMENTOS<br>RELACIONADOS                             | TEMPO<br>APROXIMADO | OBSERVAÇÕES                                                                                                    |  |  |  |  |
| 1  | Recebimento do<br>formulário                 | Recebimento do<br>formulário de<br>qualificação, entregue<br>pelo aluno na secretaria                                                                                                    | Para dar inicio ao processo<br>e transmitir as informações<br>necessárias                                 | Secretaria | Secretário        | Até 15 dias antes<br>da data prevista<br>para a qualificação | Secretaria     | Formulário                                             |                     |                                                                                                    |  |  |  |  |
| 2  | Compra de<br>passagem                        | No caso de professor<br>externo é feita a compra<br>da passagem e solicitação<br>de diária                                                                                                    | Para que o professor possa<br>comparecer na qualificação                                                  | Secretaria | Secretário        | Após o<br>recebimento do<br>formulário de<br>qualificação    | Secretaria     | Formulário                                             |                     | Não é obrigatório professor<br>externo na qualificação de<br>mestrado, ocorrendo apenas<br>caso o aluno indique no<br>formulário |  |  |  |  |
| 3  | Reservar<br>Auditório                        | O auditório é reservado<br>através de uma ficha no<br>departamento                                                                                                    | Para disponibilizar um local<br>para a defesa                                                             | Secretaria | Secretário        | Após o<br>recebimento do<br>formulário de<br>qualificação    | Secretaria     | Formulário e<br>planilha de<br>reserva de<br>auditório |                     |                                                                                                    |  |  |  |  |
| 4  | Confeccionar a<br>documentação               | Confeccionar a ata e a<br>documentação referente<br>a qualificação                                                                                                    | Para registrar a qualificação<br>e para transmitir ao aluno o<br>resultado da análise dos<br>professores. | Secretaria | Secretário        | Antes da<br>qualificação                                     | Secretaria     | Ata                                                    |                     |                                                                                                    |  |  |  |  |
| 4  | Recebimento da<br>ATA assinada pela<br>Banca | A ata é deixada na<br>secretaria após a reunião                                                                                                    | Para poder atualizar a<br>situação dos alunos                                                             | Secretaria | Secretário        | Após a<br>qualificação                                       | Secretaria     | Ata                                                    |                     |                                                                                                    |  |  |  |  |
| 5  | Atualização no<br>CAPG                       | Entrar no CAPG e<br>atualizar os dados                                                                                                    | Atualização                                                                                               | Secretaria | Secretário        | Após a<br>qualificação                                       | Secretaria     |                                                        |                     |                                                                                                    |  |  |  |  |

# **REUNIÃO DO COLEGIADO**

## 0 que é?

A reunião de colegiado é o momento onde os professores do programa deliberam sobre algumas pautas, cabendo ao secretário organizar as informações que devem ser levadas a reunião, registrar os resultados, caso necessário, alimentá-los no CAPG.

## Como é feito?

Para a inclusão de pontos na pauta a secretaria deve receber as solicitações através de um documento padrão. No qual deve ser designado um relator pelo coordenador. O professor escolhido recebe o processo no escaninho de sua propriedade encaminhado pela secretaria. Em seguida deve ser elaborada uma pauta para que os processos recebidos sejam adicionados, e enviá-la aos membros do colegiado no prazo de dois dias úteis antes da reunião.

Após a reunião, o secretário registra a respectiva ata com os pareceres recebidos dos relatores. A qual deve ser enviada por e-mail aos membros para conferencia de eventuais erros, caso não haja alteração a ata é deliberada como primeiro ponto de pauta da próxima reunião, senão a modificação é realizada e seguidamente deliberada. Sendo que a mesma deve ser feita antes do fechamento de pauta da reunião seguinte.

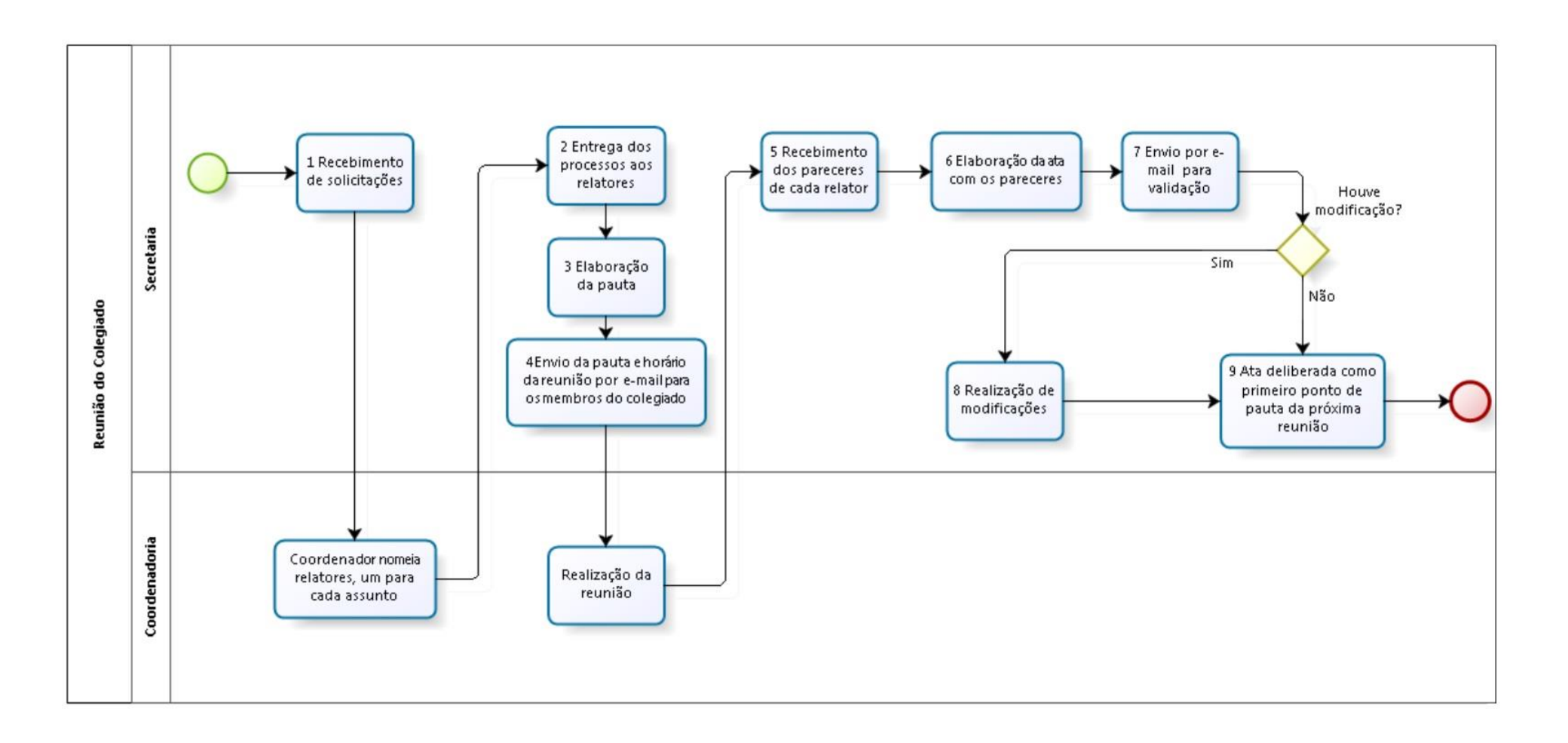

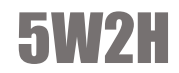

|    |                                                                            |                                                                                                    |                                                                             | Reu        | nião d     | e Colegiado                                                                                                    |                                                              |                         |            |             |
|----|----------------------------------------------------------------------------|----------------------------------------------------------------------------------------------------|-----------------------------------------------------------------------------|------------|------------|----------------------------------------------------------------------------------------------------|--------------------------------------------------------------|-------------------------|------------|-------------|
|    | O QUE? (What?)                                                             | COMO? (How?)                                                                                                    |                                                                             | QUEM       | (Who?)     |                                                                                                    |                                                              |                         | TEMPO      |             |
| ID | ATIVIDADES                                                                 | DESCRIÇÃO DA ATIVIDADE                                                                                                 | POR QUE? (Why?)                                                             | DIVISÃO    | CARGO      | QUANDO? (When?)                                                                                                    | ONDE? (Where?)                                               | DOCUMENTOS RELACIONADOS | APROXIMADO | OBSERVAÇÕES |
| 1  | Recebimento de<br>solicitações                                             | As solicitações são entregues via<br>processo administrativo<br>(documento padrão)                                     | Para inclusão como ponto<br>de pauta em reunião de<br>colegiado             | Secretaria | Secretário | Até 3 dias úteis antes da reunião                                                                                     | Coordenadoria ou no<br>escaninho que fica no<br>departamento |                         |            |             |
| 2  | Entrega dos processos aos<br>relatores                                     | Distribuição física dos processos<br>no escaninho de cada respectivo<br>professor                                      | Para que o professor tenha<br>acesso ao processo e possa<br>avaliar         | Secretaria | Secretário | Assim que é atribuído um relator ao<br>processo                                                                       | Escaninho na<br>coordenadoria                                |                         |            |             |
| 3  | Elaboração da pauta                                                        | Cada processo que chega é incluso<br>como ponto de pauta até que seja<br>extinguido o prazo de inclusão de<br>processo | Organização, controle e<br>transparência do que será<br>abordado na reunião | Secretaria | Secretário | A pauta é feita quinta-feira antes da<br>reunião (reunião ccorre<br>normalmente na primeira segunda-<br>feira do mês) | Secretaria                                                   |                         |            |             |
| 4  | Envio de informações                                                       | Envio da pauta e horário da<br>reunião por e-mail para os<br>membros do colegiado.                                     | Para informar aos membros<br>do colegiado                                   | Secretaria | Secretário | Logo depois que ela é elaborada<br>(dois dias úteis antes da reunião)                                                 | Na secretaria                                                |                         |            |             |
| 5  | Recebimento dos<br>pareceres de cada relator                               | Logo após a reunião o processo<br>com o parecer é entregue ao<br>secretário                                            | Para compor a ata                                                           | Secretaria | Secretário | Logo após a reunião                                                                                                   | Sala de reunião                                              |                         |            |             |
| 6  | Elaboração da ata com os<br>pareceres                                      | Na ata é colocado os pareceres (a<br>ata basicamente é a pauta com as<br>avaliações)                                   | Formalização dos fatos<br>ocorridos na reunião                              | Secretaria | Secretário | Até a próxima reunião                                                                                                 | Secretaria                                                   |                         |            |             |
| 7  | Envio da ata para<br>validação                                             | A ata é enviada via e-mail aos<br>membros do colegiado                                                                 | Correção de eventuais erros                                                 | Secretaria | Secretário | Sexta-feira antes da reunião<br>(normalmete 1 dia útil antes da<br>reunião)                                           | Secretaria                                                   |                         | 2          |             |
| 8  | Realização de<br>modificações                                              | A alteração é informada e, se<br>coerente, é modificada                                                                | Para que a ata represente<br>com fidedignidade o que<br>ocorreu na reunião  | Secretaria | Secretário | Até o dia da reunião                                                                                                  | Secretaria                                                   |                         |            |             |
| 9  | Ata a ser deliberada como<br>primeiro ponto de pauta<br>da próxima reunião | A ata da reunião passada será o<br>primeiro ponto de avaliação da<br>reunião seguinte                                  | Para dar o parecer a ser<br>avaliado em reunião                             | Secretaria | Secretário | Na próxima reunião                                                                                                    | secretaria                                                   |                         |            |             |

# SELEÇÃO MESTRADO E DOUTORADO

## 0 que é?

Seleção de Mestrado e Doutorado é o processo que avalia os candidatos inscritos na chamada e seleciona os mais qualificados para iniciar no programa.

## Como é feito?

O processo de seleção começa quando a secretaria publica o edital na página do programa, e solicita por e-mail para que a AGECOM publique no site da UFSC. Para liberar o pedido de inscrição no site na data prevista no edital, é necessário acessar a aba "coordenadorias" no CAPG, depois ir em "processo de inscrição" e por fim "liberação período inscrição", como segue abaixo:

| Controle Acadêmico da      | Pós-Graduação      | Usuái            | rio: Marinea  | Vieira (481 | 7861690 | 4)     |            | -                      |             |
|----------------------------|--------------------|------------------|---------------|-------------|---------|--------|------------|------------------------|-------------|
| <b>quivo</b> Administração | Coordenadorias Esp | ecialização R    | lesidência    | DAE BU      | Editar  | Janela | Ajuda      | Login                  |             |
|                            | Programa/Polos     |                  |               |             | +       |        |            |                        |             |
|                            | Disciplinas        |                  |               |             | +       |        |            |                        |             |
|                            | Currículos         |                  |               |             |         |        |            |                        |             |
|                            | Processo de Insc   | rição            |               |             | •       | Lik    | peração P  | Período Inscrição      |             |
|                            | Professores        |                  |               |             | +       | Se     | lecionar   | Área/Linha para Ins    | crição      |
|                            | Inscrição Candid   | lato Seleção / A | provado       |             |         | Ca     | indidatos  | s Inscritos: Relação / | Arquivo.CSV |
|                            | Alunos             |                  |               |             | +       | Cla    | assificaçã | ão dos Candidatos A    | Aprovados   |
|                            | Matrícula          |                  |               |             | +       | Cri    | iação do   | Nº de Matrícula do     | s Aprovados |
|                            | Digitação dos Co   | onceitos         |               |             |         |        |            |                        |             |
|                            | Verificações do A  | Ano/Período      |               |             | +       |        |            |                        |             |
|                            | Tese Dissertação   | / Eventos        |               |             | •       |        |            |                        |             |
|                            | Mudança Nível/     | Mestrado para    | Doutorado     |             |         |        |            |                        |             |
|                            | Migração de Esp    | ecial (Disciplin | a Isolada) pa | ara Regular |         |        |            |                        |             |
|                            | Históricos         |                  |               |             | +       |        |            |                        |             |
|                            | Atestados / Decl   | aração           |               |             |         |        |            |                        |             |
|                            | Consultas/Relate   | órios            |               |             |         |        |            |                        |             |
|                            | Gerenciador de F   | Relatórios       |               |             |         |        |            |                        |             |
|                            | Cadastramento      | de Alunos Anti   | gos           |             |         |        |            |                        |             |

Com as inscrições finalizadas ocorre o início do processo de nivelamento, o qual é inteiramente on-line. Sequentemente é divulgado a lista dos candidatos aprovados nesta primeira etapa.

Caso seja realizada uma prova presencial, é necessário reservar os respectivos locais determinados, buscar funcionários do departamento para auxiliar o secretário e o coordenador como fiscais de provas, indicar a distribuição de alunos por sala, e receber as provas para serem lacrados.

Após a aplicação da prova, o secretário recebe por email a lista com as notas dos inscritos homologados, elaborar o documento com os alunos aprovados, isto é, aqueles que atingiram uma média da prova e pré-projeto superior ao limite determinado. Na data prevista pelo edital, divulga-se no site do programa a lista com as notas dos inscritos e envia aos alunos as informações básicas do curso por e-mail. Os quais possuem o dever de entregar para a secretaria os seguintes documentos:

- > Exame de proficiência de língua inglesa;
- > Exame de proficiência de segunda língua (doutorado);
- > Currículo lates;
- > Pré-projeto de pesquisa;
- > Diploma de graduação;
- > Certificado do mestrado (doutorado)
- > Cópia do CPF e Identidade;
- > Certificado de reservista, para alunos do sexo masculino;
- > Certidão de nascimento;
- > Histórico do aluno..

 Como último passo o secretário atualiza as informações do aluno no CAPG, caso não haja nenhuma inconformidade na documentação. Para isso basta entrar no CAPG e seguir os passos abaixo:

| Controle Aca | adêmico da  | Pós-Graduação  | U                 | suário: Marinea   | Vieira ( 48 | 17861690 | )4)                   |               |                 |           |                   |               |                                                                                                    |         |                |
|--------------|-------------|----------------|-------------------|-------------------|-------------|----------|-----------------------|---------------|-----------------|-----------|-------------------|---------------|----------------------------------------------------------------------------------------------------|---------|----------------|
| Arquivo Adm  | ninistração | Coordenadorias | Especialização    | Residência        | DAE BU      | Editar   | Janela /              | Ajuda Login   |                 |           |                   |               |                                                                                                    | _       |                |
|              |             | Programa/F     | Polos             |                   |             |          |                       |               |                 |           |                   |               |                                                                                                    |         |                |
|              |             | Disciplinas    |                   |                   |             | +        |                       |               |                 |           |                   |               |                                                                                                    |         |                |
|              |             | Currículos     |                   |                   |             |          |                       |               |                 |           |                   |               |                                                                                                    |         |                |
|              |             | Processo de    | Inscrição         |                   |             | ×        |                       |               |                 |           |                   |               |                                                                                                    |         |                |
|              |             | Professores    |                   |                   |             | ×        | da Inscri             | ção e Seleção | do Candidato    |           |                   |               |                                                                                                    | (       | - • ×          |
|              |             | Inscrição Ca   | andidato Seleção  | o / Aprovado      |             |          | Inscrição:            |               | Nascimento:     | C         | PF:               | Inscrig       | ção:                                                                                                    |         | Incluir        |
|              |             | Alunos         |                   |                   |             | ×        | Aluno:                | D             |                 | _         |                   | Se            | еко:                                                                                                    | •       | 🎦 Alterar      |
|              |             | Matrícula      |                   |                   |             | +        | le Urigem:<br>Cidade: | DIGSI         |                 | Munic:    | ionalidade:  Uras | lella         |                                                                                                    | -       | Excluir        |
|              |             | Digitação d    | os Conceitos      |                   |             |          | horte - Nº:           |               |                 | /alidade: | Pa                | ís:           |                                                                                                    | -       | 対 Limpar       |
|              |             | Verificaçõe    | s do Ano/Períod   | 0                 |             | +        | dentidade:            | -             |                 | UF:       | -                 | Orgão Exp     |                                                                                                    |         | Consultar      |
|              |             | Tese Dissert   | ação / Eventos    |                   |             | •        | Mãe:                  |               |                 |           | Pai:              |               |                                                                                                    |         | Dados Pessoais |
|              |             | Mudança N      | lível/Mestrado p  | ara Doutorado     |             |          | Lattes:               |               |                 |           | Ex.: http://lat   | tes.cnpq.br/  | 9999999999999999999                                                                                                    | 999     | Acadêmicas     |
|              |             | Migração d     | e Especial (Disci | plina Isolada) pa | ra Regular  |          | I rabalho:            |               |                 |           | Atividade:        |               |                                                                                                    | _       | Deficiências   |
|              |             | Históricos     |                   |                   |             | ×        | a                     |               |                 |           |                   | • NIVE        | 90                                                                                                    | •       | Endereço       |
|              |             | Atestados /    | Declaração        |                   |             |          | Polo:                 |               |                 |           | <b>_</b>          | Regime        | e:                                                                                                    | •       | Formulário     |
|              |             | Consultas/F    | Relatórios        |                   |             |          | Área:                 |               |                 |           | -                 | Est. Civi     | it Duer heles S Ali                                                                                                    | •       | Fechar         |
|              |             | Gerenciado     | r de Relatórios   |                   |             |          | )rientador:           |               |                 |           |                   | ]<br>] Serpro | o unitation a service a service a se |         |                |
|              |             | Cadastrame     | ento de Alunos A  | Antigos           |             |          | ) Seleção:            |               |                 |           | •                 | Senha         | a:                                                                                                    |         |                |
|              |             |                |                   |                   |             | N        | Matrícula:            |               | Situação Aluno: |           |                   | Y             | Período Início:                                                                                                    |         | ' I            |
|              |             |                |                   |                   |             | ( C      | ) ata Início:         |               | Data Término:   |           | Ano               | do Regimen    | ito:                                                                                                    | -       |                |
|              |             |                |                   |                   |             | h        | fodalidade:           |               | v               | E-Mail:   |                   |               |                                                                                                    |         |                |
|              |             |                |                   |                   |             |          | nscrição              | Matrícula     | Nome            | do Aluno  | Dt. N             | ascimento     | F                                                                                                    | Program |                |
|              |             |                |                   |                   |             |          |                       |               |                 |           |                   |               |                                                                                                    |         |                |
|              |             |                |                   |                   |             |          |                       | ļ             | ļ               |           |                   |               |                                                                                                    |         |                |
|              |             |                |                   |                   |             |          |                       |               |                 |           |                   |               |                                                                                                    | ,       |                |
|              |             |                |                   |                   |             | 1        | _                     |               |                 | _         |                   |               |                                                                                                    | _       |                |

- > Quando abrir essa página, vá em "situação seleção" e altere a situação do aluno.
- Os alunos que foram reprovados, normalmente, se dirigem à secretaria para saber o motivo da reprova. A secretária verifica a ficha de avaliação desse aluno e informa o motivo de sua reprovação.

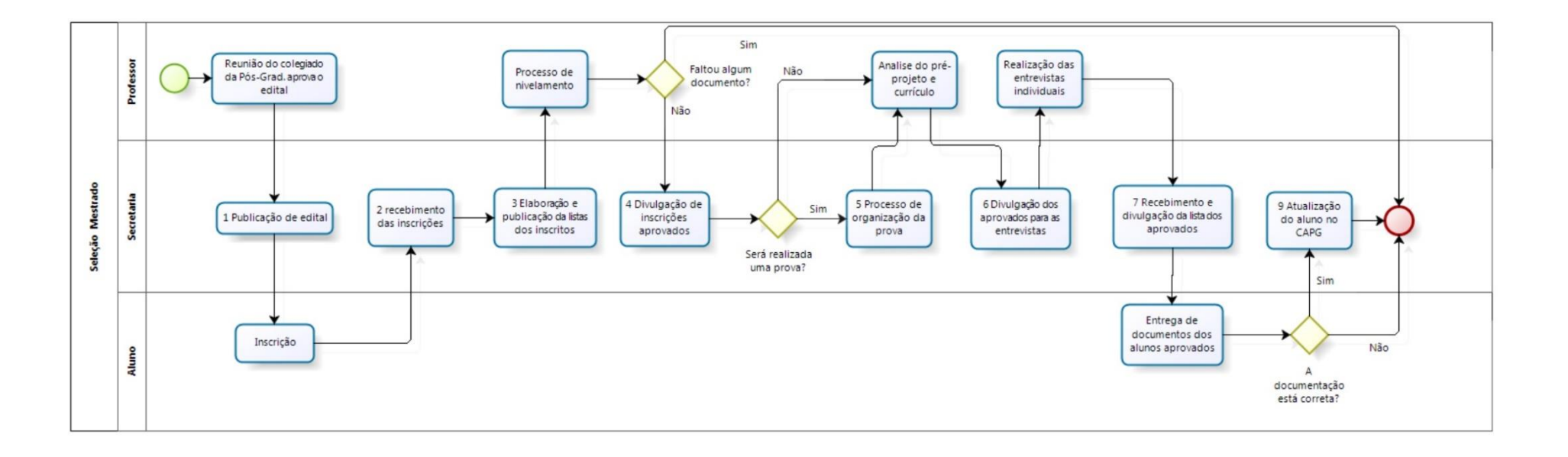

|    | Seleção mestrado e doutorado                          |                                                                                                    |                                                                                       |            |                 |                                                                                  |                |                                                             |                     |             |  |
|----|-------------------------------------------------------|----------------------------------------------------------------------------------------------------|---------------------------------------------------------------------------------------|------------|-----------------|----------------------------------------------------------------------------------|----------------|-------------------------------------------------------------|---------------------|-------------|--|
| ID | O QUE? (What?)<br>ATIVIDADES                          | COMO? (How?)<br>DESCRIÇÃO DA ATIVIDADE                                                                                                    | POR QUE? (Why?)                                                                       | QUEM       | (Who?)<br>CARGO | QUANDO? (When?)                                                                  | ONDE? (Where?) | DOCUMENTOS<br>RELACIONADOS                                  | TEMPO<br>APROXIMADO | OBSERVAÇÕES |  |
| 1  | Publicação do<br>edital                               | Na página do programa o próprio<br>secretário publica e na página da<br>UFSC é solicitada a publicação por<br>email (AGECOM)                                                | Para validar e dar<br>conhecimento aos<br>interessados                                | Secretaria | Secretário      | Logo após a reunião do<br>colegiado                                              | Secretaria     | Edital                                                      |                     |             |  |
| 2  | Recebimento das<br>inscrições                         | Os alunos levam as fichas de inscrição<br>e os documentos e entregam na<br>secretaria                                                                                       | Para dar inicio ao processo                                                           | Secretaria | Secretário      | Data prevista no edital                                                          | Secretaria     | Documento<br>Listados no edital                             |                     |             |  |
| 3  | Elaboração e<br>publicação da listas<br>dos inscritos | Elaboração de uma lista contando o<br>nome de todos os candidatos<br>inscritos, publicada no site do<br>programa                                                            | Para divulgação                                                                       | Secretaria | Secretário      | Uma semana após<br>encerrado o prazo de<br>inscrição                             | Secretaria     | Lista dos inscritos                                         |                     |             |  |
| 4  | Divulgação de<br>inscrições<br>homologadas            | A lista de inscrição dos homologados<br>é colocada no site do programa.                                                                                                    | Para informar ao candidato e<br>tornar público a participação<br>no processo seletivo | Secretaria | Secretário      | Após a analise da<br>documentação dos alunos<br>pela comissão de seleção         | Secretaria     | Lista de candidatos<br>homologados                          |                     |             |  |
| 5  | Processo de<br>organização da<br>prova                | Através da reserva da sala da pós,<br>reserva do auditório, busca dos<br>fiscais de sala, indicação da<br>distribuição de alunos por sala,<br>impressão e lacre das provas. | Para passar confiabilidade e<br>seriedade do processo<br>seletivo                     | Secretaria | Secretário      | Até dois dias antes da data<br>da prova                                          | Secretaria     |                                                             |                     |             |  |
| 6  | Divulgação dos<br>aprovados para as<br>entrevistas    | Publicação no site da lista dos<br>candidatos que foram aprovados pela<br>comissão para as entrevistas<br>individuais                                                       | Para informar os candidatos<br>que continuam no processo<br>seletivo                  | Secretaria | Secretário      | Após a analise do pré-<br>projeto e do currículo pela<br>comissão                | Secretaria     | Lista dos<br>candidatos<br>aprovados para as<br>entrevistas |                     |             |  |
| 7  | Recebimento e<br>divulgação da lista<br>dos aprovados | A comissão de seleção envia por<br>email a lista dos alunos que foram<br>aprovados então é publicado a lista<br>dos aprovados no site do programa                           | Para informar os candidatos<br>aprovados                                              | Secretaria | Secretário      | Até um dia antes da data<br>prevista em edital para a<br>divulgação do resultado | Secretaria     | Lista dos<br>aprovados                                      |                     |             |  |
| 8  | Atualização do<br>aluno no CAPG                       | Entrar no CAPG, acessar "seleção de<br>mestrado ou doutorado" e alterar a<br>situação do aluno.                                                                             | Para registro no sistema                                                              | Secretaria | Secretário      | Após a divulgação das<br>informações                                             | Secretaria     | Lista dos<br>aprovados                                      |                     |             |  |

## TRANCAMENTO DE MATRÍCULA

## 0 que é?

É o processo que realiza o afastamento temporário do aluno, por no máximo 12 meses, sem que o mesmo perca vínculo com a universidade.

## Como é feito?

O processo se inicia com o recebimento do formulário assinado pelo aluno que solicita o trancamento. Após avaliação e assinatura do coordenador o pedido é encaminhado para a reunião de colegiado, em seguida é atualizado no campo "Situações Especiais" do CAPG a situação do aluno. Segue a imagem orientando o preenchimento do mesmo:

1. Acessar "Consulta e Atualização"

| _ |                                                        |   | - | • •                                                  |
|---|--------------------------------------------------------|---|---|------------------------------------------------------|
|   | Programa/Polos                                         | × |   |                                                      |
|   | Disciplinas<br>Currículos                              |   |   |                                                      |
|   |                                                        |   |   |                                                      |
|   | Processo de Inscrição                                  | + |   |                                                      |
|   | Professores                                            | • |   |                                                      |
|   | Inscrição Candidato Seleção / Aprovado                 |   |   |                                                      |
|   | Alunos                                                 | • |   | Consulta e Atualizações                              |
|   | Matrícula                                              | × |   | Verificação Situações Especiais                      |
|   | Digitação dos Conceitos                                |   |   | Pendências Emissão do Diploma                        |
|   | Tese Dissertação / Eventos                             |   |   | Deficiência e/ou Necessidades Educacionais Especiais |
|   |                                                        |   |   |                                                      |
|   | Mudança Nível/Mestrado para Doutorado                  |   |   |                                                      |
|   | Migração de Especial (Disciplina Isolada) para Regular |   |   |                                                      |
|   | Históricos                                             | + |   |                                                      |
|   | Atestados / Declarações                                | × |   |                                                      |
|   | Consultas/Relatórios                                   |   |   |                                                      |
|   | Gerenciador de Relatórios                              |   |   |                                                      |
|   | Cadastramento de Alunos Antigos                        |   |   |                                                      |

> 2. Acessar aba "Situações Especiais"

| 🔳 Consulta e Atualizaçã                  | ões                                                                               |                             |               | - • •        |  |  |  |  |
|------------------------------------------|-----------------------------------------------------------------------------------|-----------------------------|---------------|--------------|--|--|--|--|
| Programa:<br>Programa de Pós-Gradu       | µama: Nível:<br>grama de Pós-Graduação em Engenharia de Produção                  |                             |               |              |  |  |  |  |
| Aluno: 201200915<br>Situação: Regularmen | Aluno: 20120091E LISIANE SCALVENZI - 201200915 Situação: Regularmente Matriculado |                             |               |              |  |  |  |  |
|                                          | Matrícula                                                                         | Nome                        | Cód. Programa | Deticiencies |  |  |  |  |
| Histórico                                | Requerimento Tese/I                                                               | Dissertação Event Conclusão | Atividades    |              |  |  |  |  |

 3. Atualizar "Situações Especiais" para "trancamento" e confirmar.

| Consulta e Atualizações                                                                         |                                                                                         |               |                 |     |          |  |  |  |  |
|-------------------------------------------------------------------------------------------------|-----------------------------------------------------------------------------------------|---------------|-----------------|-----|----------|--|--|--|--|
| Programa:                                                                                       |                                                                                         | Nível:        | Nível: 🔣 Linner |     |          |  |  |  |  |
| 📰 Situações Especiais                                                                           |                                                                                         | - • •         |                 |     |          |  |  |  |  |
| Aluno: LISIANE SCALVEN                                                                          | Aluno: LISIANE SCALVENZI - 201200915                                                    |               |                 |     |          |  |  |  |  |
| Inscrição: 2011-000-7160                                                                        | Inscrição: 2011-000-7160 CPF: 006.136.270-08                                            |               |                 |     |          |  |  |  |  |
| Periodicidade: Trimestral                                                                       | Informações           Periodicidade:         Trimestral           Período:         2013 |               |                 |     |          |  |  |  |  |
| Situações Especiais:                                                                            |                                                                                         |               |                 | -   | 성 Limpar |  |  |  |  |
| Data de Início: Afastaner<br>Afastaner<br>Motivo: Desistent<br>Desiligado<br>Estágice Prazo Exp |                                                                                         | Fechar Fechar |                 |     |          |  |  |  |  |
| Trancame                                                                                        | ao<br>nto                                                                               |               |                 |     |          |  |  |  |  |
| Matrícula Tipo                                                                                  | Dt. Início                                                                              | Dt. Término   | Motivo          | A   |          |  |  |  |  |
| 20120091-5 Desligado                                                                            | 10/09/2014                                                                              | 10/09/2014    |                 | 201 |          |  |  |  |  |
| 20120091-5 Trancamento                                                                          | 05703/2013                                                                              | 05709/2013    |                 | 20  |          |  |  |  |  |
| •                                                                                               |                                                                                         |               |                 | •   |          |  |  |  |  |

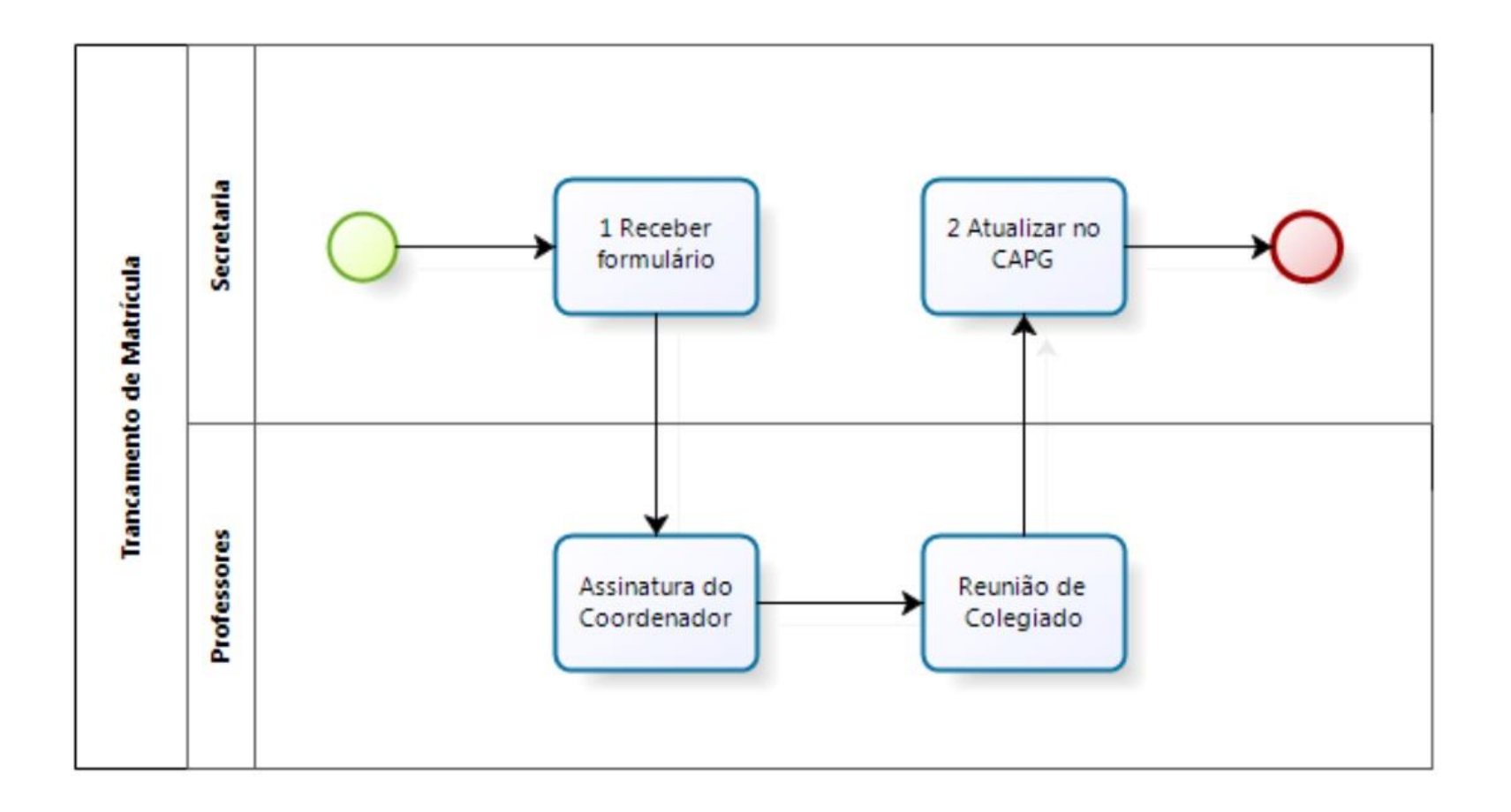

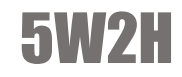

|                | Trancamento de Matrícula     |                                                                                                    |                                              |             |            |                                                |                |                            |                     |             |  |
|----------------|------------------------------|----------------------------------------------------------------------------------------------------|----------------------------------------------|-------------|------------|------------------------------------------------|----------------|----------------------------|---------------------|-------------|--|
| O QUE? (What?) |                              | COMO? (How?)                                                                                                    |                                              | QUEM (Who?) |            |                                                |                |                            |                     | а<br>Т      |  |
| ID             | ATIVIDADES                   | DESCRIÇÃO DA ATIVIDADE                                                                                                    | POR QUE? (Why?)                              | DIVISÃO     | CARGO      | QUANDO? (When?)                                | ONDE? (Where?) | DOCUMENTOS<br>RELACIONADOS | TEMPO<br>APROXIMADO | OBSERVAÇÕES |  |
| 1              | Recebimento do<br>formulário | O aluno entrega na<br>secretaria a solicitação de<br>trancamento através da<br>entrega de um formulário<br>preenchido e assinado | Registro do pedido                           | Secretaria  | Secretário | Quando o aluno entregar<br>o formulário        | secretaria     |                            |                     |             |  |
| 2              | Atualizar no CAPG            | A atualizar o registro do<br>aluno no CAPG no campo<br>"Situações Especiais"                                                     | Para realizar o<br>trancamento no<br>sistema | Secretaria  | Secretário | Em seguida do<br>recebimento da<br>solicitação | secretaria     |                            |                     |             |  |